# Veritas Storage Foundation<sup>™</sup> Installation Guide

Solaris x64 Platform Edition

5.0

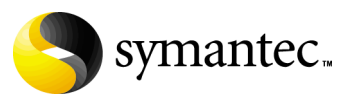

11997315

## Veritas Storage Foundation Installation Guide

Copyright © 2007 Symantec Corporation. All rights reserved.

Storage Foundation 5.0

Symantec, the Symantec logo, Veritas and Veritas Storage Foundation are trademarks or registered trademarks of Symantec Corporation or its affiliates in the U.S. and other countries. Other names may be trademarks of their respective owners.

The product described in this document is distributed under licenses restricting its use, copying, distribution, and decompilation/reverse engineering. No part of this document may be reproduced in any form by any means without prior written authorization of Symantec Corporation and its licensors, if any.

THIS DOCUMENTATION IS PROVIDED "AS IS" AND ALL EXPRESS OR IMPLIED CONDITIONS, REPRESENTATIONS AND WARRANTIES, INCLUDING ANY IMPLIED WARRANTY OF MERCHANTABILITY, FITNESS FOR A PARTICULAR PURPOSE OR NON-INFRINGEMENT, ARE DISCLAIMED, EXCEPT TO THE EXTENT THAT SUCH DISCLAIMERS ARE HELD TO BE LEGALLY INVALID, SYMANTEC CORPORATION SHALL NOT BE LIABLE FOR INCIDENTAL OR CONSEQUENTIAL DAMAGES IN CONNECTION WITH THE FURNISHING PERFORMANCE, OR USE OF THIS DOCUMENTATION. THE INFORMATION CONTAINED IN THIS DOCUMENTATION IS SUBJECT TO CHANGE WITHOUT NOTICE.

The Licensed Software and Documentation are deemed to be "commercial computer software" and "commercial computer software documentation" as defined in FAR Sections 12.212 and DFARS Section 227.7202.

Symantec Corporation 20330 Stevens Creek Blvd. Cupertino, CA 95014 www.symantec.com

#### Third-party legal notices

Third-party software may be recommended, distributed, embedded, or bundled with this Symantec product. Such third-party software is licensed separately by its copyright holder. All third-party copyrights associated with this product are listed in the accompanying release notes.

Solaris is a trademark of Sun Microsystems, Inc.

#### Licensing and registration

Veritas Volume Manager is a licensed product. See the *Veritas Storage Foundation Installation Guide* for license installation instructions.

#### **Technical support**

For technical assistance, visit http://entsupport.symantec.com and select phone or email support. Use the Knowledge Base search feature to access resources such as TechNotes, product alerts, software downloads, hardware compatibility lists, and our customer email notification service.

# Contents

## Chapter 1 Preinstallation Instructions

|           | Veritas Storage Foundation product suites                            | 10    |
|-----------|----------------------------------------------------------------------|-------|
|           | General installation requirements                                    | 12    |
|           | Centralized management considerations                                | 12    |
|           | Symantec product licensing                                           | 13    |
|           | Supported Solaris operating systems                                  | 13    |
|           | Software and hardware requirements                                   | 14    |
|           | Database requirements                                                | 14    |
|           | Disk space                                                           | 15    |
|           | System disk check                                                    | 15    |
|           | /opt directory                                                       | 16    |
|           | Environment variables                                                | 16    |
|           | Prerequisites for Remote and Cluster Installation and Uninstallation | on 16 |
|           | Release Notes                                                        | 16    |
|           | Veritas Volume Manager requirements                                  | 17    |
|           | Taking a disk inventory                                              | 17    |
|           | Array Support Libraries (ASL)                                        | 19    |
|           | Veritas Enterprise Administrator                                     | 19    |
|           | Cluster environment requirements                                     | 20    |
|           | Veritas File System requirements                                     | 21    |
|           | Converting from QuickLog to Multi-Volume Support                     | 21    |
|           | Locating installation and upgrade instructions                       | 22    |
| Chapter 2 | Installing the Veritas Storage Foundation software                   |       |
|           | Installation requirements                                            | 26    |
|           | About mapping services and performance statistics for databases      | 26    |
|           | About the operating system                                           | 26    |
|           | Overview of Veritas Storage Foundation installation tasks            | 27    |
|           | Installing a Veritas Storage Foundation product                      | 27    |
|           | Mounting the software disc                                           | 28    |
|           | Installing using the product installer                               | 28    |
|           | Configuring a Veritas Storage Foundation product on a cluster        | 31    |
|           | Completing the installation procedure                                | 34    |

|         |   | Checking Volume Manager processes                                 | 39   |
|---------|---|-------------------------------------------------------------------|------|
|         |   | Checking VxFS installation                                        | 39   |
|         |   | Checking cluster operation                                        | 40   |
|         |   | Loading and unloading the file system module                      | 42   |
|         |   | Installing the Veritas software with JumpStart                    | 43   |
|         |   | Unzipping the packages                                            | 43   |
|         |   | Installation order                                                | 44   |
|         |   | Summary of JumpStart installation tasks                           | 45   |
|         |   | Installing language packages                                      | 46   |
|         |   | Installing the French and Simplified Chinese language packages    | 47   |
|         |   | Installing the Japanese language packages                         | 48   |
| Chapter | 3 | Installing Veritas<br>Storage Foundation Basic                    |      |
|         |   | About Veritas Storage Foundation Basic                            | 52   |
|         |   | Storage Foundation Basic technical support                        | 52   |
|         |   | Storage Foundation Basic system requirements                      | 52   |
|         |   | Installing Veritas Storage Foundation Basic                       | 55   |
|         |   | Upgrading Veritas Storage Foundation Basic                        | 58   |
|         |   | Planning the upgrade                                              | 58   |
|         |   | Uninstalling Veritas Storage Foundation Basic                     | 59   |
| Chapter | 4 | Upgrading a Veritas Storage Foundation product                    |      |
|         |   | Preparing to upgrade Veritas Volume Manager                       | 62   |
|         |   | Pre-upgrade requirements                                          | 62   |
|         |   | Determining if the root disk is encapsulated                      | 64   |
|         |   | Adding Sun T3+ and T3 arrays as JBODS of type A/P                 | 64   |
|         |   | VxVM and Solaris release support matrix                           | 65   |
|         |   | VxVM and Solaris operating system upgrade paths                   | 65   |
|         |   | Determining if the root disk is encapsulated                      | 66   |
|         |   | Retaining older Veritas Volume Manager releases                   | 66   |
|         |   | Upgrading the disk group version separately                       | 67   |
|         |   | Preparing to upgrade Veritas File System                          | 67   |
|         |   | Upgrading VxFS disk layout versions                               | 67   |
|         |   | Make sure the file systems are clean                              | 69   |
|         |   | Upgrading Veritas Storage Foundation                              | 70   |
|         |   | Upgrading Veritas Storage Foundation on Solaris 10                | 70   |
|         |   | Upgrading Veritas Storage Foundation on an encapsulated root dis  | k 71 |
|         |   | Upgrading Veritas Storage Foundation and earlier Solaris releases | 74   |
|         |   | Migrating from /etc/vx/vxdba to /var/vx/vxdba for Oracle          | 77   |
|         |   | Upgrading the VEA client on a Solaris system                      | 77   |
|         |   | Upgrading the VEA client on a Windows system                      | 78   |

| Upgrading to the new repository database for Oracle | 79 |
|-----------------------------------------------------|----|
| Verifying the Veritas Storage Foundation upgrade    | 79 |
| Checking Volume Manager processes                   | 80 |
| Checking cluster operation                          | 80 |
| Upgrading from SUNWvxvm                             | 82 |
| Upgrading language packages                         | 83 |
|                                                     |    |

# Chapter 5 Configuring the Veritas Storage Foundation software

|           | Database configuration requirements                         | 85  |
|-----------|-------------------------------------------------------------|-----|
|           | Creating and configuring the repository database for Oracle | 86  |
|           | Configuring Veritas Storage Foundation                      | 89  |
|           | Setting administrative permissions                          | 89  |
|           | Veritas Enterprise Administrator                            | 89  |
|           | vxtunefs command permissions and Cached Quick I/O           | 91  |
|           | Configuring Veritas Volume Manager                          | 92  |
|           | Using vxinstall to configure Veritas Volume Manager         | 92  |
|           | Using Dynamic Multipathing with EMC Symmetrix Disk Arrays   | 94  |
|           | Preventing multipathing/suppress devices from VxVM's view   | 94  |
|           | About hot-relocation                                        | 96  |
|           | Starting and enabling the configuration daemon              | 96  |
|           | Starting the volume I/O daemon                              | 97  |
|           | Starting the VEA server                                     | 97  |
|           | Starting the VEA client                                     | 98  |
|           | Enabling cluster support in VxVM (optional)                 | 99  |
|           | Configuring shared disks                                    | 99  |
|           | Reserving shared disks                                      | 101 |
|           | Adding new array support                                    | 102 |
|           | About hot-relocation                                        | 102 |
|           | About placing disks in another disk group                   | 102 |
|           | Protecting your system and data                             | 103 |
|           | Configuring Veritas File System                             | 104 |
| Chapter 6 | Uninstalling the Veritas Storage Foundation softwa          | re  |

| Uninstallation requirements                              |     |
|----------------------------------------------------------|-----|
| Remote uninstallation                                    |     |
| Veritas Volume Manager                                   |     |
| Veritas File System                                      | 112 |
| Dropping the repository database for Oracle              | 113 |
| Shutting down cluster operations                         | 114 |
| Uninstalling Veritas Storage Foundation                  | 114 |
| Uninstalling the Veritas Enterprise Administrator client | 115 |
| Uninstalling language packages                           | 116 |
|                                                          |     |

|           |   | Uninstalling language packages using the pkgrm command11              | 6                    |
|-----------|---|-----------------------------------------------------------------------|----------------------|
| Chapter 3 | 7 | Installing, upgrading and uninstalling<br>Storage Foundation Standard |                      |
|           |   | Installing Storage Foundation                                         | .9<br>20<br>21       |
|           |   | Installing Storage Foundation using JumpStart                         | 4<br>6               |
|           |   | Configuring Storage Foundation using the product installer            | :9<br>:9             |
|           |   | Migrating a standalone host to a managed host                         | 2<br>3               |
|           |   | Uninstalling Storage Foundation                                       | :0<br>:0<br>:0<br>:1 |
| Appendix  | А | Installation script options                                           |                      |
|           |   | Installation Script Options14                                         | 3                    |
| Appendix  | В | Veritas Storage Foundation install packages                           |                      |
|           |   | Veritas Storage Foundation install packages                           | 17<br>52             |
|           |   | Chinese language packages                                             | i4                   |
|           |   | Package installation for manual installations                         | 6<br>6               |
|           |   | Installing the packages using the pkgadd command                      | 6<br>18              |
|           |   | Veritas Storage Foundation for Oracle                                 | 6<br>18<br>19        |
| Appendix  | С | Configuring the Symantec License Inventory Agent                      |                      |
|           |   | About the Symantec License Inventory Manager                          | 52                   |
|           |   | When the Symantec License Inventory Agent is installed                | 53<br>53             |
|           |   | What you can do with the agent after it is installed                  | 63                   |
|           |   | How to order the Symantec License Inventory Manager license and       | 64                   |
|           |   | media kit                                                             | 5                    |

# Chapter

# Preinstallation Instructions

Topics covered in this chapter include:

- "Veritas Storage Foundation product suites" on page 10
- "General installation requirements" on page 12
- "Veritas Volume Manager requirements" on page 17
- "Veritas File System requirements" on page 21
- "Locating installation and upgrade instructions" on page 22

Follow the preinstallation instructions outlined in this chapter if you are installing one of the following Veritas Storage Foundation products by Symantec:

- Veritas Storage Foundation Standard, Enterprise, and Enterprise High Availability (HA) Editions
- Veritas Storage Foundation for Oracle Standard, Enterprise, and Enterprise High Availability (HA) Editions
- Veritas Storage Foundation for Sybase Standard, Enterprise, and Enterprise High Availability (HA) Editions
- Veritas Volume Manager (VxVM)
- Veritas File System (VxFS)

**Note:** Veritas Storage Foundation for DB2 Standard, Enterprise, and Enterprise High Availability (HA) Editions are not available in this release.

After reviewing the information in this chapter, see "Installing a Veritas Storage Foundation product" on page 27 for information on installing the software for

the first time. See "Upgrading Veritas Storage Foundation" on page 70 if you are upgrading an existing product.

# Veritas Storage Foundation product suites

The following table lists the Symantec products and optionally licensed features available with each Veritas Storage Foundation product suite.

| Storage Foundation version          | Products and features                                                                               |
|-------------------------------------|----------------------------------------------------------------------------------------------------|
| Storage Foundation Basic            | Veritas File System<br>Veritas Volume Manager                                                       |
| Storage Foundation Standard         | Veritas File System<br>Veritas Volume Manager                                                       |
|                                     | <b>Optionally licensed features:</b><br>Veritas Volume Replicator                                   |
| Storage Foundation Standard<br>HA   | Veritas File System<br>Veritas Volume Manager<br>Veritas Cluster Server                             |
|                                     | <b>Optionally licensed features:</b><br>Veritas Volume Replicator                                   |
| Storage Foundation Enterprise       | Veritas File System<br>Veritas Volume Manager<br>Veritas FlashSnap Option                           |
|                                     | Optionally licensed features:                                                                       |
|                                     | Veritas Volume Replicator                                                                           |
| Storage Foundation Enterprise<br>HA | Veritas File System<br>Veritas Volume Manager<br>Veritas Cluster Server<br>Veritas FlashSnap Option |
|                                     | Optionally licensed features:                                                                       |
|                                     | Veritas Volume Replicator                                                                           |

 Table 1-1
 Contents of Veritas Storage Foundation products

| Storage Foundation version                     | Products and features                                                                                                    |
|------------------------------------------------|----------------------------------------------------------------------------------------------------|
| Storage Foundation for Oracle<br>Standard      | Veritas File System<br>Veritas Volume Manager<br>Veritas Quick I/O option<br>Veritas Extension for Oracle Disk Manager<br>option                                                                                                    |
|                                                | Optionally licensed features:                                                                                                    |
|                                                | Veritas Volume Replicator                                                                                                    |
| Storage Foundation for Oracle<br>Enterprise    | Veritas Storage Foundation for Oracle<br>Veritas File System<br>Veritas Volume Manager<br>Veritas FlashSnap Option<br>Veritas Quick I/O option<br>Veritas Extension for Oracle Disk Manager<br>option<br>Veritas Storage Checkpoint option<br>Veritas Storage Mapping option                                                                   |
|                                                | Optionally licensed features:                                                                                                    |
|                                                | Veritas Volume Replicator                                                                                                    |
| Storage Foundation for Oracle<br>Enterprise HA | Veritas Storage Foundation for Oracle<br>Veritas File System<br>Veritas Volume Manager<br>Veritas Cluster Server<br>Veritas FlashSnap Option<br>Veritas Quick I/O option<br>Veritas Extension for Oracle Disk Manager<br>option<br>Veritas Storage Checkpoint option<br>Veritas Storage Mapping option<br><b>Optionally licensed features:</b> |
|                                                | Veritas Volume Replicator                                                                                                    |
| Storage Foundation for Sybase<br>Standard      | Veritas Storage Foundation for Sybase<br>Veritas File System<br>Veritas Volume Manager<br>Veritas Quick I/O option<br><b>Optionally licensed features:</b>                                                                                                    |
|                                                | Veritas Volume Replicator                                                                                                    |

#### Table 1-1 Contents of Veritas Storage Foundation products

| Storage Foundation version    | Products and features                                        |
|-------------------------------|--------------------------------------------------------------|
| Storage Foundation for Sybase | Veritas Storage Foundation for Sybase<br>Veritas File System |
| Enterprise                    | Veritas Volume Manager                                       |
|                               | Veritas Quick I/O option                                     |
|                               | Veritas FastResync Option                                    |
|                               | Optionally licensed features:                                |
|                               | Veritas Volume Replicator                                    |
| Storage Foundation for Sybase | Veritas Storage Foundation for Sybase                        |
| Enterprise HA                 | Veritas Volume Manager                                       |
|                               | Veritas File System                                          |
|                               | Veritas Cluster Server                                       |
|                               | Veritas Quick I/O option                                     |
|                               | Veritas FastResync Option                                    |
|                               | Optionally licensed features:                                |
|                               | Veritas Volume Replicator Option                             |

| Table 1-1 | Contents of | of Voritas | Storage | Foundation | products |
|-----------|-------------|------------|---------|------------|----------|
|           | contents c  | JI Veritas | Storage | roundation | products |

**Note:** If you are installing Veritas Volume Replicator, see the *Veritas Volume Replicator Installation Guide* on the product disc. The *Veritas Volume Replicator Installation Guide* explains how to install the product and directs you to the Veritas Volume Replicator documentation.

# General installation requirements

Before installing a Veritas Storage Foundation product, read the following sections to make sure you understand and comply with the basic requirements of the software.

#### Centralized management considerations

Veritas Storage Foundation Management Server by Symantec ties together the Storage Foundation product offerings to ensure that the hosts in your data center use storage as efficiently as possible. You can use it to centrally monitor, visualize, and manage Storage Foundation hosts and generate reports about the hosts and the storage resources they consume.

The central console seamlessly integrates a wide range of management tasks like monitoring and reporting.

SF Management Server also offers customizable policy-based management that helps you automate:

- notification
- recovery
- other user-definable actions

SF Management Server is not available on the Storage Foundation and High Availability Solutions release and must be obtained separately. For information on ordering SF Management Server, visit:

http://www.symantec.com/enterprise/sfms

#### Symantec product licensing

To register and receive a software license key, go to the Symantec Licensing Portal at the following location:

#### https://licensing.symantec.com

Make sure you have your Software Product License document. You need information in this document to retrieve and manage license keys for your Symantec product. After you receive the license key, you can install the product.

Click the Help link at this site to access the License Portal User Guide and FAQ.

The VRTSvlic package enables product licensing. After the VRTSvlic is installed, the following commands and their manual pages are available on the system:

vxlicinst Installs a license key for a Symantec productvxlicrep Displays currently installed licensesvxlictest Retrieves features and their descriptions encoded in a license key

Even though other products are included on the enclosed software discs, you can only install the Symantec software products for which you have purchased a license.

#### Supported Solaris operating systems

Veritas Storage Foundation can only be installed on a system running Solaris 10 (64-bit). Installing this product on any other Solaris release will fail. If necessary, upgrade Solaris before you install the Veritas products.

See "Upgrading Veritas Storage Foundation and earlier Solaris releases" on page 74.

#### Software and hardware requirements

For information on hardware requirements, see the *Veritas Storage Foundation Release Notes*.

#### Database requirements

The table identifies supported database and Solaris combinations if you plan to use Veritas Storage Foundation for Oracle, or Veritas Storage Foundation for Sybase.

Table 1-2

Supported database and Solaris combinations

| (64-DIT) | Database Solaris 10 |
|----------|---------------------|
|----------|---------------------|

| 8.1 ESE with FixPak 6<br>or lower           | Yes |
|---------------------------------------------|-----|
| 8.2 (or 8.1 ESE with<br>FixPak 7 or higher) | No  |
| 8.2.2 with FixPak 9                         | Yes |
| 9.1                                         | No  |
| Oracle                                      |     |
| 9.2 (64-bit)                                | Yes |
| 9.2 (32-bit)                                | Yes |
| 10.1                                        | Yes |
| Sybase                                      |     |
| 12.5                                        | Yes |
| 15                                          | Yes |

#### Additional Oracle information

In order to use Veritas Extension for Oracle Disk Manager, you must use Oracle9*i* release 9.2 or later. Refer to Oracle bug number 1824061 for more details.

To use the Storage Mapping functionality, you must install Oracle 9.2.0.5 or higher.

Refer to the appropriate Oracle installation guide that accompanied your Oracle software for additional preinstallation information.

#### Additional Sybase information

Refer to the appropriate Sybase installation guide that accompanied your Sybase software for additional information.

#### Disk space

Before installing any of the Veritas Storage Foundation products, confirm that your system has enough free disk space. Use the "Perform a Preinstallation Check" (P) option of the product installer to determine whether there is sufficient space.

The following table shows the approximate disk space used by the Storage Foundation products for all (both the required and optional) packages:

| Product name                                            | Minimum space<br>required (without<br>optional packages) | Maximum space<br>required (including<br>all packages) |
|---------------------------------------------------------|----------------------------------------------------------|-------------------------------------------------------|
| Storage Foundation Standard or<br>Enterprise            | 802MB                                                    | 1197MB                                                |
| Storage Foundation Enterprise HA                        | 1125MB                                                   | 1197MB                                                |
| Storage Foundation for Oracle<br>Standard or Enterprise | 1167MB                                                   | 1567MB                                                |
| Storage Foundation for Oracle<br>Enterprise HA          | 1495MB                                                   | 1567MB                                                |
| Storage Foundation for Sybase<br>Standard or Enterprise | 811MB                                                    | 846MB                                                 |
| Storage Foundation for Sybase<br>Enterprise HA          | 1090MB                                                   | 1206MB                                                |

Disk space requirements

#### System disk check

Before installing Veritas Storage Foundation, run the fdisk -1 command and review the output to verify that all disks installed on the system are visible to the operating system and functioning correctly. Correct any problems before you install the Storage Foundation software.

#### 16 Preinstallation Instructions General installation requirements

## /opt directory

The directory /opt must exist, be writable and must not be a symbolic link. When upgrading, volumes not temporarily converted by the upgrade\_start script will be unavailable during the upgrade process. If you have a symbolic link from /opt to one of the unconverted volumes, the symbolic link will not function during the upgrade and items in /opt will not be installed.

#### **Environment variables**

Most of the commands used in the installation are in the /sbin or /usr/sbin directory. However, there are additional variables needed to use the Veritas Storage Foundation product after installation. Add the following directories to your PATH environment variable:

- If you are using Bourne or Korn shell (sh or ksh), use the commands:
   \$ PATH=\$PATH:/usr/sbin:/opt/VRTS/bin:/opt/VRTSvxfs/sbin:\/opt/VRTSob/bin:/opt/VRTSvcs/bin:/etc/vx/bin
   \$ MANPATH=/usr/share/man:/opt/VRTS/man:\$MANPATH
   \$ export PATH MANPATH
- If you are using a C shell (csh or tcsh), use the commands:
  - % set path = ( \$path /usr/sbin /opt/VRTSvxfs/sbin \
    /opt/VRTSvcs/bin /opt/VRTSob/bin /opt/VRTS/bin /etc/vx/bin )
    % setenv MANPATH /usr/share/man:/opt/VRTS/man:\$MANPATH

Note: If you are not installing an HA product, you can omit /opt/VRTSvcs/ bin.

### Prerequisites for Remote and Cluster Installation and Uninstallation

Establishing communication between nodes is required to install Veritas software from a remote system, or to install and configure a cluster. The node from which the installation utility is run must have permissions to run rsh (remote shell) or ssh (secure shell) utilities as root on all cluster nodes or remote systems. See "Configuring SSH or RSH Before Installing Veritas Products" in the *Getting Started Guide* for more information.

#### **Release Notes**

Read the *Release Notes* for all products included with this product. Portable Document Format (.pdf) versions of the *Release Notes* are included on the software disc in the storage\_foundation/release\_notes directory and on the documentation disc that came with your software.

Because product *Release Notes* are not installed by any packages, it is recommended that you copy them from the disc to the /opt/VRTS/docs directory on your system so that they are available for future reference.

## Veritas Volume Manager requirements

Make sure you meet all Volume Manager-related requirements before installing or upgrading a Veritas Storage Foundation product.

#### Taking a disk inventory

#### How to select disks

Decide which disks you want to place under VxVM control. The other disks in your configuration are not affected. Disks may be brought under VxVM control in two ways:

- Encapsulated disks—Data in all existing file systems and partitions on the disk are preserved.
- Initialized disks—Data on the disks is removed.

#### Verifying disk contents

Verify the disk contents. Answer the following questions and list the data for your convenience.

- 1 Make sure you are aware of the contents of each disk. Determine which disks can be encapsulated (data is preserved) or initialized (data is removed).
- 2 Do you want to place the system root disk under VxVM control?
- **3** Do you want to either encapsulate or initialize *all* disks on a controller together? Identify the controllers (for example c0t0d0).

4 Identify the disks to be encapsulated, initialized, or excluded, in a table similar to the following.

| Disk ID | Encapsulate, Initialize, Exclude |
|---------|----------------------------------|
|         |                                  |
|         |                                  |
|         |                                  |
|         |                                  |
|         |                                  |
|         |                                  |

5 Verify that the disks that are to be encapsulated by VxVM have two free partitions and a recommended amount of 32MB of free space. The free space must be at the beginning or end of the disk and must not belong to a partition. This space is used for storing disk group configurations and a disk label that ensures VxVM can identify the disk, even if it is moved to a different address or controller. It is also used to keep track of disk configuration and to ensure correct recovery. The boot disk is a special case. If no other space is available, VxVM attempts to allocate space usually reserved for swap by shrinking the swap partition. This process is known as *swap relocation* and, if necessary, happens automatically during root disk encapsulation.

Note: Although it is possible to put disks with no free space under VxVM control, this is only used as a migration strategy. Many VxVM capabilities based on disk identity are available only for disks with the required free space. See the vxdisk(1M) manual page for information on the nopriv disk type.

- 6 If you are encapsulating the boot (root) disk:
  - a Before encapsulating your boot disk, set the EEPROM variable usenvramrc? to **true**. This will enable VxVM to take advantage of boot disk aliases to identify the mirror of the boot disk if a replacement is needed. If this variable is set to **false**, you must determine which disks are bootable yourself. Set this variable to **true** as follows:

```
# eeprom "use-nvramrc?=true"
If your root disk is connected over fabric, you should check the
Hardware Compatibility List at http://entsupport.symantec.com/docs/
287089 to see if your device type is supported for boot encapsulation
```

b Use the prtvtoc(1M) command to record the layout of the partitions on the unencapsulated boot disk (/dev/rdsk/c0t0d0s2 in this example):

# prtvtoc /dev/rdsk/c0t0d0s2
Record the output from this command for future reference.

c To encapsulate the boot disk, tag the swap partition as swap so that it is possible to dump to that partition later. See format (1M) for information on tagging the swap partition.

**Note:** If the path to an aliased boot device is different from the path in the / devices directory, aliases may not function correctly. This might happen if the pathname is incorrectly entered at the command line, or if the device's pathname changes at a later date.

### Array Support Libraries (ASL)

VxVM provides support for new disk arrays in the form of Array Support Library (ASL) software packages. You can obtain ASL packages from:

- The VxVM release package on the software disc
- The disk array provided by the vendor
- The Veritas Technical Support site, http://entsupport.symantec.com

#### Veritas Enterprise Administrator

Veritas Storage Foundation must be installed and run on a UNIX (Solaris) machine. The Veritas Enterprise Administrator (VEA) client can be installed and run on any Solaris, Windows XP, Windows NT, Windows ME, Windows 2000, or Windows 98 machine that supports the Java Runtime Environment.

Veritas Enterprise Administrator (VEA) is required to access the graphical user interface (GUI) for Veritas Storage Foundation. You can use the GUI to administer disks, volumes, file systems, and database functionality on local or remote machines.

One of the following needs to be installed and running on the client:

 Veritas Enterprise Administrator (VRTSobgui, VRTSat, VRTSpbx, and VRTSicsco)
 These are the client packages for Solaris and are located in the

product\_name/pkgs directory.

■ Veritas Enterprise Administrator for Windows (windows \VRTSobgui.msi) This is the client package for Windows. See the *Veritas Storage Foundation Release Notes* for patch information before you install VEA.

#### **Checking minimum requirements**

The following are minimum system recommendations for the GUI:

SolarisSPARCstation 5 with 64M memoryWindows XP, NT, Me, 2000, or 98300MHz Pentium with 256M memory

For the VEA client to function properly with the Java Runtime Environment 1.5 (JRE 1.5), install the latest patches for JRE 1.5. To obtain patch information, see the Sun Microsystems Web site.

#### **Cluster environment requirements**

Use these steps if the configuration contains a cluster, which is a set of hosts that share a set of disks.

#### To configure a cluster

- 1 Obtain a license for the optional VxVM cluster feature for a Sun Cluster from your Sun Customer Support channel.
- 2 If you plan to encapsulate the root disk group, decide where you want to place it for each node in the cluster. The root disk group, usually aliased as bootdg, contains the volumes that are used to boot the system. VxVM sets bootdg to the appropriate disk group if it takes control of the root disk. Otherwise bootdg is set to nodg. To check the name of the disk group, enter the command:
  - # vxdg bootdg
- **3** Decide the layout of shared disk groups. There may be one or more shared disk groups. Determine how many you wish to use.
- 4 If you plan to use Dirty Region Logging (DRL) with VxVM in a cluster, leave a small amount of space on the disk for these logs. The log size is proportional to the volume size and the number of nodes. Refer to the *Veritas Volume Manager Administrator's Guide* and the *Veritas Storage Foundation Cross-Platform Data Sharing Administrator's Guide* for more information on DRL.
- 5 Install the license on every node in the cluster.See "Enabling cluster support in VxVM (optional)" on page 99.

#### Veritas File System requirements

Before installing Veritas File System:

- Review the Veritas Storage Foundation Release Notes, sf\_notes.pdf, located under the storage\_foundation/release\_notes directory on the Veritas software disc. Because product release notes are not installed by any packages, Veritas recommends that you copy them from the software disc to the /opt/VRTS/docs directory so that they are available for future reference.
- In the Veritas Storage Foundation Release Notes, review the information on VRTSexplorer and installing the VRTSspt package. VRTSspt is a group of tools for troubleshooting a system and collecting information on its configuration. The tools can gather VxFS metadata information and establish various benchmarks to measure file system performance. The tools are not required for the operation of any Veritas product, and they may adversely impact system performance if not used correctly. Veritas provides these tools to analyze systems if you suspect that there are performance problems, and should be used only under the direction of a Veritas Technical Support Engineer.
- Ensure that the /opt directory exists and has write permissions for root.
- Install all the latest required Solaris patches listed in the *Veritas Storage Foundation Release Notes*.

### Converting from QuickLog to Multi-Volume Support

The 4.1 release of the Veritas File System was the last major release to support QuickLog. The Version 6 disk layout does not support QuickLog. The functionality provided by the Veritas Multi-Volume Support (MVS) feature replaces most of the functionality provided by QuickLog.

The following procedure describes how to convert from QuickLog to MVS. Unlike QuickLog, which allowed logging of up to 31 VxFS file systems to one device, MVS allows intent logging of only one file system per device. Therefore, the following procedure must be performed for each file system that is logged to a QuickLog device if Version 6 disk layout is used.

**Note:** The QuickLog device did not need to be related to the file system. For MVS, the log volume and the file system volume must be in the same disk group.

#### To convert Quicklog to MVS

1 Select a QuickLog-enabled file system to convert to MVS and unmount it.

# umount myfs

2 Detach one of the QuickLog volumes from the QuickLog device that the file system had been using. This volume will be used as the new intent log volume for the file system.

```
# qlogdetach -g diskgroup log_vol
```

3 Create the volume set.

# vxvset make myvset myfs\_volume

4 Mount the volume set.

```
# mount -F vxfs /dev/vx/dsk/rootdg/myvset /mnt1
```

5 Upgrade the volume set's file system to Version 6 disk layout. See the Veritas Storage Foundation Installation Guide. See the vxfsconvert(1M) and vxupgrade(1M) manual pages.

# vxupgrade -n 6 /mnt1

6 Add the log volume from step 2 to the volume set.

```
# vxvset addvol myvset log_vol
```

7 Add the log volume to the file system. The size of the volume must be specified.

# fsvoladm add /mnt1 log\_vol 50m

8 Move the log to the new volume.

```
# fsadm -o logdev=log_vol,logsize=16m /mnt1
```

# Locating installation and upgrade instructions

Follow the installation or upgrade instructions based on your site's needs.

| To install or upgrade                                                 | Go to                                                                                                    |
|-----------------------------------------------------------------------|----------------------------------------------------------------------------------------------------|
| Storage Foundation and<br>Storage Foundation HA                       | "Installing a Veritas Storage Foundation product"<br>on page 27 or<br>"Upgrading Veritas Storage Foundation" on<br>page 70 |
| Storage Foundation for Oracle and<br>Storage Foundation for Oracle HA | "Installing a Veritas Storage Foundation product"<br>on page 27 or<br>"Upgrading Veritas Storage Foundation" on<br>page 70 |

# Table 1-3Installation and upgrade instructions for Veritas Storage<br/>Foundation products

# Table 1-3Installation and upgrade instructions for Veritas Storage<br/>Foundation products

| To install or upgrade                                                 | Go to                                                                                                    |
|-----------------------------------------------------------------------|----------------------------------------------------------------------------------------------------|
| Storage Foundation for Sybase and<br>Storage Foundation for Sybase HA | "Installing a Veritas Storage Foundation product"<br>on page 27 or<br>"Upgrading Veritas Storage Foundation" on<br>page 70 |
| Storage Foundation                                                    | "Installing Storage Foundation" on page 119 or<br>"Upgrading Storage Foundation" on page 126                               |

24 Preinstallation Instructions

Locating installation and upgrade instructions

Chapter

# Installing the Veritas Storage Foundation software

Topics covered in this chapter include:

- "Installation requirements" on page 26
- "Overview of Veritas Storage Foundation installation tasks" on page 27
- "Installing a Veritas Storage Foundation product" on page 27
- "Verifying the Veritas Storage Foundation installation" on page 38
- "Loading and unloading the file system module" on page 42
- "Installing the Veritas software with JumpStart" on page 43
- "Installing language packages" on page 46

Note: Only users with superuser (root) privileges can install Veritas products.

If you already have an earlier version of any of the Veritas products installed, see "Upgrading Veritas Storage Foundation" on page 70.

# Installation requirements

Review the following Veritas software and operating system installation requirements before installing the product.

#### About mapping services and performance statistics for databases

- You must install Veritas Array Integration Layer (VAIL), Generic Array for Mapping Services by Symantec (VRTSgapms), and Veritas Mapping Services (VxMS) if you want to use deep mapping services and performance statistics for supported storage arrays.
- Veritas Storage Foundation for Sybase supports file-level mapping.
- Install the EMC Solutions Enabler (SYMCLI) before you install VAIL. If you
  install Solutions Enabler after you install VAIL, rescan the EMC Symmetrix
  arrays so that they can be discovered.

See the Veritas Storage Foundation Oracle Administrator's Guide.

#### About the operating system

If patches to the Solaris operating system are required, the patches should be applied just prior to installing the Veritas products. Patches may be required to resolve Solaris kernel, product performance, or other issues.

The system should be in a quiescent state before adding patches.

**Note:** See product *Release Notes* for last minute information on patches required for Veritas, Solaris (Sun), IBM (DB2), Oracle, or Sybase software.

# **Overview of Veritas Storage Foundation installation** tasks

Installation of Veritas Storage Foundation products consists of the following tasks:

- Reviewing *Release Notes* for the most current product information.
- Reviewing preinstallation requirements and making any necessary modifications.
   See "Preinstallation Instructions" on page 9.
- Adding Solaris operating system patches, if needed. Refer to the *Release Notes* for specific software patch information.
- Obtaining a license key.

Note: Veritas Storage Foundation Basic does not require a license key.

 Installing or upgrading the Veritas Storage Foundation software packages. For new installations, use the instructions in this chapter. See "Upgrading a Veritas Storage Foundation product" on page 61.

After you complete the installation procedure, you need to initialize, set up, and use the Veritas software shipped with the Veritas Storage Foundation products. See "Configuring the Veritas Storage Foundation software" on page 85.

**Note:** Installing Veritas Storage Foundation using the product installer will automatically configure the software. If you install using an alternative method, you will have to run the product installer to configure the software.

# Installing a Veritas Storage Foundation product

This section describes how to install the Veritas Storage Foundation products for the first time. These instructions apply to:

- Veritas Storage Foundation
- Veritas Storage Foundation for Oracle
- Veritas Storage Foundation for Sybase.

The product installer simplifies the process of installing Veritas software and Veritas strongly recommends this method of installation.

After you complete the installation procedure, review important details about initializing (where required), setting up, and using the Veritas software shipped with Veritas Storage Foundation.

See "Configuring the Veritas Storage Foundation software" on page 85.

#### Mounting the software disc

You must have superuser (root) privileges to load the Veritas software.

#### To mount the software disc

- 1 Log in as superuser.
- 2 Place the Veritas software disc containing your product into a DVD drive connected to your system.
- 3 If Solaris volume management software is running on your system, the software disc automatically mounts as /cdrom/cdrom0.
- 4 If Solaris volume management software is not available to mount the DVD, you must mount it manually. After inserting the software disc, enter:

# mount -F hsfs -o ro /dev/dsk/c0t6d0s2 /cdrom
where c0t6d0s2 is the default address for the disc drive.
To install, use one of the following procedures:

| Table 2-4         Installation instructions for | for Veritas Storage Foundation produc | cts |
|-------------------------------------------------|---------------------------------------|-----|
|-------------------------------------------------|---------------------------------------|-----|

| To install                                                                                                    | See                                                 |
|----------------------------------------------------------------------------------------------------|-----------------------------------------------------|
| <ul> <li>Veritas Storage Foundation</li> <li>Veritas Storage Foundation<br/>for Oracle</li> <li>Veritas Storage Foundation<br/>for Sybase</li> </ul> | "Installing using the product installer" on page 28 |
| Veritas Storage Foundation                                                                                                    | "Installing Storage Foundation" on page 119         |

#### Installing using the product installer

The product installer simplifies the process of installing Veritas software and Veritas strongly recommends this method of installation. The installer enables you to configure the product, verify preinstallation requirements, and view the product's description.

Select a product to install from the product installer menu to invoke the product installation script.

**Note:** If you obtained a Veritas product from an electronic download site, the single product download files do not contain the product installer, so you must use the product installation script to install the product. See "Installation script options" on page 143.

At most points during an installation, you can type **b** (**"back**") to return to a previous section of the installation procedure. The **back** feature of the installation scripts is context-sensitive, so it returns to the beginning of a grouped section of questions. If an installation procedure hangs, use Control-c to stop and exit the program. There is a short delay before the script exits.

The following sample procedure is based on the installation of a Veritas Storage Foundation Enterprise HA cluster with two nodes: "host1" and "host2." If you are installing on stand-alone systems only, some steps are unnecessary, and these are indicated. Default responses are enclosed by parentheses. Press Return to accept defaults.

#### To install a Veritas Storage Foundation product

- 1 Insert the product software disc into a DVD drive attached to your system and mount it (see "Mounting the software disc" on page 28).
- 2 Move to the DVD directory:
  - # cd /cdrom/cdrom0
- **3** From the this directory, invoke the installer script:

```
# ./installer (to install using ssh)
```

```
or
```

# ./installer -rsh (to install using rsh)
For information on installing on multiple hosts, see "Completing the
installation procedure" on page 34.

- 4 Enter **I** to install a product and press Return to begin.
- 5 When the list of available products is displayed, select the product you want to install and enter the corresponding number and press Return. The product installation begins automatically.
- 6 You are prompted to enter the systems names (in the following example, "host1" and "host2") on which the software is to be installed. Enter the system name or names and then press Return.

Enter the system names separated by spaces on which to install product\_name: **host1 host2** 

7 Enter the product license information.

Enter a product\_name license key for host1: [?] XXXX-XXXX -XXXX-XXXX-XXXX-XXXX-X

 $\tt XXXX-XXXX-XXXX-XXXX-XXXX-XXXX-X successfully registered on host1$ 

Enter **n** if you have no further license keys to add for a system. You are then prompted to enter the keys for the next system.

**Note:** Each system requires a product license before installation. License keys for additional product features should also be added at this time.

8 You can choose to either install only required packages or all packages. Each option displays the disk space required for installation. Select which option you want to install and press Return. For example, you should see output similar to the following:

```
SF can be installed without optional filesets to conserve
diskspace. Additional filesets are typically installed to
simplify future upgrades.
```

- Required Veritas Storage Foundation filesets 928 MB required
- All Veritas Storage Foundation filesets 1063 MB required

Select the filesets to be installed on all systems? [1-2,q,?] (2)

**Note:** The list of optional filesets may differ depending on the license key that you entered.

**Note:** If you are installing Veritas Storage Foundation for Oracle, do not select the "Storage Foundation for Oracle RAC packages" option unless you have the correct license or setup.

- **9** Reboot the system.
- If you are installing on a cluster, you must configure the cluster. If you are not installing on a cluster, initialize (where required), set up, and use the Veritas software shipped with Veritas Storage Foundation.
   See "Configuring a Veritas Storage Foundation product on a cluster" on page 31.

See "Configuring the Veritas Storage Foundation software" on page 85.

11 If you are installing Veritas Storage Foundation for Oracle in a stand-alone configuration, create a new repository database.See "Upgrading to the new repository database for Oracle" on page 79.

#### Configuring a Veritas Storage Foundation product on a cluster

**Note:** Use the procedure in this section if you are installing an HA version of the Storage Foundation software.

As the installation and configuration procedure continues, a message displays notifying you that configuring Storage Foundation at this point in the installation procedure is optional.

#### To configure a Storage Foundation product on a cluster

- 1 To invoke the common installer, run the installer command on the disc as shown in this example:
  - # cd /dvdrom
  - # ./installer
- 2 At the product status page, enter **c** for the Configure an Installed Product and press Return. The product installer is displayed.
- **3** You are prompted to enter the system names (in the following example, "host1" and "host2") on which the software is to be installed. Enter the system name or names and then press Return.

Enter the system names separated by spaces on which to install
product\_name: host1 host2

4 At the following prompt, enter **y** or press Return to configure the Storage Foundation product.

Are you ready to configure  $product_name$ ? [y,n,q] (y) **y** You have a VCS license and you are installing  $product_name$  HA.

5 When prompted to configure VCS, enter **y** to configure VCS on these systems.

Do you want to configure VCS on these systems at this time? [y,n,q] (y)  ${\boldsymbol{\mathrm{y}}}$ 

6 Enter the unique cluster name and Cluster ID number.

Enter the unique cluster name: [?] **vcs\_cluster2** Enter the unique Cluster ID number between 0-65535: [b,?] **76** 

The installer discovers the NICs available on the first system and reports them:

Discovering NICs on host1 ...discovered en0 en1 en2

```
7 Enter private heartbeat NIC information for each host.
```

Enter the NIC for the first private heartbeat link on host1: [b,?] en1 Would you like to configure a second private heartbeat link? [y,n,q,b,?] (y) y Enter the NIC for the second private heartbeat link on host1: [b,?] en2 Would you like to configure a third private heartbeat link? [y,n,q,b,?] (n) n Do you want to configure an additional low priority heartbeat link? [y,n,q,b,?] (n) n Are you using the same NICs for private heartbeat links on all systems? [y,n,q,b,?] (y) y

**Note:** When answering **y**, be sure that the same NICs are available on each system; the installer does not verify this.

Notice that in this example, en0 is not selected for use as a private heartbeat NIC because it already in use as the public network interface. The default responses are chosen.

**8** A summary of the information you entered is given. When prompted, confirm that the information is correct.

```
Is this information correct? [y,n,q] (y)
If the information is correct, press Return. If the information is not correct,
enter n. The installer prompts you to enter the information again.
```

9 When prompted to configure the product to use Veritas Security Services, enter **y** or **n** to configure.

**Note:** Before configuring a cluster to operate using Veritas Security Services, another system must already have Veritas Security Services installed and be operating as a Root Broker. Refer to the Veritas Cluster Server Installation Guide for more information on configuring a VxSS Root Broker.

```
Would you like to configure product_name to use Veritas Security
```

- Services? [y,n,q] (n) **n**
- **10** A message displays notifying you of the information required to add users. When prompted, set the user name and /or password for the Administrator.

```
Do you want to set the username and/or password for the Admin
user (default username = 'admin', password='password')?
[y,n,q] (n)
```

11 Enter **n** if you want to decline. If you enter **y**, you are prompted to change the password. You are prompted to add another user to the cluster.

Do you want to add another user to the cluster?  $[{\tt y},{\tt n},{\tt q}]$   $({\tt y})$ 

12 Enter n if you want to decline, enter y if you want to add another user. You are prompted to verify the user.

```
Is this information correct? [y,n,q] (y)
```

Enter **y** or **n** to verify if this information is correct.

13 You are prompted to configure the cluster management console. Enter y or n to configure the cluster management console.

Do you want to configure the Cluster Management Console  $[y,n,q] \ (n) \ {\bf y}$ 

**14** Enter the NIC for the Cluster Manager (Web Console), then confirm whether the NIC is to be the public NIC used by all systems.

Enter the NIC for Cluster Manager (Web Console) to use on host1: [b,?] (hme0) Is hme0 to be the public NIC used by all systems [y,n,q,b,?] (y)

- 15 Enter the Virtual IP address for Cluster Manager.
- **16** You are prompted to verify the information.

Is this information correct? [y,n,q] (y)

Enter **y** or **n** to verify if this information is correct.

17 You are prompted to configure the cluster connector. Enter y or n to configure the cluster connector.

Do you want to configure the cluster connector [y,n,q] (n)

- 18 When prompted to configure SMTP notification, enter y or n to configure. Do you want to configure SMTP notification? [y,n,q] (y)
- 19 When prompted to configure SNMP notification, enter y or n to configure. Do you want to configure SNMP notification? [y,n,q] (y)
- 20 When prompted to set up the default disk group for each system, enter y to set up the disk group for each system.

Do you want to set up a default disk group for each system?  $[y,n,q,?] \ (y)$ 

**21** If you are installing Veritas Storage Foundation for Oracle, change permissions to allow a database administrator or a group of administrators access to the database tools on each system.

Do you want to add single user access on hostl? [y,n,q,?] y Enter login account name for DBA user: account\_name Do you want to add group access on hostl? [y,n,q,?] y Enter groupo name for DBA users: dba Do you want to add single user access on host2? [y,n,q,?] y Enter login account name for DBA user: account\_name Do you want to add group access on host2? [y,n,q,?] y Enter groupo name for DBA users: dba 22 You are prompted to enter the fully qualified hostname of system host1. Enter y for the host1.domain\_name.

```
Is the fully qualified hostname of system "host1" =
"host1.domain_name"? [y,n,q] (y)
```

23 You are prompted to enter the fully qualified hostname of system host1.Enter y for the host2.domain\_name.

```
Is the fully qualified hostname of system "host2" =
"host2.domain_name"? [y,n,q] (y)
```

24 You are prompted to enable Storage Foundation Management Server Management.

Enable Storage Foundation Management Server Management? [y,n,q] (y)

**25** Enter **y** to enable Storage Foundation Management Server Management. You are prompted to start Storage Foundation.

```
Do you want to start Veritas Storage Foundation processes
now? [y,n,q] (y)
.
.
.
.
Startup completed successfully on all systems
```

You declined to set up the name of the default disk group for host1.

You declined to set up the name of the default disk group for host2.

Installation log files, summary file, and response file are saved at:

/opt/VRTS/install/logs/installsf-7ai12i

When installsf installs software, some software may be applied rather than committed. It is the responsibility of the system administrator to commit the software, which can be performed later with the -c option of the installp command.

26 Proceed to "Completing the installation procedure" on page 34.

#### Completing the installation procedure

At this point in the installation and configuration procedure, the utility begins to install the packages on one node and copy them to any other specified nodes. The following sample output is for a Storage Foundation Enterprise HA installation.

#### To complete the installation procedure

- 1 If you are completing the installation procedure in a cluster configuration, skip this step. If you are completing the installation procedure on a standalone configuration, invoke the common installer, run the installer command on the disc as shown in this example:
  - # cd /dvdrom
  - # ./installer

At the product status page, enter **c** for the Configure an Installed Product and press Return. The product installer is displayed.

2 As the utility continues the procedure, you are prompted to choose whether to install on all systems simultaneously. Enter **y** or press Enter to accept simultaneous installation.

Would you like to install Storage Foundation Enterprise HA on all systems simultaneously? [y,n,q,?] (y) y

- **3** A message displays notifying you of successful installation. Press Enter to continue.
- 4 A message displays describing the VxVM enclosure-based naming scheme and showing which nodes are eligible. When prompted to configure this feature, enter **n** if you want to decline. If required, you can use the vxdiskadm command or the Veritas Enterprise Administrator to configure this feature after installation.

See the vxdiskadm(1M) manual page and the "Administering Disks" chapter of the *Veritas Volume Manager Administrator's Guide* for more information.

- **5** If you are installing an HA version of the product, a message displays indicating the VCS configuration files are being created and copied. Press Return to continue.
- 6 A message displays indicating which systems can be started and on the systems that VxVM selects as targets.
- 7 Press Return to continue. If you are installing an HA version of the product, a message displays notifying you that Cluster Server is starting. This message also contains information about configuring a default disk group.
- 8 You are now given the option of specifying the name of a default disk group that is to be assumed by Veritas Volume Manager commands if a disk group is not otherwise specified.

Do you want to set up the default disk group for each system? [y,n,q,?] (y)  $\boldsymbol{n}$ 

Enter **n** if you do not want to specify the name of the default disk group at this time. You can set the name of the default disk group after installation by running the vxdctl defaultdg *diskgroup* command on a system. See the vxdctl(1M) manual page and the "Creating and administering disk groups"

chapter of the *Veritas Volume Manager Administrator's Guide* for more information.

Note: If you specify the name of a default disk group, this step does not create the disk group. After installation, you can use menu item 1 in the vxdiskadm utility or the Veritas Enterprise Administrator to create the disk group.

**9** If you have a VVR license installed, the next phase concerns configuration of VVR:

Do you want to change any of the VVR ports ... [y, n, q]

- **10** If you have a VVR license installed, you are now asked questions regarding the frequency of VVR statistics collection.
- **11** The next phase of the configuration procedure consists of setting up a centrally managed host:

```
Enable Centralized Management? [y,n,q]
```

If you select to enable centralized management, you are asked a series of questions relating to the names of the systems that are to be managed.

**12** Finally, you are asked whether you want to start the Storage Foundation processes on the target systems.

Do you want to start Veritas Storage Foundation processes now? [y,n,q,?] (y)  ${\bm y}$ 

Enter **y** to start the processes on each of the systems.

13 A message displays notifying you of a successful installation and the locations of the /opt/VRTS/install files. Installation log files, summary file, and response file are saved at:

/opt/VRTS/install/logs/installsf-xSY2LZ

**Note:** Do not remove the log files until the Veritas products are working properly on your system. Technical Support will need these log files for debugging purposes.

- 14 After you complete the installation procedure, review important details about initializing (where required), setting up, and using the Veritas software shipped with Veritas Storage Foundation. See "Configuring the Veritas Storage Foundation software" on page 85.
- 15 If you are installing Veritas Storage Foundation for Oracle in a cluster configuration, create a new repository database.See "Upgrading to the new repository database for Oracle" on page 79.
# Installing the Veritas Enterprise Administrator client

If you plan to run the VEA client, you must install the VRTSobgui, VRTSat, VRTSpbx, and VRTSicsco packages on the machine you are planning to use.

By default, the VRTSobgui, VRTSat, VRTSpbx, and VRTSicsco packages are installed when you install a Veritas Storage Foundation product. You only need to install the packages manually if you are installing on a machine other than the server.

## Installing on Solaris

#### To install the VEA client on a Solaris machine using pkgadd

- 1 Log in as superuser (root).
- 2 First, check to determine whether the VEA client package is already installed.

```
# pkginfo | grep VRTSobgui
```

This command will return VRTSobgui if VRTSobgui is already installed. It will return nothing if the package has not been installed.

- **3** To install the VEA client package for Solaris, insert the appropriate media disc into your system's DVD-ROM or CD-ROM drive.
- 4 Copy the VRTSobgui.tar.gz package, and the dependent packages (VRTSat, VRTSpbx, and VRTSicsco) to the current working directory on your system.
  - # cp /cdrom/cdrom0/storage\_foundation/pkgs/VRTSobgui.tar.gz .
  - # cp /cdrom/cdrom0/storage\_foundation/pkgs/VRTSat.tar.gz .
  - # cp /cdrom/cdrom0/storage\_foundation/pkgs/VRTSicsco.tar.gz .
  - # cp /cdrom/cdrom0/storage\_foundation/pkgs/VRTSpbx.tar.gz .
- 5 Decompress the packages, and then extract the contents.
  - # /cdrom/cdrom0/gnu/gunzip \*.tar.gz
  - # tar xvf VRTSobgui.tar
  - # tar xvf VRTSat.tar
  - # tar xvf VRTSicsco.tar
  - # tar xvf VRTSpbx.tar
- **6** Use the pkgadd command to install the packages, in the following order, to allow for dependencies. Answer any questions, as the installation proceeds.

# pkgadd -d . VRTSicsco
# pkgadd -d . VRTSat
# pkgadd -d . VRTSpbx
# pkgadd -d . VRTSpbyui

7 The VEA client package for Solaris, and dependent packages, are installed.

#### **Installing on Windows**

The VEA client runs on Windows NT, Windows XP, Windows 2003, Windows 2000, Windows ME, Windows 98, and Windows 95 machines. If you plan to run VEA from a Windows machine, install the optional Windows package after you have installed the VEA server on a Solaris machine.

Before you install VEA on a Windows machine, you must uninstall any existing Veritas Volume Manager Storage Administrator<sup>\*\*</sup> (VMSA) packages and remove the old setup.exe from that machine. Only one VEA package can be installed on a Windows machine at any given time.

**Note:** If you plan to install the GUI client on Windows NT 4.0, Windows Installer must be upgraded to version 2.0. For more information about upgrading Windows Installer, visit http://www.microsoft.com. If you are using Windows NT 4.0, it is also recommended that you use Windows NT 4.0 Service Pack 6.

#### To install the VEA client on a Windows machine

- 1 Insert the appropriate media disc into your system's DVD-ROM drive.
- 2 Using Windows Explorer or a DOS Command window, go to the \windows directory and execute the vrtsobgui.msi program with Windows Installer.
- 3 Follow the instructions presented by the vrtsobgui.msi program.
- 4 After installation is complete, ensure environment changes made during installation take effect by performing one of the following procedures:
  - For Windows NT, Windows 2000, Windows 2003 or Windows XP, log out and then log back in.
  - For Windows ME, Windows 98 or Windows 95, restart the computer.

# Verifying the Veritas Storage Foundation installation

Verify that the Veritas Storage Foundation product was installed.

#### To verify that the packages were installed

• Use the pkginfo command as follows:

# pkginfo -1 VRTSvlic package\_name package\_name ... Use the following sections to further verify the product installation.

# **Checking Volume Manager processes**

#### To confirm that key Volume Manager processes are running

• Type the following command:

#### # ps -e | grep vx

Entries for the vxconfigd, vxnotify, vxrelocd, vxsmf, vxpal, vxcached and vxconfigbackupd processes should appear in the output from this command. If you disable hot-relocation, the vxrelocd and vxnotify processes are not displayed.

# Checking VxFS installation

The Veritas File System package consists of a kernel component and administrative commands.

## Verifying kernel installation

To ensure that the file system driver is loaded, enter:

#### # modinfo | grep vxfs

The modinfo command displays information about all modules loaded on the system. If the vxfs module is loaded, you will see an entry corresponding to vxfs. If not, follow the instructions in "Loading and unloading the file system module" on page 42 to complete the process.

## Verifying command installation

The Veritas File System commands are installed in four directories:

| Location             | Contents                                                                                            |
|----------------------|----------------------------------------------------------------------------------------------------|
| /etc/fs/vxfs         | Contains the Veritas mount command and QuickLog commands required to mount file systems.            |
| /usr/lib/fs/vxfs/bin | Contains the VxFS type-specific switch-out commands.                                                |
| /opt/VRTSvxfs/sbin   | Contains the Veritas-specific commands.                                                             |
| /opt/VRTS/bin        | Contains symbolic links to all Veritas-specific commands installed in the directories listed above. |

Table 2-5VxFS command locations

Determine whether these subdirectories are present:

- ls /etc/fs/vxfs
- # ls /usr/lib/fs/vxfs/bin
- # ls /opt/VRTSvxfs/sbin
- # ls /opt/VRTS/bin

Make sure you have adjusted your environment variables accordingly.

See "Environment variables" on page 16.

## Checking cluster operation

You need to check cluster operaton only if you installed and configured an HA version of the Storage Foundation software.

#### To verify that the cluster is operating

• Type the following command on any node:

```
# hastatus -summary
```

|   | SYSTEM STATE   |         |        |              |         |
|---|----------------|---------|--------|--------------|---------|
|   | System         | State   | Fro    | zen          |         |
| А | host1          | RUNNING | 0      |              |         |
| A | host2          | RUNNING | 0      |              |         |
|   | GROUP STATE    |         |        |              |         |
|   | Group          | System  | Probed | AutoDisabled | State   |
| В | ClusterService | host1   | Y      | N            | ONLINE  |
| В | ClusterService | host2   | Y      | N            | OFFLINE |
|   |                |         |        |              |         |

Identify the system state of each node in the output of this command. If the value is RUNNING for all the nodes, VCS is successfully installed and running.

Refer to the hastatus(1M) manual page and the *Veritas Cluster Server User's Guide* for more information on system states and state transitions.

#### **About Low Latency Transport**

The file llthosts(4) is a database containing one entry per node that links the Low Latency Transport (LLT) system ID (in the first column) with the LLT host name. This file is identical on each cluster node.

Based on the sample installation, the file /etc/llthosts contains the entries:

- 0 host1
- 1 host2

The file llttab(1M) contains information derived from the installation and used by the utility lltconfig(1M). After installation, this file lists the network links that correspond to the specific node.

The first line identifies the node. The second line identifies the cluster, based on the cluster ID entered during installation. The next two lines, beginning with the link command, identify the two network cards used by the LLT protocol.

See the llttab(4) manual page for details on how to modify the LLT configuration. The manual page describes ordering the directives in the llttab file.

#### Verifying LLT

Use the <code>lltstat</code> command to verify that LLT links are active for each system in the cluster.

#### To verify that links are active for LLT

• Use the lltstat -n as follows:

# lltstat -n

With LLT configured correctly, the output of <code>lltstat -n</code> shows all of the nodes in the cluster and two links for each node. If the output shows otherwise, type <code>lltstat -nvv | more on any node to view additional information about LLT.</code>

#### To obtain LLT port information

• Use the lltstat -p command as follows:

# 11tstat -p

#### About Group Membership and Atomic Broadcast

After installation, the file /etc/gabtab contains a gabconfig(1M) command that configures the Group Membership and Atomic Broadcast (GAB) driver.

The file /etc/gabtab contains a line that resembles:

/sbin/gabconfig -c -nN

where the -c option configures the driver and -nN specifies the cluster will not be formed until at least *N* nodes are ready. The variable *N* represents the number of cluster nodes.

#### Verifying GAB

To verify that GAB is operating

• Type the following command on each system:

# /sbin/gabconfig -a

If GAB is operating, the following GAB port membership information is returned:

GAB Port Memberships Port a gen a36e0003 membership 01 Port h gen fd570002 membership 01

Port a indicates that GAB is communicating, gen a36e0003 is a randomly generated number, and membership 01 indicates that nodes 0 and 1 are connected.

Port h indicates that VCS is started, gen fd570002 is a randomly generated number, and membership 01 indicates that nodes 0 and 1 are both running VCS.

If GAB is not operating, no GAB port membership information is returned:

```
GAB Port Memberships
```

```
------
```

If only one network is connected, the following GAB port membership information is returned:

```
GAB Port Memberships

Port a gen a36e0003 membership 01

Port a gen a36e0003 jeopardy 1

Port h gen fd570002 membership 01

Port h gen fd570002 jeopardy 1
```

For more information on GAB, including descriptions of ports, refer to the *Veritas Cluster Server User's Guide*.

# Loading and unloading the file system module

On Solaris 10, the vxfs file system module automatically loads on the first reference to a VxFS file system. This occurs when a user tries to mount a VxFS disk layout. In some instances, you may want to load the file system module manually. To do this, first load vxfs, then vxportal.vxportal is a pseudo device driver that enables VxFS commands to issue ioctls to the VxFS modules even when there are no file systems mounted on the system.

```
# modload /kernel/fs/vxfs
```

```
# modload /kernel/drv/vxportal
```

If you have a license for the Veritas Quick I/O feature, you can load its kernel modules:

```
# modload /usr/kernel/drv/amd64/fdd
```

To determine if the modules successfully loaded, enter:

```
# modinfo | grep vxportal
# modinfo | grep vxfs
```

The above commands provide information about the modules. The first field in the output is the module ID.

You can unload the module by entering:

```
# modunload -i portal_module_id
# modunload -i vxfs_module_id
```

The modunload command fails if any mounted VxFS file systems exist. To determine if any VxFS file systems are mounted, enter: # df -F vxfs

Installing the Veritas software with JumpStart

If you plan to install Veritas Storage Foundation, Veritas Storage Foundation for Oracle, or Veritas Storage Foundation for Sybase using JumpStart, unzip the packages and then follow the documentation that came with your OS.

#### Unzipping the packages

Before you can install the packages, you must unzip them.

#### To unzip the packages

- 1 Log in as superuser (root).
- 2 Create a directory for installation.
  - # mkdir /parent\_directory/install
- 3 Insert the software disc with the Veritas Storage Foundation software into a drive connected to the system. The Solaris volume-management software automatically mounts the disc as /cdrom/cdrom0. Type the command:

# cd /cdrom/cdrom0

4 Copy the compressed package files from the software disc to the temporary directory.

For Veritas Storage Foundation:

# cp -r storage\_foundation/pkgs/\* /parent\_directory/install
For Veritas Storage Foundation for Oracle:

# cp -r storage\_foundation\_for\_oracle/pkgs/\* \
/parent\_directory/install

For Veritas Storage Foundation for Sybase:

```
# cp -r storage_foundation_for_sybase/pkgs/* \
```

```
/parent_directory/install
```

For Veritas Volume Manager:

# cp -r volume\_manager/pkgs/\* /parent\_directory/install
For Veritas File System:

```
# cp -r file_system/pkgs/* /parent_directory/install
```

5 Go to the temporary directory and unzip the compressed package files.

Note: If your system does not have the gunzip utility, copy it from the disc: # cp /cdrom/cdrom0/gnu/gunzip /parent\_directory/install 44 Installing the Veritas Storage Foundation software Installing the Veritas software with JumpStart

```
# cd /parent_directory/install
# gunzip VRTS*.gz
6 Decompress and extract each package.
# tar xf package_name.tar
# tar xf package_name.tar
# tar xf package_name.tar
.
7 List the files in the temporary directory.
# 1s /parent directory/install
```

#### Installation order

You must install the packages in the correct order. For example, some packages must be installed before other packages because of various product dependencies. This section provides the package lists for each product in the correct order.

**Note:** For details on all language packages, see ""Veritas Storage Foundation install packages" on page 147" on page 147.

#### **Veritas Storage Foundation**

To get the package installation order for Veritas Storage Foundation, use the -requiredpkgs or -installpkgs option with the script from the disc.

If you are using the pkgadd command to install each of the packages in Storage Foundation, refer to "Installing Storage Foundation using the pkgadd command" on page 121.

#### To get package installation order for Veritas Storage Foundation

- Mount the software disc.
   See "Mounting the software disc" on page 28.
- 2 Move to the disc directory.
  - # cd /cdrom/cdrom0
- **3** Run the script with the -requiredpkgs or -installpkgs option. The -requiredpkgs option displays only the required packages and the -installpkgs displays all packages.

```
# ./installsf -requiredpkgs
Or
# ./installsf -installpkgs
```

## Veritas Storage Foundation for Oracle

To get the package installation order for Veritas Storage Foundation for Oracle, use the -requiredpkgs or -installpkgs option with the script from the disc.

To get package installation order for Veritas Storage Foundation for Oracle

- Mount the software disc.
   See "Mounting the software disc" on page 28.
- 2 Move to the disc directory.
  - # cd /cdrom/cdrom0
- **3** Run the script with the -requiredpkgs or -installpkgs option. The -requiredpkgs option displays only the required packages and the -installpkgs displays all packages.

# ./installsfora -requiredpkgs
Or
# ./installsfora -installpkgs

## Veritas Storage Foundation for Sybase

To get the package installation order for Veritas Storage Foundation for Sybase, use the -requiredpkgs or -installpkgs option with the script from the disc.

#### To get package installation order for Veritas Storage Foundation for Sybase

- Mount the software disc. See "Mounting the software disc" on page 28.
- 2 Move to the disc directory.
  - # cd /cdrom/cdrom0
- **3** Run the script with the -requiredpkgs or -installpkgs option. The -requiredpkgs option displays only the required packages and the -installpkgs displays all packages.

```
# ./installsfsyb -requiredpkgs
Or
# ./installsfsyb -installpkgs
```

# Summary of JumpStart installation tasks

**Caution:** For detailed instructions, follow the JumpStart documentation that came with your OS. These steps are provided as a summary only.

Installing the Veritas packages on a JumpStart server consists of the following tasks:

- **1** Unzip the packages.
- **2** Copy the packages to a JumpStart server under a shared directory on the network.
- 3 Issue a command similar to the following on a JumpStart client:

```
# pkgadd -R /pathname -a admin_file -d mount_point
package_name1 package_name2 ...
```

where *mount\_point* is the mount point of the network shared directory to which you copied the packages in step 2.

For the list of packages, see "Installation order" on page 44.

**Note:** This command can be added as part of the finish\_install (post-install) script of the JumpStart client.

- 4 Reboot the system using a command such as shutdown.
- 5 Run the appropriate command from the disc directory to configure the Veritas software.

| For                                   | Use                       |
|---------------------------------------|---------------------------|
| Veritas Storage Foundation            | ./installsf -configure    |
| Veritas Storage Foundation for Oracle | ./installsfora -configure |
| Veritas Storage Foundation for Sybase | ./installsfsyb -configure |

# Installing language packages

If you are installing a Veritas Storage Foundation product in a language other than English, you must install the required language packages *after* installing the English packages. If you are planning to use the GUI, you must install the language package for the VEA client. The procedures for installing the Simplified Chinese and French language packages differ from those for the Japanese language packages.

See "Installing the French and Simplified Chinese language packages" on page 47.

See "Installing the Japanese language packages" on page 48.

# Installing the French and Simplified Chinese language packages

#### To install the French or Simplified Chinese language packages on the server

1 Make sure the VEA Service is not running.

# /opt/VRTS/bin/vxsvcctrl status
Current state of server : RUNNING

2 If the VEA Service is running, stop it by using the vxsvcctrl stop command.

# /opt/VRTS/bin/vxsvcctrl stop

- 3 Insert the "Language" disc into the DVD-ROM or CD-ROM drive. If you are using Solaris volume management software, the disc is automatically mounted as /cdrom/cdrom0.
- 4 For the French language packages, copy the fr/volume\_manager/pkgs directory to a temporary directory on your system, such as /tmp/pkgs.

# cp -r /cdrom/cdrom0/fr/volume\_manager/pkgs /tmp/pkgs
For the Simplified Chinese language packages, copy the zh/
volume\_manager/pkgs directory to a temporary directory on your
system, such as /tmp/pkgs.

```
# cp -r /cdrom/cdrom0/zh/volume_manager/pkgs /tmp/pkgs
```

- 5 Decompress the packages, and extract the contents.
  - # cd /tmp/pkgs
  - # /cdrom/cdrom0/gnu/gunzip \*.gz
  - # tar xvf \*.tar
- 6 Use the pkgadd command to install the packages.

To install the French language packages, use the following command:

# pkgadd -d . VRTSfrvmc VRTSfrvmd VRTSfrvmm VRTSmualc \
VRTSmuc33 VRTSmuddl VRTSmufsp VRTSmulic VRTSmuob \
VRTSmuobg VRTSmuvmp VRTSmuvmw

To install the Simplified Chinese language packages, use the following command:

# pkgadd -d . VRTSzhvmc VRTSzhvmd VRTSzhvmm VRTSmualc \
VRTSmuc33 VRTSmuddl VRTSmufsp VRTSmulic VRTSmuob \
VRTSmuobg VRTSmuvmp VRTSmuvmw

7 After installing the language packages, restart the VEA Service.

# /opt/VRTS/bin/vxsvcctrl start

To install the French or Simplified Chinese language version of the VEA client package on a Solaris machine other than the server

1 Make sure the VEA Service is not running.

# /opt/VRTS/bin/vxsvcctrl status
Current state of server : RUNNING

2 If the VEA Service is running, stop it by using the vxsvcctrl stop command.

```
# /opt/VRTS/bin/vxsvcctrl stop
```

- 3 Insert the "Language" disc into the DVD-ROM drive. If you are using Solaris volume management software, the disc is automatically mounted as /cdrom/cdrom0.
- 4 For the French language VEA client package, copy the fr/volume\_manager/pkgs/VRTSmuobg.tar.gz package to a temporary directory on your system, such as /tmp/pkgs.
  - # cp /cdrom/cdrom0/fr/volume\_manager/pkgs/VRTSmuobg.tar.gz \
     /tmp/pkgs

For the Simplified Chinese language VEA client package, copy the zh/volume\_manager/pkgs/VRTSmuobg.tar.gz package to a temporary directory on your system, such as /tmp/pkgs.

- # cp /cdrom/cdrom0/zh/volume\_manager/pkgs/VRTSmuobg.tar.gz \
   /tmp/pkgs
- 5 Decompress the package, and extract the contents.
  - # /cdrom/cdrom0/gnu/gunzip VRTSmuobg.tar.gz
  - # tar xvf VRTSmuobg.tar
- 6 Use the pkgadd command to install the package.
  - # pkgadd -d . VRTSmuobg

# To install the French or Simplified Chinese language version of the VEA client package on a Windows machine

- 1 Insert the "Language" disc into the DVD-ROM drive.
- 2 Go to the directory containing the client language package, D:\language\windows, where D is the DVD-ROM drive.
- 3 Double-click on the VRTSmuobg.msi package to install it.
- 4 Follow any instructions during installation.

# Installing the Japanese language packages

#### To install the Japanese language packages on the server

1 Make sure the VEA Service is not running.

```
# /opt/VRTS/bin/vxsvcctrl status
Current state of server : RUNNING
```

2 If the VEA Service is running, stop it by using the vxsvcctrl stop command.

# /opt/VRTS/bin/vxsvcctrl stop

- 3 Insert the "Language" disc into the DVD-ROM or CD-ROM drive. If you are using Solaris volume management software, the disc is automatically mounted as /cdrom/cdrom0.
- 4 Install the language packages using the install\_lp command.
  - # cd /cdrom/cdrom0
  - # ./install\_lp
- 5 After installing the language packages, restart the VEA Service.
  - # /opt/VRTS/bin/vxsvcctrl start

# To install the Japanese language version of the VEA client package on a Solaris machine other than the server

1 Make sure the VEA Service is not running.

```
# /opt/VRTS/bin/vxsvcctrl status
Current state of server : RUNNING
```

2 If the VEA Service is running, stop it by using the vxsvcctrl stop command.

# /opt/VRTS/bin/vxsvcctrl stop

- 3 Insert the "Language" disc into the DVD-ROM drive. If you are using Solaris volume management software, the disc is automatically mounted as /cdrom/cdrom0.
- 4 Copy the ja/volume\_manager/pkgs/VRTSmuobg.tar.gz package to a temporary directory on your system, such as /tmp/pkgs.
  - # cp /cdrom/cdrom0/ja/volume\_manager/pkgs/VRTSmuobg.tar.gz \
     /tmp/pkgs
- 5 Decompress the package, and extract the contents.
  - # /cdrom/cdrom0/gnu/gunzip VRTSmuobg.tar.gz
  - # tar xvf VRTSmuobg.tar
- 6 Use the pkgadd command to install the package.
  - # pkgadd -d . VRTSmuobg

# To install the Japanese language version of the VEA client package on a Windows machine

- 1 Insert the "Language" disc into the DVD-ROM drive.
- **2** Go to the directory containing the client language package, D:\language\windows, where D is the DVD-ROM drive.
- 3 Double-click on the VRTSmuobg.msi package to install it.
- 4 Follow any instructions during installation.

50 Installing the Veritas Storage Foundation software Installing language packages

# Chapter

# Installing Veritas Storage Foundation Basic

Topics covered in this chapter include:

- "About Veritas Storage Foundation Basic"
- "Installing Veritas Storage Foundation Basic"
- "Upgrading Veritas Storage Foundation Basic"
- "Uninstalling Veritas Storage Foundation Basic"

This chapter describes how to install, upgrade, and uninstall the Veritas Storage Foundation Basic software.

Storage Foundation Basic is a special offering that is available on a separate Storage Foundation Basic disc or downloadable from the Symantec website. Storage Foundation Basic is not part of the Storage Foundation and High Availability Solutions product suite. For complete information on ordering this product, licensing, and technical support, visit:

http://www.symantec.com/sfbasic

# **About Veritas Storage Foundation Basic**

The Storage Foundation Basic software contains the same features as Storage Foundation Standard software, but you will receive messages on the system console if you exceed the following soft limitations of the license:

- Maximum of 4 VxVM volumes
- Maximum of 4 VxFS file systems
- Maximum server capacity of 2 CPU sockets

For a product overview on Storage Foundation Basic, see the *Veritas Storage Foundation and High Availability Solutions Getting Started Guide*.

## Storage Foundation Basic technical support

Technical support is self-service only, available from the Veritas Support website. You can purchase additional support corresponding to the terms of the Storage Foundation Basic license. To access the self-service knowledge base, go to:

#### http://support.veritas.com

When contacting Support with questions relating to Storage Foundation Basic, be prepared to provide your product license key. You can determine your currently installed license by running the Veritas license report utility as shown in the following example:

```
# /opt/VRTS/bin/vxlicrep
```

```
....
License Key = XXXX-XXXX-XXXX-XXXX-XXXX-XXXX
Product Name = Veritas Storage Foundation Basic
```

The Storage Foundation Basic license key is installed automatically by the Veritas product installer.

# Storage Foundation Basic system requirements

#### Dependencies

Veritas Storage Foundation Basic can only be installed on a system running Solaris 10 (64-bit). Installing this product on any other Solaris release will fail. If necessary, upgrade Solaris before you install the Veritas products.

## Disk space

The product installation script automatically checks that sufficient disk space is available. However, before installing the Veritas Storage Foundation Basic software, you may wish to confirm that there is sufficient disk space in the file systems on the target systems.

The following table shows the approximate disk space used by all the Storage Foundation Basic software packages:

| / (excluding<br>/opt, /usr and<br>/var) | /opt  | /usr  | /var | Total disk<br>space<br>required |
|-----------------------------------------|-------|-------|------|---------------------------------|
| 75MB                                    | 642MB | 125MB | 3MB  | 845MB                           |

The following table describes each package:

| Package                 | Contents                                                              |
|-------------------------|-----------------------------------------------------------------------|
| Volume Manager packages |                                                                       |
| VRTSalloc               | Veritas Volume Manager: Veritas Intelligent Storage<br>Provisioning   |
| VRTSddlpr               | Veritas Device Discovery Layer Services Provider                      |
| VRTSvmdoc               | Veritas Volume Manager Documentation (optional)                       |
| VRTSvmman               | Veritas Volume Manager -Manual Pages (optional)                       |
| VRTSvmpro               | Veritas Volume Manager Management Services Provider                   |
| VRTSvxvm                | Veritas Volume Manager, Binaries                                      |
| File System packages    |                                                                       |
| VRTSfsdoc               | Veritas File System Documentation (optional)                          |
| VRTSfsman               | Veritas File System - Manual Pages (optional)                         |
| VRTSfsmnd               | Veritas File System Software Developer Kit Manual<br>Pages (optional) |
| VRTSfspro               | Veritas File System Management Services Provider                      |
| VRTSfssdk               | Veritas File System Software Developer Kit                            |
| VRTSvxfs                | Veritas File System, Binaries                                         |

| Package                                   | Contents                                                              |  |  |  |
|-------------------------------------------|-----------------------------------------------------------------------|--|--|--|
| Veritas Enterprise Administrator packages |                                                                       |  |  |  |
| VRTSaa                                    | Veritas Enterprise Administrator Action Agent                         |  |  |  |
| VRTSccg                                   | Veritas Enterprise Administrator Central Control Grid                 |  |  |  |
| VRTSob                                    | Veritas Enterprise Administrator Service                              |  |  |  |
| VRTSobc33                                 | Veritas Enterprise Administrator Core Service                         |  |  |  |
| VRTSobgui                                 | Veritas Enterprise Administrator                                      |  |  |  |
| Veritas FlashSnap Agent for S             | Symmetrix packages                                                    |  |  |  |
| VRTSfas                                   | Veritas FlashSnap Agent for Symmetrix                                 |  |  |  |
| VRTSfasdc                                 | Veritas FlashSnap Agent for Symmetrix Documentation                   |  |  |  |
| Miscellaneous packages                    |                                                                       |  |  |  |
| SYMClma                                   | Symantec License Inventory Agent                                      |  |  |  |
| VRTSat                                    | Symantec Product Authentication Service                               |  |  |  |
| VRTSdcli                                  | Veritas Distributed Command Line Agent                                |  |  |  |
| VRTSdsa                                   | Veritas Datacenter Storage Agent                                      |  |  |  |
| VRTSgapms                                 | Veritas Generic Array Plugin                                          |  |  |  |
| VRTSicsco                                 | Symantec Common Infrastructure                                        |  |  |  |
| VRTSmapro                                 | Veritas Storage Foundation GUI for Mapping                            |  |  |  |
| VRTSmh                                    | Veritas Centralized Management for Storage Foundation<br>Managed Host |  |  |  |
| VRTSpbx                                   | Symantec Private Branch Exchange                                      |  |  |  |
| VRTSperl                                  | Perl 5.8.0 for Veritas                                                |  |  |  |
| VRTSsmf                                   | Symantec Service Management Framework                                 |  |  |  |
| VRTSspt                                   | Veritas Software Support Tools                                        |  |  |  |
| VRTSvail                                  | Veritas Array Integration Layer                                       |  |  |  |
| VRTSvlic                                  | Veritas License Utilities                                             |  |  |  |

| Package               | Contents                                       |
|-----------------------|------------------------------------------------|
| VRTSvsvc              | Veritas Volume Server and Client Provider      |
| VRTSvxmsa             | Veritas Mapping Service, Application Libraries |
| windows/vrtsobgui.msi | Veritas Enterprise Administrator for Windows   |

# **Installing Veritas Storage Foundation Basic**

This section describes how to install Veritas Storage Foundation Basic.

**Note:** The Storage Foundation Basic license key is automatically installed by the Veritas product installer.

SF Basic systems can be administered with the Storage Foundation Management Server.

See "Preinstallation Instructions" on page 9.

#### To install Veritas Storage Foundation Basic

1 If you are installing from the Veritas Storage Foundation Basic disc, insert the disc into your system's DVD-ROM drive.

If Solaris volume management software is running on your system, the software disc is automatically mounted with a path such as /cdrom/cdrom0.

If Solaris volume management software is not available, mount the disc manually, as shown here:

# mount -F cdfs -o ro /dev/dsk/c0t6d0s2 /mount\_point
where c0t6d0s2 is the default address for the DVD drive.

2 Move to the top-level directory on the mounted disc, or in the extracted download, for example:

# cd /cdrom/cdrom0

**3** From this directory, type the following command if you are installing on the local system only, or if you are using the secure shell (SSH) utilities to install on remote systems:

#### # ./installer

If you are using the remote shell (RSH) utilities to install on remote systems, additionally specify the -rsh option:

#### # ./installer -rsh

The sample installation assumes that SSH is being used.

4 At the product status page, enter **I** for the product installer and press **Return**. The product installation begins.

Enter the system names separated by spaces on which to install SF: **host1 host2** 

5 Enter the system names on which the software is to be installed. The script performs an initial check on each system, installs the licensing packages, and displays the packages that will be installed. You are prompted to press **Return** to page through the list of packages.

It is optional to configure SF Basic now. If you choose to configure SF Basic later, you can either do so manually or run the installsf -configure command.

Are you ready to configure SF Basic? [y,n,q,?] (y)

**6** Press **Return** to continue installing the packages and to configure the software.

Installation completed successfully on all systems

The enclosure-based naming scheme is a feature of Volume Manager. It allows one to reference disks using a symbolic name that is more meaningful than the operating system's normal device access name. This symbolic name is typically derived from the array name.

Do you want to set up the enclosure-based naming scheme? [y,n,q,?] (n)

#### 7 Enter **y** or enclosure-based naming scheme, or **n** to use.

Volume Manager default disk group configuration:

Many Volume Manager commands affect the contents or configuration of a disk group. Such commands require that the user specify a disk group. This is accomplished by using the -g option of a command or setting the VXVM\_DEFAULTDG environment variable. An alternative to these two methods is to configure the default disk group of a system.

Do you want to set up a default disk group for each system?  $[y,n,q,?] \ (y)$ 

8 Press **Return** to set up the default disk group for each system. You are prompted to specify one disk group name for all eligible systems.

Will you specify one disk group name for all eligible systems? [y,n,q,?] (y)

**9** Press **Return** to specify a disk group name for all eligible systems.

Specify a default disk group name for system host1. [?] **sfbdg** 

10 Enter the name of the default disk group for each system.

```
Is this correct? [y,n,q] (y)
```

- 11 Press **Return** to confirm the name of the default disk group.
- 12 If you are prompted to configure Veritas FlashSnap<sup>™</sup> Agent for Symmetrix (VxFAS), follow the instructions to configure or unconfigure VxFAS, or skip this step.

Verify the install systems Fully Qualified Hostnames.

Querying fully qualified domain name of host "host1" ... ok

```
Is the fully qualified hostname of system "host1" =
"host1.your.domain.name"? [y,n,q] (y)
```

- 13 Press Return to confirm the fully qualified host name of each system.
- **14** The next phase of the configuration procedure consists of setting up a centrally managed host:

Enable Centralized Management? [y,n,q] If you select to enable centralized management, you are asked a series of questions relating to the configuration of the Storage Foundation Management Server.

**15** Finally, you are asked whether you want to start the Storage Foundation processes on the target systems.

Do you want to start Storage Foundation Basic processes now? [y,n,q] (y)

Press Return to start the Storage Foundation Basic processes.

**16** A message displays notifying you of a successful installation and the locations of the /opt/VRTS/install files.

Installation log files, summary file, and response file are saved at:

/opt/VRTS/install/logs/installsf-xSY2LZ

**Note**: Do not remove the log files until the Veritas products are working properly on your system. Technical Support will need these log files for debugging purposes. See "Storage Foundation Basic technical support" on page 52.

# **Upgrading Veritas Storage Foundation Basic**

This section describes how to upgrade Veritas Storage Foundation Basic to a full version of Veritas Storage Foundation.

**Note:** If you upgrade Storage Foundation Basic to any other product, contact Veritas Sales for product information.

## Planning the upgrade

Complete the following tasks in advance of upgrading:

- Ensure that you have created a valid backup.
- Review the *Veritas Storage Foundation Release Notes* for any late-breaking information on upgrading your system.
- Be sure that the administrator doing the upgrade has root access and a working knowledge of Solaris operating system administration.
- Schedule sufficient outage time for the upgrade.

To determine which version of Storage Foundation is installed on your system, run the vxlicrep command.

## Upgrade paths

The upgrade paths for Veritas Storage Foundation Basic are:

| From                     | Upgrade to                       | Tasks                                                                                                    |
|--------------------------|----------------------------------|----------------------------------------------------------------------------------------------------|
| Storage Foundation Basic | Storage Foundation<br>Standard   | <ul> <li>Install the license key by<br/>running vxlicinst<br/>command.</li> <li>Run vxdctl license<br/>init to reread the Storage<br/>Foundation Standard<br/>license key.</li> </ul>   |
| Storage Foundation Basic | Storage Foundation<br>Enterprise | <ul> <li>Install the licence key by<br/>running vxlicinst<br/>command.</li> <li>Run vxdctl license<br/>init to reread the Storage<br/>Foundation Enterprise<br/>license key.</li> </ul> |

| From                     | Upgrade to                                                                                  | Tasks                                                                                                    |
|--------------------------|---------------------------------------------------------------------------------------------|----------------------------------------------------------------------------------------------------|
| Storage Foundation Basic | Storage Foundation<br>Enterprise with licensed<br>features:<br>Veritas Volume<br>Replicator | <ul> <li>Run the Storage<br/>Foundation product<br/>installer to install the<br/>Storage Foundation<br/>Enterprise and Veritas<br/>Volume Replicator key.<br/>See "Installing the Veritas<br/>Storage Foundation<br/>software" on page 25.</li> <li>Run vxdctl license<br/>init to reread the Veritas<br/>Volume Replicator license<br/>key.</li> </ul> |
| Storage Foundation Basic | Any Storage Foundation<br>product                                                           | <ul> <li>Uninstall Storage<br/>Foundation Basic.<br/>See "Uninstalling Veritas<br/>Storage Foundation Basic"<br/>on page 59.</li> <li>Install any Storage<br/>Foundation product, see<br/>the Veritas Storage<br/>Foundation and High<br/>Availability Getting Started<br/>Guide.</li> </ul>                                                            |

# **Uninstalling Veritas Storage Foundation Basic**

This section describes how to uninstall Veritas Storage Foundation Basic.

#### To uninstall Veritas Storage Foundation Basic

- 1 Move all of your data off any VxVM volumes or VxFS file systems that you have created. Unmount all VxFS file systems, and stop any applications that may be accessing VxVM volumes.
- 2 Change directory to /opt/VRTS/install, and run the uninstallsf program.

```
# cd /opt/VRTS/install
# ./uninstallsf
```

Enter the system names separated by spaces on which to uninstall SF:  ${\bf host1}\ {\bf host2}$ 

**3** Enter the system names on which the software is installed. You are prompted to press **Return** to continue.

```
Press [Return] to continue:
```

4 Press **Return** to continue. You are prompted to uninstall the Storage Foundation Basic packages.

```
uninstallsf is now ready to uninstall SF.
All SF processes that are currently running must be stopped.
```

```
Are you sure you want to uninstall SF packages? [y,n,q] (y)
```

5 Enter **y** to uninstall the Storage Foundation Basic packages. You are prompted to press **Return** to continue.

Storage Foundation Basic package uninstall completed successfully.

Press [Return] to continue: Press **Return** to continue after the Storage Foundation Basic package uninstall completed successfully.

Uninstall completed successfully on all systems Uninstallation log files, summary file, and response file are saved at:

/opt/VRTS/install/logs/uninstallsf-7TdmtZ

NOTICE: As part of the uninstallation process on Solaris, the current configuration of VxVM was saved in the directory /VXVM-CFG-BAK. This configuration may be used in a future installation of VxVM. If you do not plan to reuse it, you may manually remove this subdirectory.

It is suggested that you archive the saved files for review in the event that they are needed at a future date.

Chapter

# Upgrading a Veritas Storage Foundation product

Topics covered in this chapter include:

- "Preparing to upgrade Veritas Volume Manager" on page 62
- "Retaining older Veritas Volume Manager releases" on page 66
- "Upgrading Veritas Storage Foundation" on page 70
- "Upgrading to the new repository database for Oracle" on page 79
- "Verifying the Veritas Storage Foundation upgrade" on page 79
- "Upgrading from SUNWvxvm" on page 82
- "Upgrading language packages" on page 83

If you are running an earlier release of Veritas Storage Foundation, Veritas Storage Foundation for Oracle, Veritas Storage Foundation for Sybase, Veritas Volume Manager, or Veritas File System, you can upgrade your product using the procedures described in this chapter.

**Note:** The information in "Upgrading Veritas Storage Foundation" on page 70 pertains to Veritas Storage Foundation, Veritas Storage Foundation for Oracle, and Veritas Storage Foundation for Sybase.

# Preparing to upgrade Veritas Volume Manager

This section lists required pre-upgrade tasks for VxVM.

## Pre-upgrade requirements

You can prepare for VxVM 5.0 upgrade requirements in two phases:

- Tasks that can be done well ahead of starting the upgrade (see "Planning the upgrade" on page 62).
- Tasks that need to be done just before starting the upgrade (see "Preparing for the upgrade" on page 63).

#### Planning the upgrade

Complete the following tasks in advance of upgrading:

- Be sure that the administrator doing the upgrade has root access and a working knowledge of Solaris operating system administration.
- Check that all terminal emulation issues are worked out. The terminal selected should be fully functional during OpenBoot prompts and single-user and multi-user run levels.
- Check the latest *Storage Foundation Release Notes* to verify that the system has all required Solaris patches.
- Schedule sufficient outage time for the upgrade and possibly several system reboots.
- If using EMC PowerPath, ensure that you are using at least mandatory patch level 2.0.3. See http://support.veritas.com/docs/234734 for more information. The patch level makes changes to /etc/system that prevent panics and failure of vxconfigd. Upgrading PowerPath may require a system reboot.
- To reliably save information on a mirrored disk, shut down the system and physically remove the mirrored disk. (This may not be practical, but if done, offers a failback point.)
- Make sure that all applicable license information is available and copy the contents of /etc/vx/licenses to a safe directory. If it exists, you should also copy the contents of /etc/vx/elm to a safe directory.

### Preparing for the upgrade

#### To prepare for the upgrade

- 1 Ensure that you have created a valid backup.
- 2 Review the Veritas Storage Foundation Release Notes.
- 3 Ensure that you have enough file system space to upgrade Veritas Volume Manager. Also, identify where you will be copying the distribution and patch tar files. The usual place is /patches/Veritas when the root file system has enough space or /var/tmp/patches if the /var file system has enough space.

Do not put the files under /tmp, which is erased during a system reboot. Do not put the files on a file system that is inaccessible prior to running the upgrade script.

**Note**: You may use a Veritas-supplied DVD for the upgrade as long as modifications to the upgrade script are not required. If /usr/local was originally created as a slice, modifications are required. See Step 8 below for details.

- 4 If you are installing using pkgadd instead of the installation script, untar Veritas Volume Manager and patch files (preferably into separate sub-directories). Within the untarred Volume Manager files is a script directory. Note the location of the script directory.
- 5 For any startup scripts in /etc/rcS.d, you should comment out any application commands or processes that are known to hang if their file systems are not present.
- 6 Make sure that all users are logged off and that all major user applications are properly shut down.
- 7 Copy vfstab to vfstab.orig:

```
# cp /etc/vfstab /etc/vfstab.orig
# cp /etc/vfstab /VXVM5.0-UPGRADE-CHECK/vfstab.orig
```

- 8 Veritas recommends that all file systems not on the root disk (therefore not required for booting) be unmounted, their entries commented out in /etc/vfstab, the associated volumes stopped, and the associated disk groups deported. Any file systems that the Solaris operating system or Veritas assumes should be in rootdg but are not, *must* be unmounted and the associated entry in /etc/vfstab commented out.
- **9** Any swap partitions not in rootdg must be commented out of /etc/vfstab. If possible, swap partitions other than those on the root disk should be

commented out of /etc/vfstab and not mounted during the upgrade. Active swap partitions that are not in rootdg cause upgrade\_start to fail.

# Determining if the root disk is encapsulated

Before you upgrade, you need to determine if the root disk is encapsulated by running the following command:

# mount | grep "/ on"

If the output from this command includes a path name that contains vx and rootvol as in /dev/vx/dsk/rootvol, then the root disk is encapsulated.

After you complete the upgrade procedure, read "Configuring the Veritas Storage Foundation software" on page 85 for important details about initializing (where required), setting up, and using the Veritas software shipped with Veritas Storage Foundation for Oracle.

# Adding Sun T3+ and T3 arrays as JBODS of type A/P

This release does not include the <code>libvxpurple.so</code> array support library (ASL) to support Sun StorEdge T3 and T3+ arrays. Any existing version of the <code>libvxpurple.so</code> ASL is removed when VxVM is upgraded to 5.0. Any T3 and T3+ arrays must be configured in autotrespass mode, and treated as JBODs of type A/P.

If an array is of type A/A-A, A/P or A/PF, and a suitable ASL is not available, the array must be claimed as an JBOD of type A/P. This is to prevent path delays and I/O failures arising. As JBODs are assumed to be type A/A by default, and neither T3 nor T3+ arrays are of this type, you must create appropriate JBOD entries for such arrays.

#### To configure an A/A-A, A/P or AP/F array as a JBOD

- 1 Stop all applications, such as databases, from accessing VxVM volumes that are configured on the array, and unmount all VxFS file systems and checkpoints that are configured on the array.
- 2 Configure the T3 or T3+ array in autotrespass mode.
- **3** Add the array as a JBOD of type A/P:
  - # vxddladm addjbod vid=SUN pid=T300 policy=ap
- **4** If you have not already done so, upgrade the Storage Foundation or VxVM software to 5.0. Device discovery will be performed during the upgrade, and the array will be claimed as an A/P JBOD.

If you have already upgraded your system to 5.0, run the following command to perform device discovery:

# vxdctl enable

5 Verify that the array has been added with the policy set to APdisk:

```
# vxddladm listjbod
```

| VID   | PID       | Opcode | Page | Code | Page | Offset | SNO | length | Policy |
|-------|-----------|--------|------|------|------|--------|-----|--------|--------|
| ===== | ========= |        |      |      |      |        |     |        |        |
| SUN   | т300      | 18     | -1   |      | 36   |        | 12  |        | APdisk |

6 Check that the correct devices are listed for the array:

| # vxdisk ] | list         |      |       |                |
|------------|--------------|------|-------|----------------|
| DEVICE     | TYPE         | DISK | GROUP | STATUS         |
| APdisk_0   | auto:cdsdisk | -    | -     | online invalid |
| APdisk_1   | auto:cdsdisk | -    | -     | online invalid |
| APdisk_2   | auto:cdsdisk | -    | -     | online invalid |
|            |              |      |       |                |

## VxVM and Solaris release support matrix

Table 4-1 indicates which VxVM releases support which Solaris operating system releases.

If you are running a release earlier than VxVM 3.5, you should first upgrade to VxVM 4.0 before upgrading to VxVM 5.0.

| Table 4-1 | VxVM and Solaris support matrix |  |  |
|-----------|---------------------------------|--|--|
|           | Solaris 10                      |  |  |
| VxVM 5.0  | Supported                       |  |  |
| VxVM 4.1  | Supported                       |  |  |

# VxVM and Solaris operating system upgrade paths

Table 4-2 shows possible VxVM/Solaris upgrade paths.

| You can upgrade VxVM and Solaris versions: | To VxVM and Solaris versions:      | Notes: |
|--------------------------------------------|------------------------------------|--------|
| VxVM 4.1 & Solaris 10                      | VxVM 5.0 & Solaris 10              |        |
| You can upgrade Solaris OS<br>only:        | To Solaris OS versions:            |        |
| VxVM 4.1 & Solaris 10, update 2            | VxVM 5.0 & Solaris 10,<br>update 3 |        |

Note: If the upgrade\_start script fails for any reason, run the upgrade\_finish script to undo any changes already made. Verify that the system is restored by comparing /etc/system, /etc/vfstab, and the output of the format command. Then determine and correct the cause of the upgrade\_start failure. If you cannot correct the problem in a timely manner, restore the vfstab file to the version saved in "Preparing for the upgrade" on page 63, restore any other applications, and perform an init 6 to completely restore the system

# Determining if the root disk is encapsulated

Before you upgrade, you also need to determine if the root disk is encapsulated. See "Determining if the root disk is encapsulated" on page 64 for more information.

After you complete the upgrade procedure, read "Configuring the Veritas Storage Foundation software" on page 85 for important details about initializing (where required), setting up and using the Veritas Storage Foundation software.

# **Retaining older Veritas Volume Manager releases**

To retain an older version of Veritas Volume Manager and not upgrade to the current release shipped with Veritas Storage Foundation, you must set a special environment variable before starting the upgrade procedure.

- If you are using Bourne or Korn shell (sh or ksh), use the commands:
  - \$ NO\_VXVM\_UPGRADE=yes
  - \$ export NO\_VXVM\_UPGRADE
- If you are using a C shell (csh or tcsh), use the command:
  - % setenv NO\_VXVM\_UPGRADE yes

The installation program checks for the NO\_VXVM\_UPGRADE environment variable during the upgrade and displays messages similar to the following if this variable is set:

```
Checking existing package installation...
NOTICE: Package VRTSvxvm is being skipped (NO_VXVM_UPGRADE set).
NOTICE: Package VRTSvmsa is being skipped (NO_VXVM_UPGRADE set).
```

**Note:** We recommend that you upgrade to the current version of Veritas Volume Manager if you want to use the Database FlashSnap or Storage Mapping options.

# Upgrading the disk group version separately

If you plan to implement Veritas FastResync and Database FlashSnap, you must use Disk Group Version 90 or later, which is supported in Veritas Volume Manager 3.2 and higher. However, if you choose to retain a version of Veritas Volume Manager older than 3.2, which does not contain Disk Group Version 90 or later, upgrade your disk group version separately. The latest Disk Group Version is 140.

Note: You cannot return to an older disk group version once you have upgraded.

#### To determine which disk group version you are using

Use the vxdg list command as follows:

```
# vxdg -q list diskgroup | grep version
```

where the -q option means no header is printed describing output fields.

#### Example

To determine the disk group version on PRODdg:

# vxdg -q list PRODdg | grep version
version: 90

#### To upgrade the disk group version

Use the vxdg upgrade command as follows:

# vxdg -T diskgroup\_version upgrade diskgroup
where the -T option means upgrading the disk group to a specific version.
For example, to upgrade the disk group to version 140 on PRODdg:
 # vxdg -T 140 upgrade PRODdg

# Preparing to upgrade Veritas File System

This section lists required pre-upgrade tasks for VxFS.

# Upgrading VxFS disk layout versions

VxFS 5.0 allows you to mount and create the following file system disk layouts:

- Disk layout Version 7
- Disk layout Version 6
- Disk layout Version 5
- Disk layout Version 4

Disk layout Version 1, Version 2, and Version 3 are not supported on VxFS 5.0. In the next major release of VxFS, disk layouts Version 4 and 5 will no longer be supported.

To determine the disk layout version of a VxFS file system, run the fstyp command on the file system physical device. For example:

```
# /opt/VRTS/bin/fstyp -v /dev/vx/dsk/rootdg/volname | grep
version
```

```
magic a501fcf5 version 7 ctime Thu May 12 11:29:31 2006
```

## Deciding when to upgrade disk layout versions

To use the extended features available in the VxFS 5.0 release, upgrade older disk layout versions to disk layout Version 7. See the *Veritas Storage Foundation Release Notes* for information on new Veritas File System 5.0 features.

## Deciding when to use vxupgrade or vxfsconvert

You can use the vxupgrade command to upgrade an earlier VxFS disk layout to disk layout Version 6 or Version 7 while the file system remains mounted.

You can use the vxfsconvert command to upgrade an earlier VxFS disk layout to a higher disk layout version when the file system is unmounted.

Disk layout Version 1, Version 2, and Version 3 cannot be mounted on VxFS 5.0. You can upgrade these layout versions online before installing VxFS 5.0, or upgrade them using vxfsconvert after installing VxFS 5.0, as shown in the following table:

|                                     | Disk Layout<br>Version 1                                        | Disk Layout<br>Version 2 | Disk Layout<br>Version 4                                        | Disk Layout<br>Version 5 |  |  |
|-------------------------------------|-----------------------------------------------------------------|--------------------------|-----------------------------------------------------------------|--------------------------|--|--|
| VxFS Release<br>3.5 MP2 or<br>lower | Use vxupgrade to upgrade to disk layout Version 4 or Version 5. |                          |                                                                 |                          |  |  |
| VxFS Release<br>4.0 or higher       | Use vxfsconvert to upgrade to disk layout Version 4.            |                          | Use vxupgrade to upgrade to disk layout Version 5 or Version 6. |                          |  |  |

The vxupgrade command does not upgrade previous disk layouts directly to Version 7. You must upgrade older disk layouts in stages. For example, a Version 4 file system disk layout must first be upgraded to Version 5, then to Version 6, then to Version 7 in three separate invocations of the command:

```
# vxupgrade -n 5 /mount_point
# vxupgrade -n 6 /mount_point
# vxupgrade -n 7/mount_point
```

The vxfsconvert command converts any older disk layout versions directly to Version 5, but you must use vxupgrade to convert from Version 5 to Version 6

or Version 7. See the vxfsconvert(1M), vxupgrade(1M), and fsadm(1M) manual pages for more information on upgrading VxFS file systems.

**Note:** The contents of intent logs created on previous disk layout versions cannot be used after the disk layout version is upgraded.

# Estimating space and time requirements for upgrading to disk layout Version 7

Converting a Version 5 or Version 6 disk layout to a Version 7 disk layout requires adequate free space to complete. The space and time required to complete the upgrade increases with the number of files, extended attributes, and hard links in the file system. Typical maximum space is at least two additional inodes with one block for every inode. Allow at least ten minutes to upgrade for every million inodes in the file system.

## Make sure the file systems are clean

Prior to upgrading to release 5.0, verify that all file systems have been cleanly unmounted by running the fsdb command from the existing release of File System.

1 Verify that all file systems have been cleanly unmounted:

# echo "8192B.p S" | fsdb -F vxfs <Raw\_Device> | grep clean
flags 0 mod 0 clean clean\_value

A *clean\_value* value of  $0 \times 5a$  indicates the file system is clean,  $0 \times 3c$  indicates the file system is dirty, and  $0 \times 69$  indicates the file system is dusty. A dusty file system has pending extended operations.

2 If a file system is not clean, enter the following commands for that file system:

```
# fsck -F vxfs filesystem
# mount -F vxfs [Block_Device] [mountpoint]
# umount [mountpoint]
```

This should complete any extended operations that were outstanding on the file system and unmount the file system cleanly.

There may be a pending large fileset clone removal extended operation if the umount command fails with the following error:

file system device busy

You know for certain that an extended operation is pending if the following message is generated on the console:

Storage Checkpoint asynchronous operation on *file\_system* file system still in progress.

- **3** If an extended operation is pending, you must leave the file system mounted for a longer time to allow the operation to complete. Removing a very large fileset clone can take several hours.
- 4 Repeat step 1 to verify that the unclean file system is now clean.

# **Upgrading Veritas Storage Foundation**

You can upgrade a Veritas Storage Foundation product with the product installer. We recommend that you perform this upgrade from single-user mode. No VxFS file systems can be in use at the time of the upgrade.

The following procedures are for Veritas Storage Foundation, Veritas Storage Foundation for Oracle, and Veritas Storage Foundation for Sybase.

# Upgrading Veritas Storage Foundation on Solaris 10

This section describes upgrading to the current Veritas Storage Foundation if you are already running Solaris 10, the root disk is unencapsulated, and do not intend to upgrade your Solaris version. If you are running SUNWVXVM, go to "Upgrading from SUNWVXVM" on page 82. If your root disk is encapsulated, go to "Upgrading Veritas Storage Foundation on an encapsulated root disk" on page 71.

#### To upgrade a Veritas Storage Foundation product

1 If you are upgrading Veritas Storage Foundation for Oracle, resynchronize all existing snapshots before upgrading.

For Veritas Storage Foundation for Oracle:

# /opt/VRTS/bin/dbed\_vmsnap -S \$ORACLE\_SID -f SNAPPLAN \
-o resync

- 2 Stop the VEA service:
  - # /opt/VRTS/bin/vxsvcctrl stop
- 3 Make sure the root disk is not encapsulated. See "Determining if the root disk is encapsulated" on page 64 for more information.
- 4 Unmount any mounted VxFS file systems.

**Note:** If you are upgrading multiple hosts, the installer supports the upgrade of the same version of VxVM and VxFS from 4.1 to 5.0.

If any VxFS file systems are mounted with the QuickLog feature, QuickLog must be disabled before upgrading. See the "Veritas QuickLog" chapter of the *Veritas File System Administrator's Guide* for more information.

**5** If you are upgrading a high availability (HA) product, take all service groups offline.

List all service groups:

# /opt/VRTSvcs/bin/hagrp -list

For each service group listed, take it offline:

```
# /opt/VRTSvcs/bin/hagrp -offline service_group \
-sys system_name
```

6 If the VxFS NetBackup libraries package (VRTSfsnbl) is installed, remove it before you install the new packages.

To remove the package, use the pkgrm command as follows:

# pkgrm VRTSfsnbl

Respond to any system messages as needed.

The libraries contained in this package are included in the  $\mathtt{VRTSvxfs}$  package in 5.0.

- 7 Reboot the machine to single-user mode (using a command such as /usr/sbin/shutdown -y -g grace\_period -i s).
- 8 If your system has separate /opt and /var file systems, make sure they are mounted before proceeding with installation. When the system is in single-user mode, /opt and /var are not normally mounted.
- **9** Load and mount the disc as described in "Mounting the software disc" on page 28. Then, follow the installation instructions.
- **10** To invoke the common installer, run the install command on the disc as shown in this example:
  - # cd /cdrom/cdrom0
  - # ./installer

Depending on your existing configuration, various messages and prompts may appear. Answer the prompts appropriately.

At the product status page, enter **c** for the Configure an Installed Product and press Return. The product installer is displayed.

# Upgrading Veritas Storage Foundation on an encapsulated root disk

This section explains how to upgrade Veritas Storage Foundation if the root disk is encapsulated.

The following procedures are for Veritas Storage Foundation, Veritas Storage Foundation for Oracle, and Veritas Storage Foundation for Sybase.

**Note:** If your root disk is not encapsulated, see "Upgrading Veritas Storage Foundation on Solaris 10" on page 70.

If you are upgrading a Veritas Storage Foundation product on a system with an encapsulated root disk, you must first remove the previous release of Veritas Volume Manager.

Note: It is important that you follow these steps in the specified order.

#### To upgrade on a system with an encapsulated root disk

- 1 Load and mount the disc as described in "Mounting the software disc" on page 28. Then, follow the installation instructions.
- 2 Run the upgrade\_check command to see the status of the root disk.
  # upgrade\_check
- **3** Run the upgrade\_start script to prepare the previous release of Veritas Volume Manager for removal:
  - If the disc is mounted automatically, enter:
    - # cd /cdrom/cdrom0/storage\_foundation/scripts
    - # ./upgrade\_start
  - If the disc is mounted manually, enter:
    - # cd /mount\_point/storage\_foundation/scripts
      # ./upgrade\_start

The upgrade\_start script looks for volumes containing file systems. If certain key file systems must be converted back to using partitions, the script indicates that a reboot is necessary. If any volumes are in use, you must either unmount those volumes or reboot to single-user mode.

If any error messages are encountered during the upgrade\_start process, run the upgrade\_finish script immediately to restore the system. Examine the error messages and address them accordingly. Then, run the upgrade\_start script again. Do not proceed to Step 3 until upgrade\_start runs without producing any errors.

- 4 Boot the machine to single-user mode (using a command such as shutdown).
- 5 If the VxFS NetBackup libraries package (VRTSfsnbl) is installed, remove it before you install the new packages.

To remove the package, use the pkgrm command as follows:

#### # pkgrm VRTSfsnbl

Respond to any system messages as needed. The libraries contained in this package are included in the VRTSVxfs package in 4.0.

**6** Remove any existing VxVM packages.

For example, if you are removing older VxVM packages, which could be stand-alone or part of Veritas Foundation Suite 3.5, follow this sequence:
```
# pkgrm VRTSvmdoc VRTSvmman VRTSvmpro VRTSvxvm
```

If you have multiple versions of VxVM loaded, remove the packages using this sequence:

```
# pkgrm VRTSvmdoc VRTSvmman VRTSvmpro VRTSvxvm.\*
```

Note: If you have made any additional modifications or have applied any patches, remove these before removing the VRTSvxvm package. If you are using SUNWvxvm and SUNWvxva packages, see the Sun documentation for details on how to remove SUNWvxvm and SUNWvxva patches and packages.

- 7 If your system has separate /opt and /var file systems, make sure they are mounted before proceeding with installation. When the system is in single user mode, /opt and /var are not normally mounted.
- 8 Remount the disc manually.

or

# mount -F hsfs -o ro /dev/dsk/c0t6d0s2 /mount\_point
where c0t6d0s2 is the default address for the DVD-ROM drive. For more
information, see "Mounting the software disc" on page 28.

- **9** To invoke the common installer, run the install command on the disc as shown in this example:
  - # cd /cdrom/cdrom0
  - # ./installer
- 10 Depending on your existing configuration, various messages and prompts may appear. Answer the prompts appropriately. If you do not intend to view or print the online documentation, you can omit the VRTSdbdoc, VRTSfsdoc, and VRTSvmdoc packages. If you do not intend to use the GUI, you can omit the VRTSobgui package.
- 11 If VxFS file systems are commented out in the /etc/vfstab file, uncomment them.
- 12 To disable the hot-relocation feature, comment out the vxrelocd line. For Solaris 10, this line is in the startup file

/lib/svc/method/vxvm-recover:

- $\ensuremath{\texttt{\#}}$  vxrelocd root & commented out to disable hot-relocation
- 13 Complete the upgrade using the upgrade\_finish script.
  - # /mount\_point/storage\_foundation/scripts/upgrade\_finish
- **14** Perform a reconfiguration reboot.

# reboot -- -r
At this point, your pre-upgrade configuration should be in effect and any file systems previously defined on volumes should be defined and mounted.

- **15** Importing a pre-5.0 Veritas Volume Manager disk group does not automatically upgrade the disk group version to the VxVM 5.0 level. You may need to manually upgrade each of your disk groups following a VxVM upgrade. See "Upgrading the disk group version separately" on page 67.
- **16** Follow the instructions in "Veritas Enterprise Administrator" on page 19 to set up and start VEA.

## Upgrading Veritas Storage Foundation and earlier Solaris releases

This section describes upgrading to the current Veritas Storage Foundation if you are not running Solaris 10, have an unencapsulated root disk and need to upgrade the Solaris version in addition to the Veritas packages. If you are running SUNWVXVM, go to "Upgrading from SUNWVXVM" on page 82.

This upgrade procedure allows you to retain existing VxVM and VxFS configurations. After upgrading, you can resume using your file systems and volumes as before (without having to run vxinstall again).

Note: It is important that you follow these steps in the specified order.

#### To prepare to upgrade the operating system

1 Ensure that if any of the file systems /, /usr, /var, or /opt are defined on volumes, at least one plex for each of those volumes is formed from a single subdisk that begins on a cylinder boundary.

This is necessary because part of the upgrade process involves temporarily converting file systems on volumes back to using direct disk partitions, and Solaris requires that disk partitions start on cylinder boundaries. Upgrade scripts (located in the /scripts directory on the disc) automatically convert file systems on volumes back to using regular disk partitions, as necessary. If the upgrade scripts detect any problems (such as lack of cylinder alignment), they display an explanation of the problem and the upgrade does not proceed.

- 2 Check to see if any VxFS file systems are mounted using the df command. If so, unmount them by using the umountall command:
  - # df -F vxfs
    # umountall -F vxfs

**Note:** You need to remove previous versions of VxFS packages prior to upgrading the operating system and the Veritas Storage Foundation product. You do not need to remove existing VxFS file systems, but all of them must remain unmounted throughout the upgrade process. If any VxFS file systems are mounted with the QuickLog option, QuickLog must be disabled.

3 Check to see if any Veritas packages are on the machine using the pkginfo command.

```
# pkginfo | grep VRTS
```

If any VxFS packages, including Veritas Quick I/O (VRTSfdd or VRTSqio) or Veritas QuickLog (VRTSvxld or VRTSqlog) are present, remove them as shown in Step 4.

4 Remove the VxFS related packages using the pkgrm command.

```
# pkgrm VRTSfsdoc VRTSfdd VRTSqio VRTSvxld VRTSqlog VRTSvxfs
```

```
VRTSfsnbl
```

\

or

**Note:** If the VxFS NetBackup libraries package (VRTSfsnbl) is installed, remove it before upgrading.

- 5 Load and mount the disc as described in "Mounting the software disc" on page 28.
- 6 Run the upgrade\_start script to prepare the previous release of the Volume Manager for its removal.
  - If the disc is mounted automatically, enter:

# /cdrom/cdrom0/storage\_foundation/scripts/upgrade\_start

■ If the disc is mounted manually, enter:

# /mount\_point/storage\_foundation/scripts/upgrade\_start The upgrade\_start script looks for volumes containing file systems. If certain key file systems must be converted back to using partitions, the script indicates that a reboot is necessary. If any volumes are in use, you must either unmount those volumes or reboot to single-user mode.

- 7 Reboot the machine to single-user mode (using a command such as shutdown).
- 8 Remove any existing VxVM packages.

For example, if you are removing older VxVM packages, which could be stand-alone or part of Veritas Foundation Suite 3.5, follow this sequence:

# pkgrm VRTSvmdoc VRTSvmman VRTSvmpro VRTSvxvm

If you have multiple versions of VxVM loaded, remove the packages using this sequence:

#### # pkgrm VRTSvmdoc VRTSvmman VRTSvmpro VRTSvxvm.\\*

Note: If you have made any additional modifications or have applied any patches, remove these before removing the VRTSVXVM package. If you are using SUNWVXVM and SUNWVXVA packages, see the Sun documentation for details on how to remove SUNWVXVM and SUNWVXVA patches and packages.

- 9 If you have VxFS file systems specified in the /etc/vfstab file, comment them out.
- 10 Shut down and halt the machine (using a command such as shutdown).

#### To upgrade the operating system

1 Upgrade the operating system to Solaris 10, with the most recent update, according to the Solaris installation documentation.

**Note:** Instructions on upgrading the operating system are beyond the scope of this document.

2 Reboot the machine to single-user mode (using a command such as shutdown).

# To upgrade the Veritas Storage Foundation packages after upgrading the operating system

- 1 If your system has separate /opt and /var file systems, make sure they are mounted before proceeding with installation. When the system is in single user mode, /opt and /var are not normally mounted.
- 2 Remount the disc manually.

# mount -F hsfs -o ro /dev/dsk/c0t6d0s2 /mount\_point
where c0t6d0s2 is the default address for the DVD-ROM drive.

**3** To invoke the common installer, run the install command on the disc as shown in this example:

```
# cd /cdrom/cdrom0
```

- # ./installer
- 4 Depending on your existing configuration, various messages and prompts may appear. Answer the prompts appropriately. If you do not intend to view or print the online documentation, you can omit the VRTSdbdoc, VRTSfsdoc, and VRTSvmdoc packages. If you do not intend to use the GUI, you can omit the VRTSobgui package.
- 5 If you commented out VxFS File System entries in the /etc/vfstab file in step 9 of the pre-upgrade procedures, uncomment them.
- 6 To disable the hot-relocation feature, comment out the vxrelocd line.

#### For Solaris 10, this line is in the startup file

/lib/svc/method/vxvm-recover:

# **vxrelocd root & #** commented out to disable hot-relocation

7 Complete the upgrade using the upgrade\_finish script.

# /mount\_point/storage\_foundation/scripts/upgrade\_finish

8 Reboot the machine to multiuser mode (using a command such as shutdown).

At this point, your pre-upgrade configuration should be in effect and any file systems previously defined on volumes should be defined and mounted.

- **9** Importing a pre-5.0 Veritas Volume Manager disk group does not automatically upgrade the disk group version to the VxVM 5.0 level. You may need to manually upgrade each of your disk groups following a VxVM upgrade. See "Upgrading the disk group version separately" on page 67.
- **10** Follow the instructions in "Veritas Enterprise Administrator" on page 19 to set up and start VEA.

## Migrating from /etc/vx/vxdba to /var/vx/vxdba for Oracle

If you are upgrading Veritas Storage Foundation for Oracle, you can migrate to /var/vx/vxdba to save space under the root partition. Migrating to /var/vx/vxdba is optional. However, if you do not perform this migration, you cannot remove any file or directory from /etc/vx/vxdba to ensure proper operation. This procedure can be done at any time.

Note: This does not apply to Veritas Storage Foundation for Sybase.

#### To migrate from /etc/vx/vxdba to /var/vx/vxdba

- 1 Copy the /etc/vx/vxdba directory and contents to /var/vx/vxdba # cp -rp /etc/vx/vxdba /var/vx/vxdba
- 2 Remove /etc/vx/vxdba.
  - # rm -rf /etc/vx/vxdba
- 3 Link the two directories.
  - # ln -s /var/vx/vxdba /etc/vx/vxdba

## Upgrading the VEA client on a Solaris system

For the current version of VERITAS Enterprise Administrator, four packages are required (VRTSobgui, VRTSat, VRTSpbx, and VRTSicsco).

Previous versions may have required only the VRTSobgui package.

To upgrade the VEA client on a Solaris machine (other than the host) using pkgadd

- 1 Log in as superuser (root).
- 2 First, check to determine whether the VEA client package is already installed.

```
# pkginfo | grep VRTSobgui
```

This command will return VRTSobgui if VRTSobgui is already installed. It will return nothing if the package has not been installed.

3 If the package is installed, remove it using the pkgrm command.

#### # pkgrm VRTSobgui

- 4 To install the new VEA client package for Solaris, insert the appropriate media disc into your system's DVD-ROM drive.
- 5 Copy the VRTSobgui.tar.gz package, and the dependent packages, to the current working directory on your system.

```
# cp /cdrom/cdrom0/storage_foundation/pkgs/VRTSobgui.tar.gz .
```

- # cp /cdrom/cdrom0/storage\_foundation/pkgs/VRTSat.tar.gz .
- # cp /cdrom/cdrom0/storage\_foundation/pkgs/VRTSicsco.tar.gz .
- # cp /cdrom/cdrom0/storage\_foundation/pkgs/VRTSpbx.tar.gz .
- 6 Decompress the packages, and then extract the contents.

```
# /cdrom/cdrom0/gnu/gunzip *.tar.gz
# tar xvf VRTSobgui.tar
# tar xvf VRTSat.tar
```

- # tar xvf VRTSicsco.tar
- # tar xvf VRTSpbx.tar
- 7 Use the pkgadd command to install the packages, in the following order, to allow for dependencies. Answer any questions, as the installation proceeds.
  - # pkgadd -d . VRTSicsco
  - # pkgadd -d . VRTSat
  - # pkgadd -d . VRTSpbx
  - # pkgadd -d . VRTSobgui
- 8 The VEA client package for Solaris, and dependent packages, are installed.

## Upgrading the VEA client on a Windows system

#### To upgrade the VEA client on a Windows system

- 1 Log in as the database administrator.
- 2 Select Start > Settings > Control Panel.
- 3 Double-click Add/Remove Programs to display a list of installed products.
- 4 Select **Veritas Enterprise Administrator** from the list, and click the **Remove** button.

5 Click **Yes** when a dialog box appears asking you to confirm the removal. After removing the existing package, install the new VEA client package by following the procedure in "Installing the Veritas Enterprise Administrator client" on page 37.

# Upgrading to the new repository database for Oracle

If you are installing or upgrading Veritas Storage Foundation for Oracle, you need to either create a new repository database or migrate your old repository database to the new one.

Note: This does not apply to Veritas Storage Foundation for Sybase.

#### To upgrade your repository database

- 1 Create and configure the new repository database with the sfua\_db\_config command.
  - # /opt/VRTSdbcom/bin/sfua\_db\_config
- 2 Migrate your old repository information into the new repository database.

If you are upgrading Veritas Storage Foundation for Oracle in a single-host environment, run the dbed\_update command.

# /opt/VRTS/bin/dbed\_update -S \$ORACLE\_SID -H \$ORACLE\_HOME

If you are upgrading Veritas Storage Foundation for Oracle in a high availability (HA) environment, run the <code>dbed\_update</code> command with the <code>-g</code> option.

# /opt/VRTS/bin/dbed\_update -S \$ORACLE\_SID -H \$ORACLE\_HOME \
-G service\_group

After the upgrade, the old repository database will be marked with a hidden file name, such as /etc/vx/vxdba/.upgrade\_to\_5.0, to prevent further updates. If you need to perform an additional upgrade, the file must be removed.

## Verifying the Veritas Storage Foundation upgrade

Use the following sections to verify the product upgrade.

## **Checking Volume Manager processes**

#### To confirm that key Volume Manager processes are running

• Type the following command:

# ps -e | grep vx

Entries for the vxconfigd, vxnotify, vxrelocd, vxsmf, vxpal, vxcached and vxconfigbackupd processes should appear in the output from this command. If you disable hot-relocation, the vxrelocd and vxnotify processes are not displayed.

## Checking cluster operation

You need to check cluster operaton only if you installed and configured an HA version of the Storage Foundation software.

#### To verify that the cluster is operating

- Type the following command on any node:
  - # hastatus -summary

|        | SYSTEM STATE<br>System           | State Frozen       |        |              |                   |
|--------|----------------------------------|--------------------|--------|--------------|-------------------|
| A<br>A | host1<br>host2                   | RUNNING<br>RUNNING | 0<br>0 |              |                   |
|        | GROUP STATE<br>Group             | System             | Probed | AutoDisabled | State             |
| B<br>B | ClusterService<br>ClusterService | host1<br>host2     | Y<br>Y | N<br>N       | ONLINE<br>OFFLINE |

Identify the system state of each node in the output of this command. If the value is RUNNING for all the nodes, VCS is successfully installed and running.

Refer to the hastatus(1M) manual page and the *Veritas Cluster Server User's Guide* for more information on system states and state transitions.

## **About Low Latency Transport**

The file llthosts(4) is a database containing one entry per node that links the Low Latency Transport (LLT) system ID (in the first column) with the LLT host name. This file is identical on each cluster node.

Based on the sample installation, the file /etc/llthosts contains the entries:

0 host1

1 host2

The file llttab(1M) contains information derived from the installation and used by the utility lltconfig(1M). After installation, this file lists the network links that correspond to the specific node.

The first line identifies the node. The second line identifies the cluster, based on the cluster ID entered during installation. The next two lines, beginning with the link command, identify the two network cards used by the LLT protocol.

See the llttab(4) manual page for details on how to modify the LLT configuration. The manual page describes ordering the directives in the llttab file.

#### Verifying LLT

Use the *lltstat* command to verify that LLT links are active for each system in the cluster.

#### To verify that links are active for LLT

- Use the lltstat -n as follows:
  - # 11tstat -n

With LLT configured correctly, the output of <code>lltstat -n</code> shows all of the nodes in the cluster and two links for each node. If the output shows otherwise, type <code>lltstat -nvv | more on any node to view additional information about LLT.</code>

#### To obtain LLT port information

- Use the lltstat -p command as follows:
  - # lltstat -p

## About Group Membership and Atomic Broadcast

After installation, the file /etc/gabtab contains a gabconfig(1M) command that configures the Group Membership and Atomic Broadcast (GAB) driver.

The file /etc/gabtab contains a line that resembles:

```
/sbin/gabconfig -c -nN
```

where the -c option configures the driver and -nN specifies the cluster will not be formed until at least N nodes are ready. The variable N represents the number of cluster nodes.

#### Verifying GAB

To verify that GAB is operating

- Type the following command on each system:
  - # /sbin/gabconfig -a

If GAB is operating, the following GAB port membership information is returned:

```
GAB Port Memberships

Port a gen a36e0003 membership 01

Port h gen fd570002 membership 01
```

Port a indicates that GAB is communicating, gen a36e0003 is a randomly generated number, and membership 01 indicates that nodes 0 and 1 are connected.

Port h indicates that VCS is started, gen fd570002 is a randomly generated number, and membership 01 indicates that nodes 0 and 1 are both running VCS.

If GAB is not operating, no GAB port membership information is returned:

```
GAB Port Memberships
```

-----

If only one network is connected, the following GAB port membership information is returned:

```
GAB Port Memberships

Port a gen a36e0003 membership 01

Port a gen a36e0003 jeopardy 1

Port h gen fd570002 membership 01

Port h gen fd570002 jeopardy 1
```

For more information on GAB, including descriptions of ports, refer to the *Veritas Cluster Server User's Guide*.

## Upgrading from SUNWvxvm

This section provides instructions for upgrading SUNWVXVM.

#### To upgrade from SUNWvxvm if the root disk is unencapsulated

- 1 Run the upgrade\_start script to prepare the previous release of Veritas Volume Manager for its removal:
  - If the disc is mounted automatically, enter:

# /cdrom/cdrom0/storage\_foundation/scripts/upgrade\_start The upgrade\_start script looks for volumes containing file systems. If certain key file systems must be converted back to using partitions, the script will indicate that a reboot is necessary. If so, reboot the machine to single-user mode before proceeding to the next step. If any volumes are in use, you must either unmount those volumes or reboot to single-user mode.

2 Reboot the machine to single-user mode (using a command such as shutdown).

- 3 If your system has separate /opt and /var file systems, make sure they are mounted before proceeding with installation. When the system is in single user mode, /opt and /var are not normally mounted.
- 4 Remove all SUNWvxvm and SUNWvxva patches and packages. Refer to Sun documentation for this procedure.
- 5 Load and mount the disc as described in "Mounting the software disc" on page 28.
- 6 Run the installsf program.
  - If the disc is mounted automatically, enter:
    - # cd /cdrom/cdrom0/storage\_foundation
      # ./installsf
  - If the disc is mounted manually, enter:
    - # cd /mount\_point/storage\_foundation
    - # ./installsf
- 7 When you see the prompt for a license key, enter the appropriate license key. The installsf program then installs the Veritas Storage Foundation to include the necessary packages on your system.
- 8 Depending on your existing configuration, various messages and prompts may appear. Answer the prompts appropriately.
- **9** Complete the upgrade by using the upgrade\_finish command:
  - # /cdrom/cdrom0/storage\_foundation/scripts/upgrade\_finish
    - # /mount\_point/storage\_foundation/scripts/upgrade\_finish
- **10** Reboot the machine to multiuser mode (using a command such as shutdown).

At this point, your pre-upgrade configuration should be in effect and any file systems previously defined on volumes should be defined and mounted.

## Upgrading language packages

or

If you are upgrading Veritas Storage Foundation in a language other than English, you must install the required language packages *after* installing the English packages. If you are planning to use the GUI, you must install the language package for the VEA client.

See "Installing language packages" on page 46.

84 | Upgrading a Veritas Storage Foundation product Upgrading language packages

Chapter

# Configuring the Veritas Storage Foundation software

This chapter covers important details about initializing (where required), setting up, and configuring the VERITAS software.

Topics covered in this chapter include:

- "Database configuration requirements" on page 85
- "Creating and configuring the repository database for Oracle" on page 86
- "Configuring Veritas Storage Foundation" on page 89
- "Configuring Veritas Volume Manager" on page 92
- "About hot-relocation" on page 96
- "Configuring Veritas File System" on page 104

## **Database configuration requirements**

Most relational database management system (RDBMS) software requires operating system parameters to be set prior to operation. The Oracle, and Sybase databases require modifications to kernel settings in the /etc/system file in Solaris 9 before the databases will run correctly. In Solaris 10, system parameters are managed through the Resource Controls facility. The most critical settings are normally located in the Shared Memory and Semaphore settings on Solaris. For precise settings, consult your current database installation and configuration documentation.

# Creating and configuring the repository database for Oracle

After installing for Veritas Storage Foundation for Oracle, you must create and configure the repository database using the sfua\_db\_config script.

The script detects whether your system is running in a stand-alone or HA configuration and then automatically configures the repository database. Before running the script, review the following requirements:

In a stand-alone configuration

In an HA configuration

- You must have a mount point mounted on a VxVM volume with a VxFS file system. The mount point is used to store the repository database.
- Create a separate, non-shared disk group on shared storage. Create a VxVM volume and a VxFS file system and mount the volume.
- It is recommended that you have a separate disk group for the repository volume so that any failovers are independent of other service groups.
- The mount point is used to store the repository database.
- Obtain an unique virtual IP address for public NIC interface.
- Obtain the device names for the public NIC interface (for example: hme0 / bge0 /) for all systems in the cluster.
- Obtain a subnet mask for the public NIC interface.
- Make sure VCS is not in read-write (-rw) mode. To make sure VCS is in read-only mode, use the following command:
  - # haconf -dump -makero

Table 5-3 indicates the options available for the sfua\_db\_config script.

| Option              | Description                                                                                                    |
|---------------------|----------------------------------------------------------------------------------------------------|
| -ssh                | Use this option in a high availability (HA)<br>configuration. The option indicates that ssh and scp<br>are to be used for communication between systems. |
|                     | Either ssh or rsh should be preconfigured so that you<br>can execute the commands without being prompted<br>for passwords or confirmations.              |
| -o dropdb           | Drops the repository database.                                                                                                    |
| -o unconfig_cluster | Use this option in a high availability (HA)<br>configuration. Unconfigures the repository database<br>from the VCS cluster.                              |
| -o dbstatus         | Verifies the status of the database and database server.                                                                                                 |
| -o stopserver       | Stops the database server.                                                                                                    |
| -o startserver      | Starts the database server.                                                                                                    |
| -o serverstatus     | Reports the database server status.                                                                                                    |
| -o stopdb           | Detaches the repository database from the database server.                                                                                               |
| -o startdb          | Attaches the repository database to the database server.                                                                                                 |

Table 5-3sfua\_db\_config options

#### To create and configure the repository database

1 Run the sfua\_db\_config script as follows:

#### # /opt/VRTSdbcom/bin/sfua\_db\_config

The following is an example of configuring Veritas Storage Foundation for Oracle:

Welcome to the SFORA configuration script. This script creates repository for standalone and HA configuration. Please create a Veritas File System on a Veritas Volume and mount it, before starting configuration using this script. This mount point will be used to store repository.

The following is required to configure SFORA repository for HA solution:

\* A mount point of already mounted Veritas Volume on a shared

storage, with Veritas File system. \* A public NIC used by each system in the cluster. \* A Virtual IP address and netmask. Are you ready to configure SFORA repository (y/n/q) [y]? filesystem mount point for SFORA repository: /sfua\_rep Discovering public NIC on host1 ....bge0 Enter the NIC for system host1 for HA Repository configuration: [bge0] Discovering public NIC on host2 ....bge0 Enter the NIC for system host2 for HA Repository configuration: [bge0] Enter the Virtual IP address for repository failover: xx.xxx.xxx.xxx Enter the netmask for public NIC interface: [xxx.xxx.xx] Following information will be used for SFORA HA configuration: Public IP address: XX.XXX.XXX.XXX Subnet mask: xxx.xxx.xxx.x Public interface: host1 -> bge0,host2 -> bge0 Mount point: /sfua\_rep Volume Name for mount point: dbed\_rep Diskgroup for mount point: sfua\_rep Is this correct (y/n/q) [y]? Adding repository information in VCS (HA) configuration ... Added repository information successfully in VCS (HA) configuration. Repository configuration completed successfully for HA environment. 2 Verify that the repository was configured. If you are installing in a high availability configuration:

# /opt/VRTS/bin/hagrp -state#GroupAttributeSystemValueSfua\_BaseStateguan|ONLINE|Sfua\_BaseStateplover|OFFLINE|

Note: Sfua\_Base group should be online on one node in the cluster.

If you are installing in a stand-alone configuration:

```
# /opt/VRTSdbcom/bin/sfua_db_config -o dbstatus
Database 'dbed_db' is alive and well on server
'VERITAS_DBMS3_host'.
```

# **Configuring Veritas Storage Foundation**

Once you install and initialize all of the Veritas software, you can take advantage of the various storage management features to ease the task of system and database administration.

## Setting administrative permissions

To allow database administrators to administer a database using Veritas Storage Foundation, you are required to change some permission settings. You are asked during the installation process if you want to allow database administrators access to various functionality. If you did not make the permission changes during installation, you can do so at a later time.

### Setting permissions for Oracle

The default settings at installation time for the /opt/VRTSdbed directory allow only the root login to access the directory.

#### To allow the user "oracle" access to the /opt/VRTSdbed directory

Use the chown and chmod commands, as follows:

# chown oracle /opt/VRTSdbed
# chmod 750 /opt/VRTSdbed

To allow users in the group "dba" access to the /opt/VRTSdbed directory

Use the chgrp and chmod commands, as follows:

- # chgrp dba /opt/VRTSdbed
- # chmod 750 /opt/VRTSdbed

#### Setting permissions for Sybase

No changes are required.

## Veritas Enterprise Administrator

You may need to update Veritas Enterprise Administrator so that users other than root can access features.

### Adding Users to Veritas Enterprise Administrator for Oracle

You may want to add users to the VEA Authorization Database (AZDB) to allow access to the interface to users other than root. You also have the option to give database administrators root privileges.

#### To add users other than root to the Veritas Enterprise Administrator AZDB

1 Make sure that the optional GUI package was installed.

```
# pkginfo -l VRTSorgui | egrep STATUS
STATUS: completely installed
```

2 Stop the VEA server.

# /opt/VRTS/bin/vxsvcctrl stop

**3** To give root privileges to the database administrator, use the vxdbedusr command as follows.

```
# /opt/VRTS/bin/vxdbedusr -a {user | group} [-A] [-f] -n \
user_name [-h fully_qualified_host_name -d domain_name \
-t domain_type]
```

where:

-a user adds a user to the registry

-A grants the user root access

-f allows the user to be a user other than the /opt/VRTSdbed owner.

-n indicates the name of the user.

-h specifies a fully qualified host name on which you want to add a user.

-d specifies the domain to which the user belongs.

-t specifies the type of domain to which the user belongs. Valid values are nis, nisplus, Idap, unixpwd, and gssapi.

For example, to add a database administrator with the name "oracle" as a user with root privileges, enter the following:

# /opt/VRTS/bin/vxdbedusr -a user -A -f -n oracle

4 To add a user without root privileges, use the vxdbedusr command as follows.

# /opt/VRTS/bin/vxdbedusr -a user -n user\_name
where -a adds a user to the registry.

For example, to add "oracle" as a user, enter the following:

# /opt/VRTS/bin/vxdbedusr -a user -n oracle

5 To add a group to the console registry, use the vxdbedusr command as follows:

# /opt/VRTS/bin/vxdbedusr -a group -n group\_name
where -a adds the user group to the registry.

For example, to add "dba" as a group, enter the following:

```
# /opt/VRTS/bin/vxdbedusr -a group -n dba
```

6 Restart the VEA Server.

```
# /opt/VRTS/bin/vxsvcctrl start
```

# Removing users from Veritas Enterprise Administrator for Oracle

You may need to restrict access to the VEA Authorization Database (AZDB). You can remove users or user groups from the registry if they have been previously added.

Note: You cannot remove root from the AZDB.

# To remove users other than root from the Veritas Enterprise Administrator AZDB

1 Make sure that the optional GUI package was installed.

```
# pkginfo -1 VRTSorgui | egrep STATUS
STATUS: completely installed
```

- **2** Stop the VEA server.
  - # /opt/VRTS/bin/vxsvcctrl stop
- 3 Use the vxdbedusr command to remove a group or user.
  - # /opt/VRTS/bin/vxdbedusr -r {user | group} \
     -n {user\_name | group\_name}

where -r removes a user or user group from the registry.

For example, to remove the user "oracle," enter the following:

- # /opt/VRTS/bin/vxdbedusr -r user -n oracle
- 4 Restart the VEA Server.
  - # /opt/VRTS/bin/vxsvcctrl start

## vxtunefs command permissions and Cached Quick I/O

By default, you must have superuser (root) privileges to use the / opt/VRTS/bin/vxtunefs command. The vxtunefs command is a tool that lets you change caching policies to enable Cached Quick I/O and change other file system options. Database administrators can be granted permission to change default file system behavior in order to enable and disable Cached Quick I/O. The system administrator must change the vxtunefs executable permissions as follows:

- # chown root /opt/VRTS/bin/vxtunefs
- # chgrp dba /opt/VRTS/bin/vxtunefs
- # chmod 4550 /opt/VRTS/bin/vxtunefs

Note: Setting the permissions for /opt/VRTS/bin/vxtunefs to 4550 allows all users in the dba group to use the vxtunefs command to modify caching behavior for Quick I/O files.

For more information, see the Veritas File System Administrator's Guide.

# **Configuring Veritas Volume Manager**

This section explains how to set up VxVM enclosure-based naming. To carry out further tasks such as disk encapsulation or initialization, please see the *Veritas Volume Manager System Administrator's Guide*.

**Note:** In releases of VxVM (Volume Manager) prior to 4.0, a system installed with Volume Manager was configured with a default disk group, rootdg, that had to contain at least one disk. By default, operations were directed to the rootdg disk group. From release 4.0 onward, Volume Manager can function without any disk group having been configured. Only when the first disk is placed under Volume Manager control must a disk group be configured. There is no longer a requirement that you name any disk group rootdg, and any disk group that is named rootdg has no special properties by having this name. During the setup procedures, you will be asked if you want to create a default disk group, and asked to specify its name.

## Using vxinstall to configure Veritas Volume Manager

**Note**: If you used the Veritas Installation Menu or the installer script, you do not need to carry out the instructions in this section. Licensing, configuration of enclosure based naming and creation of a default disk group are managed by the menu installer and the installer script.

Because you are no longer required to configure VxVM disks immediately, the vxinstall command no longer invokes the vxdiskadm program, making it much simpler than in previous releases. The utility provides the following three functions:

- Licensing VxVM
- Enabling Enclosure-based naming
- Setting up a system-wide default disk group

To run the command, enter:

#### # vxinstall

which will prompt you to enter a license key:

Are you prepared to enter a license key [y,n,q,?] (default: y) y

■ If you don't have a license key, see "Symantec product licensing" on page 13.

**Note:** The presence of certain hardware arrays (for example, A5000) automatically generates a key.

The vxinstall program then asks if you want to use enclosure-based naming: Do you want to use enclosure based names for all disks ? [y,n,q,?] (default: n)

After installation, disks use the traditional naming format, usually c#t#d#s#. Enclosure based naming provides an alternative that allows disk devices to be named for enclosures rather than for the controllers through which they are accessed. In a Storage Area Network (SAN) that uses Fibre Channel hubs or fabric switches, information about disk location provided by the operating system may not correctly indicate the physical location of the disks. Enclosurebased naming allows Volume Manager to access enclosures as separate physical entities. By configuring redundant copies of your data on separate enclosures, you can safeguard against failure of one or more enclosures. If you want to use enclosure-based naming, enter 'y' and vxinstall asks you whether you want to set up a systemwide default disk group:

Do you want to setup a system wide default disk group ? [y,n,q,?] (default: y)

VxVM will continue with the question:

Which disk group [<group>,list,q,?] ?

If you know the name of the disk group that you want to use as the default disk group, enter it at the prompt, or use the list option and make a selection.

In releases prior to Volume Manager 4.0, the default disk group was rootdg (the *root disk group*). For Volume Manager to function, the rootdg disk group had to exist and it had to contain at least one disk. This requirement no longer exists, however you may find it convenient to create a system-wide default disk group. For operations that require a disk group, the system-wide default disk group will be used if the VxVM command is not specified with the -g option. The main benefit of creating a default disk group is that VxVM commands default to the default disk group and you will not need to use the -g option. To verify the default disk group after it has been created, enter the command:

# vxdg defaultdg

**Note:** VxVM does not allow you use the following names for the default disk group because they are reserved words: bootdg, defaultdg and nodg.

At this stage, the installation of VxVM is complete. To carry out further tasks such as disk encapsulation or initialization, please see the *Veritas Volume Manager System Administrator's Guide*.

## Using Dynamic Multipathing with EMC Symmetrix Disk Arrays

To allow DMP to receive correct enquiry data from EMC Symmetrix disk arrays, the common Serial Number (C-bit) Symmetrix Director parameter must be set to enabled.

## Preventing multipathing/suppress devices from VxVM's view

This section describes how to exclude a device that is under VxVM or Dynamic Multipathing control.

#### To prevent multipathing or suppress devices from being seen by VxVM

1 Enter the command

# vxdiskadm

2 Select menu item 17 (Prevent Multipathing/Suppress devices from VxVM's view) from the vxdiskadm main menu.

The following message displays:

VxVM INFO V-5-2-1239 This operation might lead to some devices being suppressed from VxVM's view or prevent them from being multipathed by vxdmp. (This operation can be reversed using the vxdiskadm command).

Do you want to continue? [y,n,q,?] (default: n)  ${f y}$ 

- 3 Enter y.
- 4 Select the appropriate operation:
  - Suppress all paths through a controller from VxVM's view: Select Option 1.
     Enter a controller name when prompted:

Enter a controller name:[ctlr\_name,all,list,list-exclude,q,?]

 Suppress a path from VxVM's view: Select Option 2.
 Enter a path when prompted.

Enter a pathname or pattern:[<Pattern>,all,list,list-exclude,q?]

Suppress disks from VxVM's view by specifying a VID:PID combination:
 Select Option 3 and read the messages displayed on the screen.

Enter a VID:PID combination when prompted.

Enter a VID:PID combination: [<Pattern>, all, list, exclude, q, ?]
The disks that match the VID:PID combination are excluded from
VxVM. Obtain the Vendor ID and Product ID from the Standard SCSI
inquiry data returned by the disk.
For example, the VID:PID combination for Sun's T3 disk array can be
specified as SUN:T3. Obtain the Vendor ID and Product ID of the disk

by the command /usr/lib/vxvm/diag.d/vxdmpinq.

 Suppress all but one path to a disk: Select Option 4 and read the messages displayed on the screen before specifying a path.

Enter a path when prompted:

Enter pathgroup: [<pattern>,list,list-exclude,q,?]

The next three options allow you to exclude devices from vxdmp.

Prevent multipathing of all disks on a controller by VxVM.
 Select Option 5 and read the messages displayed on the screen before specifying a controller.

Enter a controller name when prompted. The controller entered is excluded from DMP control.

Enter a controller name:[<ctlr-name>,all,list,list-exclude,q,?]

Prevent multipathing of a disk by VxVM.

Select Option 6 to exclude the specified path from multipathing. The corresponding disks are claimed in the OTHER\_DISKS category and are not multipathed. Read the messages displayed on the screen before specifying a path.

Enter a path at the prompt:

Enter a pathname or pattern:[<pattern>,all,list,listexclude,q,?]

 Prevent multipathing of disks by specifying a VID:PID combination. Select Option 7 to exclude disks by a VIP:PID combination. All disks returning a VID:PID combination are claimed in the OTHER\_DISKS category and are not multipathed. Read the messages displayed on the screen before specifying a VIP:PID.

Enter the VID:PID combination at the prompt.

Enter a VID:PID combination:[<pattern>,all,list,listexclude,q,?]

**Note:** If you selected any of the options, reboot the system for device exclusion to take effect.

## About hot-relocation

Hot-relocation automatically restores redundancy and access to mirrored and RAID-5 volumes when a disk fails. This is done by relocating the affected subdisks to disks designated as spares and/or free space in the same disk group.

The hot-relocation feature is enabled by default. The associated daemon, vxrelocd, is automatically started during system startup.

Follow these recommendations:

- Leave the VxVM hot-relocation feature enabled to detect disk failures automatically. It will notify you of the nature of the failure, attempt to relocate any affected subdisks that are redundant, and initiate recovery procedures.
- Configure at least one hot-relocation spare disk in each disk group. This will allow sufficient space for relocation in the event of a failure.

If you decide to disable hot-relocation, prevent vxrelocd from running after you load the VxVM software. See the section "Modifying the behavior of Hot-Relocation" in Chapter 9 of the *Veritas Volume Manager Administrator's Guide* for details.

## Starting and enabling the configuration daemon

The VxVM configuration daemon (vxconfigd) maintains VxVM disk and disk group configurations. The vxconfigd communicates configuration changes to the kernel and modifies configuration information stored on disk.

Startup scripts usually invoke vxconfigd at system boot time. The vxconfigd daemon must be running for VxVM to operate properly.

The following procedures describe how to check that vxconfigd is started, whether it is enabled or disabled, how to start it manually, or how to enable it as required.

To determine whether vxconfigd is enabled, use the following command:

#### # vxdct1 mode

The following message indicates that the vxconfigd daemon is running and enabled:

mode: enabled

This message indicates that vxconfigd is not running:

mode: not-running

To start the vxconfigd daemon, enter the following command:

#### # vxconfigd

This message indicates that vxconfigd is running, but not enabled: mode: disabled

To enable the volume daemon, enter the following command:

#### # vxdctl enable

Once started, vxconfigd automatically becomes a background process.

By default, vxconfigd writes error messages to the console. However, you can configure it to write errors to a log file. For more information, see the vxconfigd(1M) and vxdctl(1M) manual pages.

## Starting the volume I/O daemon

The volume I/O daemon (vxiod) provides extended I/O operations without blocking calling processes. Several vxiod daemons are usually started at system boot time after initial installation, and they should be running at all times. The procedure below describes how to verify that the vxiod daemons are running, and how to start them if necessary.

To verify that vxiod daemons are running, enter the following command: # vxiod

**Note:** The vxiod daemon is a kernel thread and is not visible using the ps command.

If, for example, 16 vxiod daemons are running, the following message displays: 16 volume I/O daemons running

where 16 is the number of vxiod daemons currently running. If no vxiod daemons are currently running, start some by entering this command:

#### # vxiod set 16

where 16 is the desired number of vxiod daemons. It is recommended that at least one vxiod daemon should be run for each CPU in the system.

For more information, see the vxiod(1M) manual page.

## Starting the VEA server

After installing the VEA packages, the VEA server needs to be stopped and restarted. To check the state of the VEA server, enter:

# /opt/VRTS/bin/vxsvcctrl status

To stop the VEA server, enter:

# /opt/VRTS/bin/vxsvcctrl stop

You can also stop the VEA server manually by killing the vxsvc process.

Note: The VEA server is automatically started on a reboot.

To start the VEA server, enter:

# /opt/VRTS/bin/vxsvcctrl start

## Starting the VEA client

Only users with appropriate privileges can run VEA. VEA can administer the local machine or a remote machine. However, VxVM and the VEA server must be installed on the machine to be administered. The VxVM vxconfigd daemon and the VEA server must be running on the machine to be administered.

After installing VxVM and VEA and starting the server, start the VEA client in one of the following ways.

#### Solaris operating system

To administer the Solaris machine, use the following command:

# /opt/VRTSob/bin/vea

#### Windows operating system

To administer a *remote* Solaris machine from a Windows machine, select **Start** > **Programs** > **Veritas** > **Veritas Enterprise Administrator**.

### Modifying connection access (optional)

To allow users other than *root* to access VEA, set up a group called *vrtsadm* in / etc/group, and add the users to this group. For example, adding the following entry:

vrtsadm::600:root,ed

will allow the two users, *root* and *ed*, to access VEA.

To specify a group other than *vrtsadm*, you should add the group to /etc/group, modify the Security key and restart the ISIS server daemon, as in the following example.

- 1 Add a new group:
  - # groupadd -g gid veagrp
- 2 Edit /etc/group to add users to the group.
- **3** Modify the Security key in the registry:

```
# /opt/VRTSob/bin/vxregctl /etc/vx/isis/Registry setvalue \
Software/Veritas/VxSvc/Current/Version/Security AccessGroups \
REG_SZ veagrp
```

- 4 Restart the VEA server.
  - # /opt/VRTS/bin/vxsvcctrl restart

## Enabling cluster support in VxVM (optional)

**Note:** This section assumes that you are using Sun Java System Cluster as the cluster monitor on your system.

This release includes an *optional* cluster feature that enables VxVM to be used in a Sun Cluster environment. The cluster functionality in VxVM allows multiple hosts to simultaneously access and manage a set of disks under VxVM control. A *cluster* is a set of hosts sharing a set of disks; each host is referred to as a *node* in the cluster.

**Note:** The VxVM cluster feature requires a license, which can be obtained from your Sun Customer Support channel. (The presence of a SPARCstorage<sup>™</sup> Array may serve as a license, but it limits what can be done to private disk groups.)

#### To enable the cluster functionality in VxVM

- 1 Obtain a license for the VxVM cluster feature.
- Install the software packages onto each system (node) to be included in the cluster.
   See "Installing Storage Foundation using the pkgadd command" on page 121.

See "Installing the Veritas Enterprise Administrator client" on page 37.

- 3 Initialize VxVM.See "Configuring Veritas Volume Manager" on page 92.
- 4 Start VEA. See "Starting the VEA server" on page 97. See "Starting the VEA client" on page 98.
- 5 Configure shared disks. See "Configuring shared disks" on page 99.

## Configuring shared disks

This section describes how to configure shared disks. If you are installing VxVM for the first time or adding disks to an existing cluster, you need to configure new shared disks. If you are upgrading VxVM, verify that your shared disks still exist.

The shared disks should be configured from one node only. Since the VxVM software cannot tell whether a disk is shared or not, you must specify which are the shared disks.

Make sure that the shared disks are not being accessed from another node while you are performing the configuration. If you start the cluster on the node where you perform the configuration only, you can prevent disk accesses from other nodes because the quorum control reserves the disks for the single node.

See "Reserving shared disks" on page 101.

#### **Configuring new disks**

If you are installing and setting up VxVM for the first time, you must configure the shared disks.

#### To configure shared disks

- 1 Start the cluster on at least one node.
- 2 On one node, run the vxdiskadm program and choose option 1 to initialize new disks. When asked to add these disks to a disk group, choose none to leave the disks for future use.
- **3** On other nodes in the cluster, run vxdctl enable to see the newly initialized disks.
- From the master node, create disk groups on the shared disks. To determine if a node is a master or slave, run vxdctl -c mode.
   Use the vxdg program or VEA to create disk groups. In the vxdg program, use the -s option to create shared disk groups.
- 5 From the master node only, use vxassist or VEA to create volumes in the disk groups.

The volumes must be of type gen. Do not create RAID-5 volumes. Before creating any log subdisks, read the section on DRL in the *VERITAS Volume Manager Adminstrator's Guide*.

6 If the cluster is only running with one node, bring up the other cluster nodes. Enter the vxdg list command on each node to display the shared disk groups.

#### Verifying existing shared disks

If you are upgrading from a previous release of VxVM, verify that your shared disk groups still exist.

#### To verify that your shared disk groups exist

- **1** Start the cluster on all nodes.
- 2 Enter the following command on all nodes: # vxdg list
  - This displays the existing shared disk groups.

## Converting existing VxVM disk groups to shared disk groups

If you are upgrading from VxVM 4.1 to VxVM 5.0 and you want to convert existing disk groups to shared disk groups, configure the shared disks as follows:

- 1 Ensure that all systems that are running are part of the same cluster.
- 2 Configure the disk groups using the following procedure.
  - To list all disk groups, use the following command:

#### # vxdg list

- **3** Determine which node is the master. To determine if a node is a master or a slave, run the following command:
  - # vxdct1 -c mode

To deport disk groups to be shared, use the following command:

#### # vxdg deport disk-group-name

To import disk groups to be shared, use the following command on the master node:

# vxdg -s import disk-group-name

This procedure marks the disks in the shared disk groups as shared and stamps them with the ID of the cluster, enabling other nodes to recognize the shared disks.

If dirty region logs exist, ensure they are active. If not, replace them with larger ones.

To display the shared flag for all the shared disk groups, use the following command:

# vxdg list

The disk groups are now ready to be shared.

- 4 If the cluster is only running with one node, bring up the other cluster nodes. Enter the vxdg list command on each node to display the shared disk groups. This command displays the same list of shared disk groups displayed earlier.
- 5 For information on upgrading in a Cluster Volume Manager (CVM) environment, see the *Veritas Cluster File System Installation and Configuration Guide*.

## **Reserving shared disks**

As part of its quorum control, the Sun Java System Cluster cluster manager reserves shared disk controllers when only one node is active. This prevents "rogue" hosts from accessing the shared disks. When this happens, the vxdisk list command used on a node that has left the cluster may show all disks on such a controller as having an error status. The more detailed options of the vxdisk command show the flag unavailable. When a new node joins the cluster, the Sun Java System Cluster software releases the controllers. VxVM attempts to access these disks, and if that is successful, the disks return to an online status. (See the Sun Java System Cluster documentation for further details.) If one system boots while the other system has the disks reserved, the disks can be invisible to the booting system, and the vxdisk command may not display any of the shared disks. When the system joins the cluster, the shared disks become visible.

### Adding new array support

After installation, add any disk arrays that are unsupported by Veritas to the JBOD category as described in the *Veritas Volume Manager Administrator's Guide*.

## About hot-relocation

Hot-relocation automatically restores redundancy and access to mirrored and RAID-5 volumes when a disk fails. This is done by relocating the affected subdisks to disks designated as spares and/or free space in the same disk group.

The hot-relocation feature is enabled by default. The associated daemon, vxrelocd, is automatically started during system startup.

Follow these recommendations:

- Leave the VxVM hot-relocation feature enabled to detect disk failures automatically. It will notify you of the nature of the failure, attempt to relocate any affected subdisks that are redundant, and initiate recovery procedures.
- Configure at least one hot-relocation spare disk in each disk group. This will allow sufficient space for relocation in the event of a failure.

If you decide to disable hot-relocation, prevent vxrelocd from running after you load the VxVM software. See the section "Modifying the behavior of Hot-Relocation" in Chapter 9 of the *Veritas Volume Manager Administrator's Guide* for details.

## About placing disks in another disk group

To place disks in another disk group, use VEA or the vxdiskadm program after completing the vxinstall program. See the *Veritas Volume Manager Administrator's Guide* for information on how to create other disk groups for your disks.

## Protecting your system and data

A disk failure can cause loss of data on the failed disk and loss of access to your system. Loss of access is due to the failure of a key disk used for system operations. VxVM can protect your system from these problems.

To maintain system availability, data important to running and booting your system must be mirrored. The data must be preserved so it can be used in case of failure.

The following are suggestions for protecting your system and data:

- Place the disk containing the root file system (the root or boot disk) under VxVM control through encapsulation. Encapsulation converts the root and swap devices to volumes (rootvol and swapvol).
- Mirror the root disk so that an alternate root disk exists for booting purposes. By mirroring disks critical to booting, you ensure that no single disk failure leaves your system unbootable and unusable.
   For maximum availability of the system, create mirrors for the rootvol, swapvol, usr, and var volumes. For more information, see the Veritas Volume Manager Troubleshooting Guide.
- Use mirroring to protect data against loss from a disk failure. To preserve data, create and use mirrored volumes that have at least two data plexes. The plexes must be on different disks. If a disk failure causes a plex to fail, the data in the mirrored volume still exists on the other disk.
- Leave the VxVM hot-relocation feature enabled to detect disk failures automatically. It will notify you of the nature of the failure, attempt to relocate any affected subdisks that are redundant, and initiate recovery procedures. Configure at least one hot-relocation spare disk in each disk group. This will allow sufficient space for relocation in the event of a failure. If the root disk is mirrored, hot-relocation can automatically create another mirror of the root disk if the original root disk fails. The rootdg must contain enough contiguous spare or free space for the volumes on the root disk (rootvol and swapvol volumes require contiguous disk space).
- Use the DRL feature to speed up recovery of mirrored volumes after a system crash. Make sure that each mirrored volume has at least one log subdisk.

Note: rootvol, swapvol, and usr volumes cannot be DRL volumes.

■ Use logging to prevent corruption of recovery data in RAID-5 volumes. Make sure that each RAID-5 volume has at least one log plex.

Perform regular backups to protect your data. Backups are necessary if all copies of a volume are lost or corrupted. Power surges can damage several (or all) disks on your system. Also, typing a command in error can remove critical files or damage a file system directly. Performing regular backups ensures that lost or corrupted data is available to be retrieved.

# **Configuring Veritas File System**

After installing VERITAS File System, you can create a file system on a disk slice or VERITAS Volume Manager volume with the mkfs command. Before you can use this file system, you must mount it with the mount command. You can unmount the file system later with the umount command. A file system can be automatically mounted at system boot time if you add an entry for it in the /etc/vfstab file.

The Veritas-specific commands are described in the VERITAS File System guides and online manual pages.

See the VERITAS File System Administrator's Guide.

Chapter

# Uninstalling the Veritas Storage Foundation software

This chapter covers uninstallation requirements and steps to uninstall the Veritas software.

**Note:** The information in "Uninstalling Veritas Storage Foundation" on page 114 pertains to Veritas Storage Foundation, Veritas Storage Foundation for Oracle, and Veritas Storage Foundation for Sybase.

Topics covered in this chapter include:

- "Uninstallation requirements" on page 105
- "Dropping the repository database for Oracle" on page 113
- "Shutting down cluster operations" on page 114
- "Uninstalling Veritas Storage Foundation" on page 114
- "Uninstalling the Veritas Enterprise Administrator client" on page 115
- "Uninstalling language packages" on page 116

## **Uninstallation requirements**

Review the uninstallation requirements before removing the Veritas software.

## Remote uninstallation

For information on remote uninstallations, refer to the *Veritas Storage Foundation and High Availability Solutions Getting Started Guide* that came with your software discs.

## Veritas Volume Manager

This section describes the steps you need to take before removing Veritas Volume Manager to preserve the contents of the volumes.

**Caution:** Failure to follow the preparations in this section might result in unexpected behavior.

#### Moving volumes from an encapsulated root disk

To uninstall VxVM if root, swap, usr, or var is a volume under Volume Manager control

1 Ensure that the rootvol, swapvol, usr, and var volumes have only one associated plex each.

The plex must be contiguous, non-striped, non-spanned, and non-sparse. To obtain this information, enter the following:

```
# vxprint -ht rootvol swapvol usr var
If any of these volumes have more than one associated plex, remove the
unnecessary plexes using the following command:
```

# vxplex -o rm dis plex\_name

Note: It is important that you have created the plex designated for rootvol using vxrootmir, which guarantees that the underlying subdisks start on cylinder boundaries and that partitions are created for them.

2 Run the vxunroot command:

```
# /etc/vx/bin/vxunroot
```

The vxunroot command changes the volume entries in /etc/vfstab to the underlying disk partitions for rootvol, swapvol, usr, and var. It also modifies /etc/system and prompts for a reboot so that disk partitions are mounted instead of volumes for root, swap, usr, and var.

- 3 Once you have changed the root, swap, usr, and var volumes, move all remaining volumes to disk partitions. You can do this using one of these procedures:
  - Back up the entire system to tape and then recover from tape.

- Back up each file system individually and then recover them all after creating new file systems on disk partitions.
- Move volumes incrementally to disk partitions.
   Continue to the next section if you choose this last option. Otherwise, proceed to "Shutting down Veritas Volume Manager" on page 112.

#### Moving volumes to disk partitions

#### To move volumes incrementally to disk partitions

- 1 Evacuate disks using vxdiskadm, the VEA GUI, or the vxevac utility. Evacuation moves subdisks from the specified disks to target disks. The evacuated disks provide the initial free disk space for volumes to be moved to disk partitions.
- 2 Remove the evacuated disks from Veritas Volume Manager control by entering:
  - # vxdg rmdisk *diskname*
  - # vxdisk rm *devname*
- **3** Decide which volume to move first, and if the volume is mounted, unmount it.
- 4 If the volume is being used as a raw partition for database applications, make sure that the application is not updating the volume and that you have applied the sync command to the data on the volume.
- 5 Create a partition on free disk space of the same size as the volume using the format command.

If there is not enough free space for the partition, add a new disk to the system for the first volume removed. Subsequent volumes can use the free space generated by the removal of this first volume.

6 Copy the data on the volume onto the newly created disk partition using a command such as dd.

# dd if=/dev/vx/dsk/diskgroup/lhome of=/dev/dsk/c2t2d2s7 where c2t2d2 is the disk outside of Volume Manager and s7 is the newly created partition.

- 7 Replace the entry for that volume (if present) in /etc/vfstab with an entry for the newly created partition.
- 8 Mount the disk partition if the corresponding volume was previously mounted.
- **9** Stop and remove the volume from Veritas Volume Manager using the commands.

# vxvol -g diskgroup stop volume\_name

#### # vxedit -rf rm volume\_name

**10** Remove any free disks (those having no subdisks defined on them) by removing the volumes from Veritas Volume Manager control.

To check if there are still some subdisks remaining on a particular disk, use the vxprint command.

```
# vxprint -F '%sdnum' diskname
```

If the output is not 0, there are still some subdisks on this disk that you need to remove. If the output is 0, remove the disk from Veritas Volume Manager control.

# vxdg rmdisk diskname
# vxdisk rm devname

Use the free space created for adding the data from the next volume you want to remove.

- **11** After you successfully convert all volumes into disk partitions, reboot the system.
- 12 After the reboot, make sure none of the volumes are open by using the vxprint command.

```
# vxprint -Aht -e v_open
```

If any volumes remain open, repeat the steps listed above.

#### Example

This example shows how to move the data on a volume to a disk partition. In the example, there are three disks: disk1 and disk2 are subdisks on volume vol01 and disk3 is a free disk. The data on vol01 is copied to disk3 using vxevac.

These are the contents of the disk group voldg before the data on vol01 is copied to disk3.

| # vxprint -g voldg -ht               |                                                                                |                                                                                                    |                                                                                                    |                                                                                                    |                                                                                                    |                                                                                                    |                                                                                                    |  |  |  |  |
|--------------------------------------|--------------------------------------------------------------------------------|----------------------------------------------------------------------------------------------------|----------------------------------------------------------------------------------------------------|----------------------------------------------------------------------------------------------------|----------------------------------------------------------------------------------------------------|----------------------------------------------------------------------------------------------------|----------------------------------------------------------------------------------------------------|--|--|--|--|
| NAME                                 | NCONFIG                                                                        | NLOG                                                                                                    | MINORS                                                                                                    | GROUP-ID                                                                                                    |                                                                                                    |                                                                                                    |                                                                                                    |  |  |  |  |
| NAME                                 | DEVICE                                                                         | TYPE                                                                                                    | PRIVLEN                                                                                                    | PUBLEN                                                                                                    | STATE                                                                                                    |                                                                                                    |                                                                                                    |  |  |  |  |
| NAME                                 | RLINK_CNT                                                                      | KSTATE                                                                                                    | STATE                                                                                                    | PRIMARY                                                                                                    | DATAVOLS                                                                                                    | SRL                                                                                                    |                                                                                                    |  |  |  |  |
| NAME                                 | RVG                                                                            | KSTATE                                                                                                    | STATE                                                                                                    | REM_HOST                                                                                                    | REM_DG                                                                                                    | REM_RLNK                                                                                                    |                                                                                                    |  |  |  |  |
| NAME                                 | RVG                                                                            | KSTATE                                                                                                    | STATE                                                                                                    | LENGTH                                                                                                    | READPOL                                                                                                    | PREFPLEX                                                                                                    | UTYPE                                                                                                    |  |  |  |  |
| NAME                                 | VOLUME                                                                         | KSTATE                                                                                                    | STATE                                                                                                    | LENGTH                                                                                                    | LAYOUT                                                                                                    | NCOL/WID                                                                                                    | MODE                                                                                                    |  |  |  |  |
| NAME                                 | PLEX                                                                           | DISK                                                                                                    | DISKOFFS                                                                                                    | LENGTH                                                                                                    | [COL/]OFF                                                                                                    | DEVICE                                                                                                    | MODE                                                                                                    |  |  |  |  |
| NAME                                 | PLEX                                                                           | VOLNAME                                                                                                    | NVOLLAYR                                                                                                    | LENGTH                                                                                                    | [COL/]OFF                                                                                                    | AM/NM                                                                                                    | MODE                                                                                                    |  |  |  |  |
| NAME                                 | PARENTVOL                                                                      | LOGVOL                                                                                                    |                                                                                                    |                                                                                                    |                                                                                                    |                                                                                                    |                                                                                                    |  |  |  |  |
| NAME                                 | SNAPVOL                                                                        | DCO                                                                                                    |                                                                                                    |                                                                                                    |                                                                                                    |                                                                                                    |                                                                                                    |  |  |  |  |
| voldg                                | default                                                                        | default                                                                                                    | 115000                                                                                                    |                                                                                                    |                                                                                                    |                                                                                                    |                                                                                                    |  |  |  |  |
| 1017856044.1141.hostname.veritas.com |                                                                                |                                                                                                    |                                                                                                    |                                                                                                    |                                                                                                    |                                                                                                    |                                                                                                    |  |  |  |  |
| disk1                                | c1t12d0s2                                                                      | sliced                                                                                                    | 2591                                                                                                    | 17900352                                                                                                    | -                                                                                                    |                                                                                                    |                                                                                                    |  |  |  |  |
| disk2                                | clt14d0s2                                                                      | sliced                                                                                                    | 2591                                                                                                    | 17899056                                                                                                    | -                                                                                                    |                                                                                                    |                                                                                                    |  |  |  |  |
| disk3                                | c1t3d0s2                                                                       | sliced                                                                                                    | 2591                                                                                                    | 17899056                                                                                                    | -                                                                                                    |                                                                                                    |                                                                                                    |  |  |  |  |
|                                      | vxprint -g vol<br>NAME<br>NAME<br>NAME<br>NAME<br>NAME<br>NAME<br>NAME<br>NAME | vxprint -g voldg -htNAMENCONFIGNAMEDEVICENAMERLINK_CNTNAMERVGNAMEVOLUMENAMEPLEXNAMEPARENTVOLNAMESNAPVOLvoldgdefault17856044.1141.hostname.veridisk1c1t12d0s2disk3c1t3d0s2 | vaprint -g voldg -htNAMENCONFIGNLOGNAMEDEVICETYPENAMERLINK_CNTKSTATENAMERVGKSTATENAMERVGKSTATENAMEVOLUMEKSTATENAMEPLEXDISKNAMEPARENTVOLLOGVOLNAMESNAPVOLDCOvoldgdefaultdefault17856044.1141c1t12d0s2sliceddisk1c1t13d0s2sliceddisk3c1t3d0s2sliced | vxprint -g voldg -htNAMENCONFIGNLOGMINORSNAMEDEVICETYPEPRIVLENNAMERLINK_CNTKSTATESTATENAMERVGKSTATESTATENAMERVGKSTATESTATENAMEVOLUMEKSTATESTATENAMEPLEXDISKDISKOFFSNAMEPARENTVOLLOGVOLNOLLAYRNAMESNAPVOLDCOvoldgdefaultdefault11500017856044.1141.hostname.veritas.comdisk1c1t12d0s2sliceddisk1c1t12d0s2sliced2591disk3c1t3d0s2sliced2591 | vxprint -g voldg -htNAMENCONFIGNLOGMINORSGROUP-IDNAMEDEVICETYPEPRIVLENPUBLENNAMERLINK_CNTKSTATESTATEPRIMARYNAMERVGKSTATESTATELENGTHNAMEVOLUMEKSTATESTATELENGTHNAMEPLEXDISKDISKOFFSLENGTHNAMEPARENTVOLLOGVOLLENGTHNAMESNAPVOLDCOLENGTH17856044.1141c1t12d0s2sliced25911789056disk1c1t13d0s2sliced25911789056 | vxprint -g voldg -htNLOGMINORSGROUP-IDNAMEDEVICETYPEPRIVLENPUBLENSTATENAMERLINK_CNTKSTATESTATEPRIMARYDATAVOLSNAMERVGKSTATESTATEREM_HOSTREM_DGNAMERVGKSTATESTATELENGTHREADPOLNAMEVOLUMEKSTATESTATELENGTHLAYOUTNAMEPLEXDISKDISKOFFSLENGTH[COL/]OFFNAMEPARENTVOLLOGVOLNVOLLAYRLENGTH[COL/]OFFNAMESNAPVOLDCOVOLIGALENGTH[COL/]OFFvoldgdefaultdefault115000LENGTH[COL/]OFFdisk1c1t12d0s2sliced259117900352-disk3c1t3d0s2sliced259117890056- | waprint -g voldg -htNAMENCONFIGNLOGMINORSGROUP-IDNAMEDEVICETYPEPRIVLENPUBLENSTATENAMERLINK_CNTKSTATESTATEPRIMARYDATAVOLSSRLNAMERVGKSTATESTATEREM_HOSTREM_DGREM_RLNKNAMERVGKSTATESTATELENGTHREADPOLPREFPLEXNAMEVOLUMEKSTATESTATELENGTHLAYOUTNCOL/WIDNAMEPLEXDISKDISKOFFSLENGTH[COL/]OFFDEVICENAMEPARENTVOLLOGVOLNVOLLAYRLENGTH[COL/]OFFAM/NMNAMESNAPVOLDCOvoldgdefaultdefault115000disk1c1t12d0s2sliced259117890352disk3c1t3d0s2sliced25911789056 |  |  |  |  |
#### Uninstalling the Veritas Storage Foundation software | 109 Uninstallation requirements |

|             |                        |                                                  |                   |                |          |             |          | -       |  |  |  |
|-------------|------------------------|--------------------------------------------------|-------------------|----------------|----------|-------------|----------|---------|--|--|--|
| v           | voll                   | -                                                | ENABLED           | ACTIVE         | 4196448  | ROUND       | -        | isgen   |  |  |  |
| pl          | pl1                    | vol1                                             | ENABLED           | ACTIVE         | 4196448  | CONCAT      | -        | RW      |  |  |  |
| sd          | sd1                    | pl1                                              | disk1             | 0              | 2098224  | 0           | c1t12d0  | ENA     |  |  |  |
| sd          | sd2                    | pl1                                              | disk2             | 0              | 2098224  | 2098224     | c1t14d0  | ENA     |  |  |  |
|             |                        | Evacuate di                                      | isk1 <b>to</b> di | sk3.           |          |             |          |         |  |  |  |
| # /         | /etc/vx/bin/vz         | kevac -g voldg                                   | g disk1 di        | isk3           |          |             |          |         |  |  |  |
| # <b>1</b>  | ŧ vxprint -g voldg -ht |                                                  |                   |                |          |             |          |         |  |  |  |
| DG          | NAME                   | NCONFIG                                          | NLOG              | MINORS         | GROUP-ID |             |          |         |  |  |  |
| DM          | NAME                   | DEVICE                                           | TYPE              | PRIVLEN        | PUBLEN   | STATE       |          |         |  |  |  |
| RV          | NAME                   | RLINK_CNT                                        | KSTATE            | STATE          | PRIMARY  | DATAVOLS    | SRL      |         |  |  |  |
| RL          | NAME                   | RVG                                              | KSTATE            | STATE          | REM_HOST | REM_DG      | REM_RLNK |         |  |  |  |
| V           | NAME                   | RVG                                              | KSTATE            | STATE          | LENGTH   | READPOL     | PREFPLEX | UTYPE   |  |  |  |
| $_{\rm PL}$ | NAME                   | VOLUME                                           | KSTATE            | STATE          | LENGTH   | LAYOUT      | NCOL/WID | MODE    |  |  |  |
| SD          | NAME                   | PLEX                                             | DISK              | DISKOFFS       | LENGTH   | [COL/]OFF   | DEVICE   | MODE    |  |  |  |
| SV          | NAME                   | PLEX                                             | VOLNAME           | NVOLLAYR       | LENGTH   | [COL/]OFF   | AM/NM    | MODE    |  |  |  |
| DC          | NAME                   | PARENTVOL                                        | LOGVOL            |                |          |             |          |         |  |  |  |
| SP          | NAME                   | SNAPVOL                                          | DCO               |                |          |             |          |         |  |  |  |
|             |                        |                                                  |                   |                |          |             |          |         |  |  |  |
| dg          | voldg                  | default                                          | default           | 115000         |          |             |          |         |  |  |  |
| 101         | L7856044.1141.         | .hostname.veri                                   | ltas.com          |                |          |             |          |         |  |  |  |
| _           |                        | 4 . 4 . 1                                        |                   | 0.5.0.1        |          |             |          |         |  |  |  |
| dm          | diskl                  | c1t12d0s2                                        | sliced            | 2591           | 17900352 | -           |          |         |  |  |  |
| dm          | disk2                  | clt14d0s2                                        | sliced            | 2591           | 17899056 | -           |          |         |  |  |  |
| dm          | disk3                  | clt3d0s2                                         | sliced            | 2591           | 17899056 | -           |          |         |  |  |  |
| v           | vol1                   | _                                                | ENABLED           | ACTIVE         | 4196448  | ROUND       | _        | fsgen   |  |  |  |
| pl          | pl1                    | vol1                                             | ENABLED           | ACTIVE         | 4196448  | CONCAT      | _        | RW      |  |  |  |
| sđ          | disk3-01               | p11                                              | disk3             | 0              | 2098224  | 0           | c1t3d0   | ENA     |  |  |  |
| sd          | sd2                    | pl1                                              | disk2             | 0              | 2098224  | 2098224     | c1t14d0  | ENA     |  |  |  |
|             |                        | -<br>Evacuate di                                 | isk2 to di        | ek3            |          |             |          |         |  |  |  |
| # .         | /etc/ww/bin/w          | revac - a voldo                                  | diek2 di          | iek3           |          |             |          |         |  |  |  |
| # <b>1</b>  | /xprint -g vol         | ldg -ht                                          | , uishz u         | LBRJ           |          |             |          |         |  |  |  |
| DC          |                        | NCONETC                                          | NI OC             | MINODO         | CDOUD TD |             |          |         |  |  |  |
| DG          | NAME                   | DEVICE                                           | TYDE              | DETVIEN        | GROUP-ID | ຕ່ານພະ      |          |         |  |  |  |
| עם<br>זיו   | NAME                   | DEVICE                                           | LILE<br>NGUYUE    | CUNUEN         | FUDLEN   | DAWAYOLG    | CDI      |         |  |  |  |
| r.v<br>dt   | NAME                   | ALINA_CNT                                        | NOTATE            | SIAIL          | FRIMARI  | DATAVULS    | UNG MED  |         |  |  |  |
| цул<br>V    | NAME                   | RVG                                              | NOTALE            | STATE<br>CUNUE | LENCOUL  | REM_DG      | REM_REMR | TIUNADE |  |  |  |
| V           | NAME                   | KVG                                              | VOLY WO           | STATE          | LENGIH   | READPUL     | PREFPLEX | UTIPE   |  |  |  |
| ЧЦ          | NAME                   | VULUME                                           | KSTATE<br>DICK    | STATE          | LENGTH   | LAYOUT      | NCOL/WID | MODE    |  |  |  |
| SD          | NAME                   | PLEA<br>DI EV                                    | DT2K<br>NUT NUME  | DISKUPPS       | LENGIH   | [COL/]OFF   | DEVICE   | MODE    |  |  |  |
| 5V<br>50    | NAPLE                  | PLEA<br>DI DI DI DI DI DI DI DI DI DI DI DI DI D | VULINAME          | NVOLLAYR       | TENGI.H  | [COT\]OF.F. | AM/ NM   | MODE    |  |  |  |

DC NAMEPARENTVOLLOGVOLSP NAMESNAPVOLDCO

dg voldg default default 115000 1017856044.1141.hostname.veritas.com

| đm | disk1 | c1t12d0s2 | sliced | 2591 | 17900352 | _ |
|----|-------|-----------|--------|------|----------|---|
| dm | disk2 | c1t14d0s2 | sliced | 2591 | 17899056 | - |
| dm | disk3 | c1t3d0s2  | sliced | 2591 | 17899056 | - |

#### 110 Uninstalling the Veritas Storage Foundation software Uninstallation requirements

| v  | voll     | -    | ENABLED | ACTIVE  | 4196448 | ROUND   | -      | fsgen |
|----|----------|------|---------|---------|---------|---------|--------|-------|
| pl | pl1      | voll | ENABLED | ACTIVE  | 4196448 | CONCAT  | -      | RW    |
| sd | disk3-01 | pl1  | disk3   | 0       | 2098224 | 0       | c1t3d0 | ENA   |
| sd | disk3-02 | pl1  | disk3   | 2098224 | 2098224 | 2098224 | c1t3d0 | ENA   |

Remove the evacuated disks from Veritas Volume Manager control.

| # vxdisk -g | g voldg lis | t     |       |        |
|-------------|-------------|-------|-------|--------|
| DEVICE      | TYPE        | DISK  | GROUP | STATUS |
| c1t3d0s2    | sliced      | disk3 | voldg | online |
| c1t12d0s2   | sliced      | disk1 | voldg | online |
| c1t14d0s2   | sliced      | disk2 | voldg | online |

# vxdg rmdisk disk1
# vxdg rmdisk disk2
# vxdisk rm c1t12d0
# vxdisk rm c1t14d0

Verify that the evacuated disks have been removed from Veritas Volume Manager control.

| <pre># vxdisk -g</pre> | voldg list | :     |       |        |
|------------------------|------------|-------|-------|--------|
| DEVICE                 | TYPE       | DISK  | GROUP | STATUS |
| c1t3d0s2               | sliced     | disk3 | voldg | online |

Check to see whether the volume you want to move first is mounted.

```
# mount | grep vol1
/vol1 on /dev/vx/dsk/voldg/vol1
read/write/setuid/log/nolargefiles/dev=12dc138 on Wed Apr 3
10:13:11 2002
```

Create a partition on free disk space of the same size as the volume. In this example, a 2G partition is created on disk1 (cltl2d0s1).

#### # format

Searching for disks...done

#### AVAILABLE DISK SELECTIONS:

- 0. c0t0d0 <SUN9.0G cyl 4924 alt 2 hd 27 sec 133>  $\,$ 
  - /sbus@1f,0/SUNW,fas@e,8800000/sd@0,0
- 1. c1t3d0 <QUANTUM-ATLASIV9SCA-0808 cyl 13814 alt 2 hd 4 sec 324>
   /sbus@1f,0/SUNW,fas@2,8800000/sd@3,0
- 2. clt9d0 <QUANTUM-ATLASIV9SCA-0808 cyl 13814 alt 2 hd 4 sec 324> /sbus@1f,0/SUNW,fas@2,8800000/sd@9,0
- 3. c1t10d0 <QUANTUM-ATLASIV9SCA-0808 cyl 13814 alt 2 hd 4 sec 324>
   /sbus@1f,0/SUNW,fas@2,8800000/sd@a,0
- 4. clt11d0 <QUANTUM-ATLASIV9SCA-0808 cyl 13814 alt 2 hd 4 sec 324>
   /sbus@lf,0/SUNW,fas@2,8800000/sd@b,0
- 5. clt12d0 <QUANTUM-ATLASIV9SCA-0808 cyl 13814 alt 2 hd 4 sec 324> /sbus@lf,0/SUNW,fas@2,8800000/sd@c,0
- 6. clt14d0 <QUANTUM-ATLASIV9SCA-0808 cyl 13814 alt 2 hd 4 sec 324>
   /sbus@lf,0/SUNW,fas@2,8800000/sd@e,0
- 7. clt15d0 <QUANTUM-ATLASIV9SCA-0808 cyl 13814 alt 2 hd 4 sec 324> /sbus@1f,0/SUNW,fas@2,8800000/sd@f,0

```
Specify disk (enter its number): 5 selecting c1t12d0
```

```
[disk formatted]
FORMAT MENU:
                  - select a disk
       disk
                 - select (define) a disk type
       type
       partition - select (define) a partition table
       current - describe the current disk
                - format and analyze the disk
       format
       repair - repair a defective sector
                - write label to the disk
       label
       analyze - surface analysis
       defect
                 - defect list management
                - search for backup labels
       backup
                 - read and display labels
       verify
                - save new disk/partition definitions
       save
       inquiry - show vendor, product and revision
       volname - set 8-character volume name
       !<cmd>
                 - execute <cmd>, then return
       quit
format> p
PARTITION MENU:
       0
             - change `0' partition
       1
             - change `1' partition
              - change `2' partition
       2
       3
             - change `3' partition
       4
              - change `4' partition
              - change `5' partition
       5
       6
              - change `6' partition
       7
              - change `7' partition
       select - select a predefined table
       modify - modify a predefined partition table
       name - name the current table
       print - display the current table
       label - write partition map and label to the disk
       !<cmd> - execute <cmd>, then return
       quit
partition> 1
Part
        Tag
                Flag
                         Cylinders
                                          Size
                                                          Blocks
 1 unassigned wm
                         0
                                          0
                                                    (0/0/0)
                                                                       0
Enter partition id tag[unassigned]:
Enter partition permission flags[wm]:
Enter new starting cyl[0]:
Enter partition size[0b, 0c, 0.00mb, 0.00gb]: 2.00gb
partition> 1
Ready to label disk, continue? y
partition> p
Current partition table (unnamed):
Total disk cylinders available: 13814 + 2 (reserved cylinders)
Part
         Tag
                Flag
                         Cylinders Size
                                                          Blocks
 0 unassigned
                          0
                                          0
                                                    (0/0/0)
                                                                       0
                 wm
```

112 Uninstalling the Veritas Storage Foundation software Uninstallation requirements

0 - 3236 2.00GB 4195152 1 unassigned wm (3237/0/0) partition> q Copy the data on vol01 to the newly created disk partition. # dd if=/dev/vx/dsk/voldg/vol01 of=/dev/dsk/c1t12d0s1 In the /etc/vfstab file. remove the following entry. /dev/vx/dsk/voldg/vol1 /dev/vx/rdsk/voldg/vol1 /vol1 vxfs 4 yes rw Replace it with an entry for the newly created partition. /dev/dsk/c1t12d0s1 /dev/rdsk/c1t12d0s1 /vol01 vxfs 4 yes rw Mount the disk partition. # mount -F vxfs /dev/dsk/c1t12d0s1 /vol01 Remove vol01 from Veritas Volume Manager. # vxedit -rf rm /dev/vx/dsk/voldg/vol01 To complete the procedure, follow Steps 10 through 12 in the previous section, "Moving volumes to disk partitions" on page 107.

### Shutting down Veritas Volume Manager

To shut down Veritas Volume Manager

- Enter the vxdctl and vxiod commands as follows:
  - # /opt/VRTS/bin/vxsvcctrl stop
  - # vxiod -f set 0

### Veritas File System

The VRTSVXfs package cannot be removed if there are any mounted VxFS file systems or Storage Checkpoints. Unmount the VxFS file systems and Storage Checkpoints before uninstalling Veritas Storage Foundation. After you remove the VRTSVxfs package, VxFS file systems are not mountable or accessible until another VRTSVxfs package is installed.

#### To unmount a file system

1 Check if any VxFS file systems are mounted.

```
# cat /etc/mnttab | grep vxfs
```

2 Unmount any file systems.

```
# umount special | mount_point
```

Specify the file system to be unmounted as a *mount\_point* or *special* (the device on which the file system resides). See the umount\_vxfs(1M) manual page for more information about this command and its available options.

Note: You can use the -a option to unmount all file systems except /, /usr, / usr/kvm, /var, /proc, /dev/fd, and/tmp.

#### To unmount a Storage Checkpoint

- 1 Check if any Storage Checkpoints are mounted.
  - # cat /etc/mnttab | grep vxfs
- 2 Unmount any Storage Checkpoints.
  - # umount /checkpoint\_name

## Dropping the repository database for Oracle

When uninstalling Veritas Storage Foundation for Oracle, drop the repository database. If you want to recreate the repository database, you can drop the existing repository database using these steps.

#### To drop the repository database in a stand-alone configuration

1 Make sure the repository database volume is mounted using the df command.

If the repository database volume is not mounted, run the sfua\_rep\_mount command to mount the volume:

- # /opt/VRTSdbcom/config/sfua\_rep\_mount start
- 2 Use the sfua\_db\_config command with the -o dropdb option to remove the database.
  - # /opt/VRTS/bin/sfua\_db\_config -o dropdb

# To drop the repository database in a Oracle cluster or Oracle RAC configuration

- 1 Drop the repository database from the VCS configuration and deport the repository disk group.
  - # /opt/VRTS/bin/sfua\_db\_config -o unconfig\_cluster
- 2 Import the repository database disk group.
  - # /opt/VRTS/bin/vxdg import repository\_diskgroup\_name
- 3 Run the sfua\_rep\_mount command to mount the repository database volume.
  - # /opt/VRTSdbcom/config/sfua\_rep\_mount start
- 4 Use the sfua\_db\_config command with the -o dropdb option to remove the database.
  - # /opt/VRTS/bin/sfua\_db\_config -o dropdb

# Shutting down cluster operations

If the systems are running as an HA cluster, you have to take all service groups offline and shutdown VCS.

To take all service groups offline and shutdown VCS

- Use the hastop command as follows:
  - # /opt/VRTSvcs/bin/hastop -all

**Note:** Do not use the -force option when executing hastop. This will leave all service groups online and shut down VCS, causing undesired results during uninstallation of the packages.

# **Uninstalling Veritas Storage Foundation**

If you need to uninstall the Veritas Storage Foundation software packages, use the uninstallation script.

The following procedures pertain to Veritas Storage Foundation, Veritas Storage Foundation for Oracle, and Veritas Storage Foundation for Sybase.

**Note**: If you installed the French or Chinese versions of Veritas Volume Manager, the uninstallation script does not remove the French or Chinese language packages.

#### To remove a Veritas Storage Foundation product

- 1 Comment out or remove any Veritas File System (VxFS) entries from the file system table /etc/vfstab. Failing to remove these entries could result in system boot problems later.
- 2 Unmount all mount points for VxFS file systems.

# umount /mount\_point

- 3 If the Veritas Volume Manager package (VRTSVXVm) is installed, read and follow the uninstallation procedures in the section titled "Veritas Volume Manager" on page 106.
- 4 Stop the VEA Service.

# /opt/VRTS/bin/vxsvcctrl stop

**5** If you are uninstalling Veritas Storage Foundation for Oracle, stop the repository database and unmount the repository volume.

```
      In a stand-alone
      Stop the database repository:

      #/opt/VRTSdbcom/bin/sfua_db_config -o stopdb

      Unmount the database repository:

      #/opt/VRTSdbcom/config/sfua_rep_mount stop

      In an HA configuration:
      Stop VCS processes on either the local system or all systems.

      To stop VCS processes on the local system:
      # hastop -local

      To stop VCS processes on all systems:
      # hastop -all
```

6 Move to the /opt/VRTS/install directory on your system and use the uninstallation script to remove the Veritas Storage Foundation product installed on your system For example, to remove Veritas Storage Foundation:

```
# cd /opt/VRTS/install
# ./uninstallsf
```

**Note:** Most packages have kernel components. In order to ensure complete removal, a system reboot is recommended after all packages have been removed.

7 To verify the removal of the packages, use the pkginfo command.
# pkginfo | grep VRTS

# Uninstalling the Veritas Enterprise Administrator client

You should also remove the client software from any machines you used to access the Veritas software.

#### To remove the VEA client from a Solaris system other than the server

- 1 Stop the VEA Service.
  - # /opt/VRTS/bin/vxsvcctrl stop
- 2 Use the pkgrm command to remove the VRTSobgui software package.
  - # pkgrm VRTSobgui

#### To remove the VEA client from a Windows system

- 1 Log in as the database administrator.
- 2 Select Start > Settings > Control Panel.
- 3 Double-click Add/Remove Programs to display a list of installed products.
- 4 Select **Veritas Enterprise Administrator** from the list, and click the **Remove** button.
- 5 Click **Yes** when a dialog box appears asking you to confirm the removal.

## Uninstalling language packages

Language packages are uninstalled when you remove the English packages using the product installer menu or the uninstallation scripts provided by the software.

See "Uninstalling Veritas Storage Foundation" on page 114.

**Note:** The product installer and uninstallation scripts do not have an option to remove *ONLY* language packages.

### Uninstalling language packages using the pkgrm command

If you would like to remove only the language packages, you can do so with the pkgrm command.

**Note:** If you use the product installer menu or the uninstallation script, you can remove the language packages along with the English packages.

#### To remove the language packages

- Stop the VEA service on each system using the vxsvcctrl stop command.
  # /opt/VRTS/bin/vxsvcctrl stop
- 2 Use the pkgrm command to remove the appropriate packages.

```
# pkgrm package_name package_name ...
```

**Table 6-4**Locations of language package information

| For information on         | Go to                 |
|----------------------------|-----------------------|
| Japanese language packages | Table B-2 on page 152 |

| Table 6-4         Locations of language package information | on |
|-------------------------------------------------------------|----|
|-------------------------------------------------------------|----|

| For information on        | Go to                 |
|---------------------------|-----------------------|
| Chinese language packages | Table B-3 on page 154 |
| French language packages  | Table B-4 on page 155 |

**Note:** Some of the packages listed in the tables referenced above may not be installed on your system, depending on the actual installation.

Because the packages do not contain any dependencies, you can remove them in any order.

- **3** After removing the appropriate packages, restart the VEA service on each system using the vxsvcctrl start command.
  - # /opt/VRTS/bin/vxsvcctrl start

118 Uninstalling the Veritas Storage Foundation software Uninstalling language packages

# Installing, upgrading and uninstalling Storage Foundation Standard

Topics covered in this chapter include:

- "Installing Storage Foundation" on page 119
- "Upgrading Storage Foundation" on page 126
- "Uninstalling Storage Foundation" on page 140

**Note:** Hosts may be configured as managed hosts or as standalone hosts. A Management Server and Authentication Broker must have previously been set up if a managed host is required.

Any new licenses that are required should be obtained before attempting to install or upgrade the software.

# **Installing Storage Foundation**

If you purchased Storage Foundation Standard or Enterprise, use the steps in this section to install the product. If you purchased other Storage Foundation products, see "Installing a Veritas Storage Foundation product" on page 27.

The Storage Foundation Management Server is not available on the Storage Foundation and High Availability Solutions release and must be obtained separately. For information about obtaining and installing the SF Management Server, please refer to the *Veritas Storage Foundation Management Server Installation Guide*.

 Table 7-5 lists the various methods that are possible for installing and upgrading Storage Foundation.

| Method                                                     | Description                                                                 |
|------------------------------------------------------------|-----------------------------------------------------------------------------|
| Installation using the product installer                   | See "Installing Storage Foundation using installsf" on page 120.            |
| Installation using pkgadd and conversion to a managed host | See "Installing Storage Foundation using the pkgadd command" on page 121.   |
| Installation using JumpStart                               | See "Installing Storage Foundation using JumpStart" on page 124.            |
| Upgrade using the product installer                        | See "Upgrading Storage Foundation using the product installer" on page 127. |
| Upgrade using pkgadd                                       | See "Upgrading Storage Foundation using pkgadd" on page 129.                |
| Upgrade using Live Upgrade                                 | "Upgrading Storage Foundation using Live Upgrade"<br>on page 133.           |

Table 7-5Installation and upgrade methods

### Installing Storage Foundation using installsf

To install Storage Foundation using the product installer

- Mount the disc.
   See "Mounting the software disc" on page 28..
- 2 Go to the top level directory of the disc:

```
# cd /cdrom/cdrom0/storage_foundation
```

**3** Run the product installer:

# ./installsf

- 4 The installation script performs an initial system check, and confirms whether the Storage Foundation product is installed.
- 5 You will now be asked which set of packages should be installed.

```
1) Required Veritas Storage Foundation packages - 883 MB required
```

```
2) All Veritas Storage Foundation packages - 911 MB required
```

6 Enter a number to select which set of packages to install.

- 7 The system will then begin additional verification, such as required drivers and existing configurations.
- 8 You are then asked if you would like to configure Veritas Volume Manager: Are you ready to configure VM [y, n, q]
- 9 Follow the prompts and instructions until the installation is complete.
- **10** If you answer 'y' in step 8, you will then be asked if you want to set up an enclosure-based naming scheme. You will then be asked a series of questions regarding the default disk group. This establishes the name of the default disk group. It does not create the disk group.
- **11** The fully qualified hostname is then validated and you have the option of changing it.
- **12** The next phase of the configuration procedure consists of setting up a centrally managed host:

Enable Centralized Management? [y,n,q] If you answer 'y' then a Management Server and Authentication Broker must have previously been set up.

- **13** If you selected centralized management, you will be asked a series of questions relating to host names and the VEA agent password.
- **14** When the procedure is complete, the system will ask you:

Do you want to start Veritas Storage Foundation processes now?  $\left[\text{y},n,q\right]$ 

**15** You should see the message:

Startup completed successfully on all systems

- **16** The installation is now complete. Check the log file for information.
- 17 Reboot all systems on which Storage Foundation was installed.
  - # shutdown -y -i6 -g0

### Installing Storage Foundation using the pkgadd command

**Note:** The Veritas packages and patches, if any, are not compressed when you purchase Veritas Volume Manager through Sun Microsystems.

On Solaris 10, the packages must be installed while in the global zone.

This procedure describes how to install the software on a standalone host.

The system can be converted to a managed host at a later stage, or centralized management can be set up first.

The Storage Foundation Management Server is not available on the Storage Foundation and High Availability Solutions release and must be obtained separately.

For information about obtaining and installing the SF Management Server, please refer to the *Veritas Storage Foundation Management Server Installation Guide*.

**Note:** If centralized management is desired, the user must complete the Storage Foundation Management Server installation, and the Authentication Broker installation before installing Storage Foundation.

#### To install Storage Foundation using the pkgadd command

- 1 Mount the software disc. See "Mounting the software disc" on page 28.
- 2 Copy the packages to a location to which you can write and then uncompress and untar the packages:

```
# cp -R /cdrom/cdrom0/storage_foundation/pkgs/* /tmp/pkgs
```

3 Uncompress and extract the packages by using the gzcat command:

```
# cd /tmp/pkgs
# gzcat *.gz | tar xvf -
```

4 Copy the supplied VRTSobcadmin and VRTSobadmin files from the installation media, and modify them if needed.

```
# cp /cdrom/cdrom0/storage_foundation/scripts/VRTS* \
/tmp/pkgs
```

5 The -a *adminfile* option should be specified to pkgadd. This *adminfile* must be created in the current directory, and contain the following entries:

```
mail=
instance=overwrite
partial=nocheck
runlevel=quit
idepend=quit
rdepend=nocheck
space=quit
setuid=nocheck
conflict=nocheck
action=nocheck
basedir=default
```

6 Install the packages.

While installing the VRTSobc33 package, enter **n** when prompted if the host will be centrally managed.

On Solaris 10, these packages must be installed while in the global zone. If a package's pkginfo file contains the variable SUNW\_PKG\_ALLZONES set

not equal to true, the -G option should additionally be specified to the pkgadd command.

| # | pkgadd | -a | adr | ainfile | -đ  | • ` | VR  | 'Spe | erl          |     |
|---|--------|----|-----|---------|-----|-----|-----|------|--------------|-----|
| # | pkgadd | -a | adr | ainfile | -đ  | • ` | VR  | rsic | sco          |     |
| # | pkgadd | -a | adr | ainfile | -đ  | • ` | VR  | Spł  | ж            |     |
| # | pkgadd | -a | adr | ainfile | -đ  | • ` | VR  | rSsn | nf           |     |
| # | pkgadd | -a | adr | ainfile | -đ  | • ` | VR  | Sat  | :            |     |
| # | pkgadd | -G | -a  | VRTSobc | adn | lin | -¢  | 1.   | VRTSobo      | :33 |
| # | pkgadd | -G | -a  | VRTSoba | dmi | n   | -đ  | . V  | <b>RTSob</b> |     |
| # | pkgadd | -G | -a  | adminfi | .1e | -đ  | •   | VRI  | Sccg         |     |
| # | pkgadd | -G | -a  | adminfi | .1e | -đ  | •   | VRI  | Smh          |     |
| # | pkgadd | -G | -a  | adminfi | .1e | -đ  | •   | VRI  | Sobgui       |     |
| # | pkgadd | -G | -a  | adminfi | .le | -đ  | •   | VRI  | Sspt         |     |
| # | pkgadd | -G | -a  | adminfi | .1e | -đ  | •   | VRI  | Saa          |     |
| # | pkgadd | -a | adr | ninfile | -đ  | •   | SYN | 4Cln | na           |     |
| # | pkgadd | -G | -a  | adminfi | .le | -đ  | •   | VRI  | Svxvm        |     |
| # | pkgadd | -G | -a  | adminfi | .1e | -đ  | •   | VRI  | Sdsa         |     |
| # | pkgadd | -G | -a  | adminfi | .le | -đ  | •   | VRI  | Sfspro       |     |
| # | pkgadd | -a | adr | ainfile | -đ  | • • | VR  | 'Svx | fs           |     |
| # | pkgadd | -G | -a  | adminfi | .le | -đ  | •   | VRI  | Sfsman       |     |
| # | pkgadd | -G | -a  | adminfi | .le | -đ  | •   | VRI  | Sfsdoc       |     |
| # | pkgadd | -G | -a  | adminfi | .1e | -đ  | •   | VRI  | Sfssdk       |     |
| # | pkgadd | -G | -a  | adminfi | .le | -đ  | •   | VRI  | Sfsmnd       |     |
| # | pkgadd | -G | -a  | adminfi | .le | -đ  | •   | VRI  | Svmdoc       |     |
| # | pkgadd | -G | -a  | adminfi | le  | -đ  | •   | VRI  | Svmman       |     |
| # | pkgadd | -G | -a  | adminfi | .le | -đ  | •   | VF   | RTSdcli      |     |
| # | pkgadd | -G | -a  | adminfi | .1e | -đ  | •   | VRI  | Salloc       |     |
| # | pkgadd | -G | -a  | adminfi | .1e | -đ  | •   | VRI  | Svmpro       |     |
| # | pkgadd | -G | -a  | adminfi | .le | -đ  | •   | VRI  | Sddlpr       |     |
| # | pkgadd | -G | -a  | adminfi | .le | -đ  | •   | VRI  | Svrpro!      |     |
| # | pkgadd | -G | -a  | adminfi | .1e | -đ  | •   | VRI  | Svcsvr       |     |
| # | pkgadd | -G | -a  | adminfi | .le | -đ  | •   | VF   | TSjre        |     |
| # | pkgadd | -G | -a  | adminfi | .1e | -đ  | •   | VF   | TSjre1       | 5   |
| # | pkgadd | -a | adr | ninfile | -đ  | •   | VI  | ₹TS  | 7eb          |     |
| # | pkgadd | -G | -a  | adminfi | .1e | -đ  | •   | VRI  | Svrw         |     |
| # | pkgadd | -G | -a  | adminfi | .1e | -đ  | •   | VRI  | Svrdoc       |     |
|   |        |    |     |         |     |     |     |      |              |     |

- 7 Verify that each of the packages is installed:
  - # pkginfo -1 packagename
- 8 Start the VEA server:
  - # /opt/VRTSob/bin/vxsvcctrl start
- **9** Register the agents:
  - # /opt/VRTSobc/pal33/bin/install/cfgsecurity.sh \
  - -a StorageAgent
  - # /opt/VRTSaa/config/setup\_vxaa.sh --nocpi
  - # /opt/VRTSccg/config/setup.sh --gridnode
- **10** Run the vxinstall command to configure VxVM.
- **11** Start the agents:
  - # /opt/VRTSobc/pal33/bin/vxpalctrl -a StorageAgent -c start

```
# /opt/VRTSobc/pal33/bin/vxpalctrl -a gridnode -c start
```

**12** If the configuration is standalone, also start the action agent:

```
# /opt/VRTSobc/pal33/bin/vxpalctrl -a actionagent -c start
```

**13** Configure the license manager agent:

```
# /opt/SYMClma/bin/lmautil --Config --SecurityEnabled 1 \
    --RootBrokerHostname "1" --CollectorNodeUsername "2" \
    --CollectorNodeUserDomainType "3" \
    --CollectorNodeUserDomain "4"
```

To migrate a standalone host to a managed host, see "Migrating a standalone host to a managed host" on page 132.

### Installing Storage Foundation using JumpStart

These installation instructions using JumpStart assume a working knowledge of the JumpStart procedure.

Only fresh installs of Storage Foundation are supported using JumpStart. Upgrading is not supported.

The following procedure assumes a standalone configuration.

#### To install Storage Foundation using JumpStart

- 1 Mount the software disc. See "Mounting the software disc" on page 28.
- 2 Copy the packages to a location to which you can write and then uncompress and untar the packages:

```
# cp -R /cdrom/cdrom0/storage_foundation/pkgs/* \
    /$jumpstart/vm_pkg_dir
```

3 Uncompress and extract the packages by using the gzcat command:

```
# cd /$jumpstart/vm_pkg_dir
# gzcat *.gz | tar xvf -
```

4 The pkgadd operations to install the packages must be coded in a script that can be used with the JumpStart server.

```
The VRTSdcli, VRTSjre, VRTSvsvc, VRTSvxvm and VRTSweb packages require an empty response file, for example:
```

```
touch responsefile
pkgadd -r responsefile $pkg_name
```

**5** Copy the supplied VRTS admin files from the installation media, and modify them if needed.

```
# cp /cdrom/cdrom0/storage_foundation/scripts/VRTS* \
/tmp/pkgs
```

The VRTSobc33 response file must contain the following settings:

```
VXPALSECURITY=n
VXPALLOCALHOSTNAME=
VXPALDOMAINCONTROLLER=
```

VXPALAUTHENTICATIONBROKER=

The VRTSob response file must contain the following settings:

```
SECURITYADMINPASSWORD=
ROOTAGENTPASSWORD=
CONFIGURESECURITY=n
```

The -a *adminfile* option should be specified to pkgadd. This *adminfile* must be created in the current directory, and contain the following entries:

```
mail=
instance=overwrite
partial=nocheck
runlevel=quit
idepend=quit
rdepend=nocheck
space=quit
setuid=nocheck
conflict=nocheck
action=nocheck
basedir=default
```

On Solaris 10, the packages must be installed while in the global zone. If a package's pkginfo file contains the variable SUNW\_PKG\_ALLZONES set not equal to true, the -G option should additionally be specified to the pkgadd command.

The packages that are required for VxVM must be installed in the following order, as in the following example commands:

```
# pkgadd -v -n -R /a -a adminfile -d . VRTSpbx
# pkgadd -v -n -R /a -a adminfile -d . VRTSsmf
# pkgadd -v -n -R /a -a adminfile -d . VRTSat
# pkgadd -v -n -R /a -G -a ./VRTSobcadmin -d . \
   -r ./obc33.response VRTSobc33
# pkgadd -v -n -R /a -G -a ./VRTSobadmin -d . \
   -r ob.response VRTSob
# pkgadd -v -n -R /a -G -a adminfile -d . VRTSccg
# pkgadd -v -n -R /a -G -a adminfile -d . -r mh.response VRTSmh
# pkgadd -v -n -R /a -G -a adminfile -d . VRTSobgui
# pkgadd -v -n -R /a -G -a adminfile -d . VRTSspt
# pkgadd -v -n -R /a -G -a adminfile -d . VRTSaa
# pkgadd -v -n -R /a -a adminfile -d . SYMClma
# pkgadd -v -n -G -R /a -a adminfile -d . \
   -r empty_responsefile VRTSvxvm
# pkgadd -v -n -R /a -G -a adminfile -d . VRTSdsa
# pkgadd -v -n -R /a -G -a adminfile -d . VRTSfspro
# pkgadd -v -n -R /a -a adminfile -d . VRTSvxfs
# pkgadd -v -n -R /a -G -a adminfile -d . VRTSfsman
# pkgadd -v -n -R /a -G -a adminfile -d . VRTSfsdoc
# pkgadd -v -n -R /a -G -a adminfile -d . VRTSfssdk
# pkgadd -v -n -R /a -G -a adminfile -d . VRTSfsmnd
# pkgadd -v -n -R /a -G -a adminfile -d . VRTSvmdoc
# pkgadd -v -n -R /a -G -a adminfile -d . VRTSvmman
```

```
# pkgadd -v -n -R /a -G -a adminfile -d . \
    -r empty_responsefile VRTSdcli
# pkgadd -v -n -R /a -G -a adminfile -d . VRTSalloc
# pkgadd -v -n -R /a -G -a adminfile -d . VRTSvmpro
# pkgadd -v -n -R /a -G -a adminfile -d . VRTSvTpro
# pkgadd -v -n -R /a -G -a adminfile -d . VRTSvrpro
# pkgadd -v -n -R /a -G -a adminfile -d . VRTSvrsvr
# pkgadd -v -n -R /a -G -a adminfile -d . \
    -r empty_responsefile VRTSjre
# pkgadd -v -n -R /a -G -a adminfile -d . \
    -r empty_responsefile VRTSjre15
# pkgadd -v -n -R /a -G -a adminfile -d . \
    -r empty_responsefile VRTSjre15
# pkgadd -v -n -R /a -G -a adminfile -d . \
    -r empty_responsefile VRTSyre15
# pkgadd -v -n -R /a -G -a adminfile -d . \
    -r empty_responsefile VRTSweb
# pkgadd -v -n -R /a -G -a adminfile -d . VRTSvrw
# pkgadd -v -n -R /a -G -a adminfile -d . VRTSvrw
# pkgadd -v -n -R /a -G -a adminfile -d . VRTSvrw
# pkgadd -v -n -R /a -G -a adminfile -d . VRTSvrw
# pkgadd -v -n -R /a -G -a adminfile -d . VRTSvrw
# pkgadd -v -n -R /a -G -a adminfile -d . VRTSvrw
# pkgadd -v -n -R /a -G -a adminfile -d . VRTSvrw
# pkgadd -v -n -R /a -G -a adminfile -d . VRTSvrw
# pkgadd -v -n -R /a -G -a adminfile -d . VRTSvrw
# pkgadd -v -n -R /a -G -a adminfile -d . VRTSvrw
# pkgadd -v -n -R /a -G -a adminfile -d . VRTSvrw
```

**6** JumpStart reboots the system after the packages have been installed. If it does not, then after the packages have been installed by JumpStart, manually reboot the system:

# shutdown -i6 -g0 -y

**7** To configure Volume Manager, run the following script from the mounted software disc:

```
# cd /cdrom/cdrom0/storage_foundation
```

```
# ./installsf `hostname` -configure
```

## **Upgrading Storage Foundation**

This section describes how to upgrade Veritas Storage Foundation.

In this release, Solaris 10 is the only supported version. Upgrade to Solaris 10 before beginning this Storage Foundation upgrade.

Refer to the "VxVM and Solaris release support matrix" on page 65.

**Note:** Hosts may be configured as managed hosts or as standalone hosts. A Management Server and Authentication Broker must have previously been set up if a managed host is required.

If you are planning to use the installsf script to upgrade Storage Foundation, go to "Upgrading Storage Foundation using the product installer" on page 127.

There are several options to choose from if you want to use the pkgadd method to upgrade Storage Foundation:

- An upgrade with one reboot.
   See"Upgrading Storage Foundation using pkgadd" on page 129.
- An upgrade with one reboot, which requires an alternate boot disk.
   See "Storage Foundation Live Upgrade commands and usage" on page 134.

### Upgrading Storage Foundation using the product installer

To upgrade Storage Foundation on a remote host, rsh or ssh must be set up. See "Completing the installation procedure" on page 34 for more information.

Upgrading Storage Foundation using the product installer includes the following general steps:

- Run installsf to load the packages
- Do a reboot
- Run installsf to configure the 5.0 items

**Note:** If you are performing a multihost installation, note that the installsf script does not support a mixture of new installations and upgrades. You should either install on all hosts or upgrade all hosts. In addition, every host to be upgraded in a multihost installation must be running the same older version of Storage Foundation.

### To upgrade using the installsf script

- 1 Mount the software disc; see "Mounting the software disc" on page 28 for instructions.
- 2 Remove the older VRTS packages using the pkgrm command:

# pkgrm VRTSvras VRTSlic VRTSvmsa

Note: Some of the above packages may not exist on your system.

- Insert the DVD in the DVD-ROM drive.Once the DVD is inserted, the Solaris volume management software automatically mounts it. Change directory:
  - # cd /cdrom/cdrom0/storage\_foundation
- 4 To install the software on a single host, run the following command:

# ./installsf

Alternatively, copy the Storage Foundation packages and patches to a network-shared file system. You can then install the software on any systems that have mounted this file system.

- # cd /cdrom/cdrom0
- # cp -r \* \$NFS\_FS

# cd storage\_foundation

**#./installsf -pkgpath \$NFS\_FS/storage\_foundation/pkgs** where the NFS-mountable file system is *\$NFS\_FS*.

If a patch is available, the installsf command must also include the patchpath as follows:

```
# ./installsf -pkgpath $NFS_FS/storage_foundation/pkgs \
    -patchpath $NFS_FS/storage_foundation/patches
```

5 At the prompt, enter the name of the system or systems on which you want to install Storage Foundation:

Enter the system names separated by spaces on which to install Storage Foundation:

The installsf script will carry out an initial system check, and will confirm success by displaying information regarding the OS version, and whether the necessary patches are installed. The initial system check might tell you that you need to obtain Solaris OS patches. If this happens, you need to see "Solaris Patch Requirements" in the *Veritas Storage Foundation Release Notes*.

When the system check is complete, the installsf script displays this message:

Initial system check completed successfully. Press Return to continue.

- 6 You will now be asked which set of packages should be installed.
  - 1) Required Veritas Storage Foundation packages 698MB required
  - 2) All Veritas Storage Foundation packages 838 MB required
  - 3) Storage Foundation Enterprise HA packages 1192 MB required.
- 7 Select the packages to be installed.
- 8 After displaying a list of packages as they are copied to the system, confirm that you want to proceed with the upgrade:

```
Press [return] to continue:
installsf is now ready to upgrade Storage Foundation
Are you sure you want to upgrade Storage Foundation? [y,n,q]
```

- **9** Existing Storage Foundation packages will now be removed prior to replacement by the Storage Foundation 5.0 packages.
- **10** The Storage Foundation packages are then installed. You will see a listing of the packages displayed.
- 11 Storage Foundation is now upgraded, and you should see a message stating that Storage Foundation 5.0 has been successfully installed. You will see a message advising you to reboot.

Reboot your system by entering:

```
# /usr/sbin/shutdown -y -i6 -g0
```

12 To take advantage of the new features in this release, upgrade to the latest disk group version. See "Upgrading CVM protocol and disk group version" on page 139. To confirm that the Storage Foundation upgrade has been successful, see "Verifying the Veritas Storage Foundation upgrade" on page 79.

**13** Now configure Storage Foundation as described in "Configuring Storage Foundation using the installsf script."

### Configuring Storage Foundation using the installsf script

### To configure Storage Foundation after installing the packages

- 1 Enter the following command
  - # ./installsf -configure

The script runs an initial system check, and will tell you that you cannot configure already configured features such as enclosure-based naming and default disk groups. However, it will lead you through the process of configuring 5.0 features, such as centralized management. For information about centralized management, refer to the *Veritas Storage Foundation Management Installation Guide*.

2 The next phase of the configuration procedure consists of setting up a centrally managed host:

Enable Centralized Management? [y,n,q]

- **3** Finally, if you selected centralized management, you will be asked a series of questions relating to host names. You will also be asked the VEA agent password.
- 4 You should see the following message: Startup completed successfully on all systems
- 5 You are now prompted to enter an encryption key.

### Upgrading Storage Foundation using pkgadd

This section describes the procedure for upgrading using the pkgadd command. The procedure requires only one reboot, but it overwrites the new VxVM package on the existing VxVM package.

**Note:** This procedure describes how to upgrade the software on a standalone host. The system can be converted to a managed host at a later stage.

#### To upgrade using pkgadd

- 1 If you have not already obtained and installed a VxVM 5.0 license key, do so now. See "Symantec product licensing" on page 13 for details.
- 2 Bring the system down to single-user mode using the following command: # init s
- **3** If /opt is configured as a separate file system, ensure that it is mounted.

- 4 Stop all applications that are using VM.
- 5 Stop the VEA server if it is running.
  - # /opt/VRTSob/bin/vxsvcctrl stop
- 6 Remove all VxVM packages except for VRTSvxvm. Use the following commands:

```
# pkgrm VRTSvrdoc
# pkgrm VRTSvrw
# pkgrm VRTSweb
# pkgrm VRTSjre15
# pkgrm VRTSjre
# pkgrm VRTSvcsvr
# pkgrm VRTSvrpro
# pkgrm VRTSfsmnd
# pkgrm VRTSfssdk
# pkgrm VRTSfsdoc
# pkgrm VRTSfsman
# pkgrm VRTSap
# pkgrm VRTStep
# pkgrm VRTSvxfs
# pkgrm VRTSddlpr
# pkgrm VRTSalloc
# pkgrm VRTSfspro
# pkgrm VRTSvmpro
# pkgrm VRTSvmdoc
# pkgrm VRTSvmman
# pkgrm VRTSobgui
# pkgrm VRTSob
# pkgrm VRTSper1
# pkgrm VRTSvlic
# pkgrm VRTScpi
```

- 7 Mount the software disc. See "Mounting the software disc" on page 28.
- 8 Copy the packages to a location to which you can write and then uncompress and untar the packages:

```
# cp -R /cdrom/cdrom0/storage_foundation/pkgs/* /mytmp/pkgs
```

9 Uncompress and extract the packages using the gzcat command:

```
# cd /mytmp/pkgs
```

- # gzcat \*.gz | tar xvf -
- **10** The -a *adminfile* option should be specified to pkgadd. This *adminfile* must be created in the current directory, and contain the following entries:

```
mail=
instance=overwrite
partial=nocheck
runlevel=quit
idepend=quit
rdepend=nocheck
space=quit
```

```
setuid=nocheck
conflict=nocheck
action=nocheck
basedir=default
```

**11** Install the packages.

While installing the VRTSobc33 package, enter **n** when prompted if the host will be centrally managed.

On Solaris 10, these packages must be installed while in the global zone. If a package's pkginfo file contains the variable SUNW\_PKG\_ALLZONES set not equal to true, the -G option should additionally be specified to the pkgadd command.

| # | pkgadd | -a | adminfile -d . VRTSvlic          |
|---|--------|----|----------------------------------|
| # | pkgadd | -a | adminfile -d . VRTSperl          |
| # | pkgadd | -a | adminfile -d . VRTSicsco         |
| # | pkgadd | -a | adminfile -d . VRTSpbx           |
| # | pkgadd | -a | adminfile -d . VRTSsmf           |
| # | pkgadd | -a | adminfile -d . VRTSat            |
| # | pkgadd | -G | -a ./VRTSobcadmin -d . VRTSobc33 |
| # | pkgadd | -G | -a ./VRTSobadmin -d . VRTSob     |
| # | pkgadd | -G | -a adminfile -d . VRTSccg        |
| # | pkgadd | -G | -a adminfile -d . VRTSmh         |
| # | pkgadd | -G | -a adminfile -d . VRTSobgui      |
| # | pkgadd | -G | -a adminfile -d . VRTSspt        |
| # | pkgadd | -G | -a adminfile -d . VRTSaa         |
| # | pkgadd | -a | adminfile -d . SYMClma           |
| # | pkgadd | -G | -a adminfile -d . VRTSvxvm       |
| # | pkgadd | -G | -a adminfile -d . VRTSdsa        |
| # | pkgadd | -G | -a adminfile -d . VRTSfspro      |
| # | pkgadd | -a | adminfile -d . VRTSvxfs          |
| # | pkgadd | -G | -a adminfile -d . VRTSfsman      |
| # | pkgadd | -G | -a adminfile -d . VRTSfsdoc      |
| # | pkgadd | -G | -a adminfile -d . VRTSfssdk      |
| # | pkgadd | -G | -a adminfile -d . VRTSfsmnd      |
| # | pkgadd | -G | -a adminfile -d . VRTSvmdoc      |
| # | pkgadd | -G | -a adminfile -d . VRTSvmman      |
| # | pkgadd | -G | -a adminfile -d . VRTSdcli       |
| # | pkgadd | -G | -a adminfile -d . VRTSalloc      |
| # | pkgadd | -G | -a adminfile -d . VRTSvmpro      |
| # | pkgadd | -G | -a adminfile -d . VRTSddlpr      |
| # | pkgadd | -G | -a adminfile -d . VRTSvrpro      |
| # | pkgadd | -G | -a adminfile -d . VRTSvcsvr      |
| # | pkgadd | -G | -a adminfile -d . VRTSjre        |
| # | pkgadd | -G | -a adminfile -d . VRTSjre15      |
| # | pkgadd | -a | adminfile -d . VRTSweb           |
| # | pkgadd | -G | -a adminfile -d . VRTSvrw        |
| # | pkgadd | -G | -a adminfile -d . VRTSvrdoc      |

**12** Verify that each of the packages is installed:

```
# pkginfo -1 packagename
```

**13** Reboot the host:

# shutdown -i6 -go -y

**14** Start the VEA server:

# /opt/VRTSob/bin/vxsvcctrl start

**15** Register the agents:

```
# /opt/VRTSobc/pal33/bin/install/cfgsecurity.sh \
    -a StorageAgent
```

- # /opt/VRTSaa//config/setup\_vxaa.sh --nocpi
- # /opt/VRTSccg/config/setup.sh --gridnode
- 16 Start the agents:

```
# /opt/VRTSobc/pal33/bin/vxpalctrl -a StorageAgent -c start
```

- # /opt/VRTSobc/pal33/bin/vxpalctrl -a gridnode -c start
- 17 If the configuration is standalone, also start the action agent:
  - # /opt/VRTSobc/pal33/bin/vxpalctrl -a actionagent -c start
- **18** Configure the license manager agent:

```
# /opt/SYMClma/bin/lmautil --Config --SecurityEnabled 1 \
    --RootBrokerHostname "1" --CollectorNodeUsername "2" \
    --CollectorNodeUserDomainType "3" \
    --CollectorNodeUserDomain "4"
```

After you have upgraded Storage Foundation using pkgadd, you should configure Storage Foundation. See "Configuring Storage Foundation using the installsf script" on page 129.

To migrate a standalone host to a managed host, see "Migrating a standalone host to a managed host" on page 132.

### Migrating a standalone host to a managed host

Hosts may be configured as managed hosts or as standalone hosts. A Management Server and Authentication Broker must have previously been set up to migrate a standalone host to a managed host.

#### To migrate a standalone host to a managed host

• Enter the following command:

# /opt/VRTSmh/bin/migrate central\_mode \
 -d central\_server\_name -p vea\_agent\_password

### Upgrading Storage Foundation using Live Upgrade

Solaris Live Upgrade is the feature that performs an operating system upgrade with no downtime. The upgrade is done on an alternate disk using the current boot environment (BE). After the Live Upgrade, the alternate disk has all the information from the current BE and just one reboot will bring the system up on the alternate disk with the upgraded Solaris Version.

Solaris Live Upgrade upgrades Storage Foundation software in a live environment.

The advantages of using Live Upgrade are:

- Less system downtime just one reboot will bring the system up and running on the new Solaris version
- You can revert to the previous OS version at any time
- Alternate root disk partitions can be resized to grow or shrink
- If you do not upgrade the disk group version on the alternate boot environment, you can create more than one boot environment with different versions of Storage Foundation and easily switch between them with just one reboot

Storage Foundation Live Upgrade requires an alternate disk to upgrade. This disk can be a mirrored root disk or an independent unused disk which supports booting. Storage Foundation Live Upgrade is mainly done using the Solaris Live Upgrade commands.

**Note:** Hosts may be configured as managed hosts or as standalone hosts. A Management Server and Authentication Broker must have previously been set up if a managed host is required, or if upgrading to a managed host.

### Upgrading Storage Foundation Using Live Upgrade

Storage Foundation Live Upgrade supports the following:

Upgrading Storage Foundation only in this release

Live Upgrade requires an alternate disk to perform the upgrade. An alternate root disk can be a mirrored root disk (chosen by default), or you can specify an alternate disk. The size of the alternate disk should be greater than or equal to the size of the root disk. This procedure will upgrade all the mounted partitions on the root disk with entry in /etc/vfstab. Unmounted partitions and raw volumes will not be migrated to alternate disk.

### Installing Live Upgrade on the current root disk

To begin upgrading the system you must first install the Solaris Live Upgrade software on the system. This Solaris Live Upgrade package is available on the latest Solaris software disc. Load the latest Solaris Software 2 of 2 disc. Run the command liveupgrade20 in the directory

/cdrom/cdrom0/Solaris10/Tools/Installer. This installs the Solaris Live Upgrade packages on the system. Read the *Solaris Installation Guide* for the procedure to install the latest Solaris Live Upgrade package.

### Storage Foundation Live Upgrade commands and usage

Storage Foundation Live Upgrade uses the two commands vxlustart and vxlufinish. These commands are on the Storage Foundation 5.0 software disc. The command vxlustart configures the machine (like virtual unencapsulation, setting up alternate disk, and so on) and performs the Solaris Live Upgrade. The command vxlufinish completes the upgrade process by encapsulating the alternate root disk, if required. The vxlustart command can upgrade the Solaris operating system either from CD-ROM or from a network path. Copy the vxlustart and vxlufinish commands to the local directory so that the CD-ROM can be used to load the Solaris installation discs if you are upgrading the operating system. The usage of these commands is described below.

### Using vxlustart

The vxlustart command and its option are:

```
vxlustart [-DfmVv] [-u {5.8|5.9|5.10}] [-d diskname] \
    [-g diskgroup] [-F filesystem] \
    [-s path_to_solaris_installation_image]
vxlustart [-DfmUVv] [-u {5.8|5.9|5.10}] [-d diskname]
vxlustart [-rv] [-u {5.8|5.9|5.10}]
```

where the option flags are:

- -D This is for debugging. With this option ksh turns on the -x option to print every line it executes.
- -d Use this option to specify the alternate disk name that is to be used as the new Solaris root disk. If the option is not specified, vxlustart prompts for the mirror root disk to be used.
- -F Specify the file system type for the system volumes. The default file system type is ufs.
- -f This option forces VTOC creation, if the partitions are not cylinder aligned.
- -g This specifies the disk group where the root disk resides. This option is useful only if vxdg bootdg fails.

- If this option is specified, the command assumes the VTOC is created manually. This is helpful if you want to increase the size of alternate root disk partition size. If this is not specified, the VTOC of the alternate root disk is created very similar to the current root disk.
- -r Use this option to remount the alternate root disk in case the system was rebooted, or crashed after running vxlustart command and before completing vxlufinish.
- -s Use this option to specify the path to the new Solaris image. This path must be network/directory path which has the complete Solaris image (one like in JumpStart image directory). If this option is not specified, the script assumes that the upgrade is from discs and the script will prompt for loading a disc. After loading the disc, the path to the image must be specified (for example, /cdrom/cdrom0/s0).
- -U Use this option to upgrade Storage Foundation only. The command does not prompt for Solaris discs.
- Option to specify the Solaris version to be upgraded. In case of upgrading only Storage Foundation, the version should be the current Solaris version.

Note: In Storage Foundation 5.0, only Solaris 10 is supported.

- -v Verbose option, which will print the list of commands executed by vxlustart without executing them. This option can be used as a preliminary check for the vxlustart command. This may not find all possible errors.
- -v Verbose option to print the list of commands executed by vxlustart.

### Using vxlufinish

The vxlufinish command and its options are:

```
vxlufinish [-fDv] [-u {5.8|5.9|5.10}]
```

where the option flags are:

- -D This is for debugging. With this option ksh turns on the -x option to print every line it executes.
- This command option forces the upgrade to complete in case Volume Manager is not upgraded. Before using this option make sure the Volume Manager drivers in the alternate disks are compatible to the upgraded Solaris operating system. Otherwise Volume Manager may not perform optimally.
- -u Specify the upgraded Solaris version. This Solaris version must be the same as specified in the vxlustart command.

Note: In Storage Foundation 5.0, only Solaris 10 is supported.

 This is a verbose option to print the list of commands executed by vxlustart.

### Beginning the Live Upgrade

### To begin the Live Upgrade

- 1 If you have not already obtained and installed a Storage Foundation 5.0 license key, do so now. See "Symantec product licensing" on page 13 for details.
- 2 Load and mount the installation media by starting the volmgt daemon. # /etc/init.d/volmgt start
- 3 The two commands which are involved in Live Upgrade are vxlustart and vxlufinish. These commands are on the software disc. The vxlustart command configures the machine (like unencapsulation, setting up alternate disk, and so on) and performs the upgrade. The vxlufinish command completes the upgrade process by encapsulating the root disk if required. The vxlustart command can upgrade the Solaris operating system either from the software discs or from a network directory path. Copy these two commands to the local directory so that the DVD-ROM drive can be used to load the Solaris installation discs.
  - # cp /cdrom/cdrom0/storage\_foundation/scripts/vxlustart .
  - # cp /cdrom/cdrom0/storage\_foundation/scripts/vxlufinish .
- 4 Run vxlustart with the -v option to detect any problems that might prevent a successful upgrade. If this command reports success, proceed with running the vxlustart script. If it reports errors, correct the problem, and run vxlustart -v again. Note that this option does not catch failures that are reported by Solaris Live Upgrade commands.
- 5 Now upgrade Solaris from the software discs or a network path:
  - "Upgrading Solaris from the software discs"
  - "Upgrading Solaris from network directory path" on page 137.

### Upgrading Solaris from the software discs

Load the Solaris software disc 1 of 1. Run the  $\tt vxlustart$  command to upgrade to the version which is on the disc.

For example: to apply a Solaris 10 update, use the following command

# vxlustart -u 5.10 -d c#t#d# -s /cdrom/solaris\_subdirectory/s0
Once all the packages are installed from disc 1, the command prompts for the
second disc. Load the second disc and specify the disc path at the prompt. For

example: /cdrom/cdrom0. After you have installed the second disc, install the language disc if required. Enter NONE after installing all the required discs. The -s option is optional. If -s is not specified, the command will prompt to load the discs starting with the first.

### Upgrading Solaris from network directory path

Upload the disc images to a network directory. Once completed, all the packages are available in one location so path to the directory will upgrade the complete Solaris operating system. To apply a Solaris 10 update, use the following command:

### # vxlustart -u 5.10 -d c#t#d# -s \

#### /network\_directory\_path/jumpstart/solaris2.10

This command upgrades the packages and activates the boot environment.

### Completing the Solaris upgrade

#### To complete the Solaris upgrade using Live Upgrade

1 Use the vxlufinish command to complete the Live Upgrade process. Use the following command if applying a Solaris 10 update and Volume Manager is installed.

# vxlufinish -u 5.10
The upgrade process is now complete.

- 2 The alternate disk is mounted on the current root disk as /altroot.5.10. For example, if the alternate root disk has two system partitions, / and /usr, these are mounted as /altroot.5.10 and /altroot.5.10/usr. These two directories must be remounted manually in case the system crashes, or if the partition is accidentally unmounted before going to the next step.
- 3 Shut down the machine using shutdown or init 6 to reboot the machine on the alternate root disk.
  - # init 6

**Note:** Don't use the reboot command to reboot the machine on an alternate root disk. If the alternate root disk has a problem rebooting or any upgrade issue, reboot the machine from the older disk.

### **Upgrading Storage Foundation**

#### To upgrade Storage Foundation using Live Upgrade

1 If only Storage Foundation needs to be upgraded, specify the –U option and the current Solaris version to the command. For example, if you want to upgrade Storage Foundation on Solaris 10, use the following command,

```
# vxlustart -u 5.10 -d c#t#d# -U
```

- 2 Load and mount the software disc by starting the volmgt daemon. # /etc/init.d/volmgt start
- 3 If /opt is configured a separate file system, ensure that it is mounted.
- 4 Remove the old Storage Foundation packages on the alternate root by entering:

```
# rm /altroot.5.10/var/vx/isis/vxisis.lock
# /opt/VRTSob/bin/vxsvc -k
# pkgrm -R /altroot.5.10 VRTSvrdoc
# pkgrm -R /altroot.5.10 VRTSvrw
# pkgrm -R /altroot.5.10 VRTSweb
# pkgrm -R /altroot.5.10 VRTSjre15
# pkgrm -R /altroot.5.10 VRTSjre
# pkgrm -R /altroot.5.10 VRTSvcsvr
# pkgrm -R /altroot.5.10 VRTSvrpro
# pkgrm -R /altroot.5.10 VRTSfsmnd
# pkgrm -R /altroot.5.10 VRTSfssdk
# pkgrm -R /altroot.5.10 VRTSfsdoc
# pkgrm -R /altroot.5.10 VRTSfsman
# pkgrm -R /altroot.5.10 VRTSap
# pkgrm -R /altroot.5.10 VRTStep
# pkgrm -R /altroot.5.10 VRTSvxfs
# pkgrm -R /altroot.5.10 VRTSddlpr
# pkgrm -R /altroot.5.10 VRTSalloc
# pkgrm -R /altroot.5.10 VRTSfspro
# pkgrm -R /altroot.5.10 VRTSvmpro
# pkgrm -R /altroot.5.10 VRTSvmdoc
# pkgrm -R /altroot.5.10 VRTSvmman
# pkgrm -R /altroot.5.10 VRTSvxvm
# pkgrm -R /altroot.5.10 VRTSobgui
# pkgrm -R /altroot.5.10 VRTSob
# pkgrm -R /altroot.5.10 VRTSperl
# pkgrm -R /altroot.5.10 VRTSvlic
# pkgrm -R /altroot.5.10 VRTScpi
```

Note: Your system may not have all listed packages installed.

**5** Install the Storage Foundation 5.0 packages from the distribution media by entering the command:

```
# cd /cdrom/cdrom0/storage_foundation
```

```
# ./installsf `hostname` -rootpath /altroot.5.10
```

6 After installing the Storage Foundation software and patches, use the vxlufinish command to complete the Live Upgrade process.

```
# vxlufinish -u 5.10
```

The upgrade process is now complete.

7 Shut down the machine using shutdown or "init 6" to reboot the machine on the alternate root disk.

```
# init 6
```

**Note:** Do not use the reboot command to reboot the machine on an alternate root disk. If the alternate root disk has a problem rebooting or any upgrade issue, reboot the machine from the older disk.

8 Configure the Storage Foundation 5.0 packages from the distribution media by entering the following commands:

```
# cd /cdrom/cdrom0/storage_foundation
# ./installsf `hostame` -configure
```

**Note:** Although you will see messages where VxVM cannot be reconfigured, other portions of Storage Foundation will be configured such as the VEA components.

9 To verify the upgrade, check the Volume Manager version:

```
# pkginfo -1 VRTSvxvm
```

**10** Verify that all the file systems that were under VxVM control prior to the upgrade are now under VxVM control.

# df -k

### **Upgrading VEA Windows Client Package**

To upgrade the Windows Client Package, you need to uninstall the existing packages, and then install the new versions.

#### To upgrade the VEA Windows client package

- 1 Click **Start > Settings > Control Panel > Add or Remove Programs** and select "Veritas Enterprise Administrator language pack" for removal.
- 2 Uninstall the base VEA package the same way.
- **3** Install the base and language packages as described in the section entitled "Installing on Windows" on page 38.

### Upgrading CVM protocol and disk group version

If you want to take advantage of the new features in this release, you must upgrade the Veritas Cluster Volume Manager (CVM) protocol version (70), and upgrade to the latest disk group version (140).

**1** To upgrade the CVM protocol version to version 70, enter the following command on the master node:

#### # vxdctl upgrade

2 To upgrade the disk group version to 140, enter the command:

```
# vxdg -T 140 upgrade dgname
```

3 After upgrading CVM in a VCS environment, you should run the command: # vxcvmconfig upgrade

If this command is not run, you will see a warning in the engine log file, /opt/VRTSvcs/log/engine\_A.log.

**Note**: Downgrading disk group versions is not supported. If a Veritas cluster is used, the disk group version should match the lowest Volume Manager version installed in the cluster.

### **Updating variables**

In /etc/profile, update the PATH and MANPATH variables as needed. MANPATH could include /opt/VRTS/man and PATH /opt/VRTS/bin.

### Default disk group

For instructions on how to change the default disk group, see the *Veritas Volume Manager System Administrator's Guide*. The main benefit of creating a default disk group is that VxVM commands default to the default disk group and you will not need to use the -g option. If you want to confirm that the root disk is encapsulated, enter the command:

# vxdg bootdg

# **Uninstalling Storage Foundation**

Use the steps in this section to remove Storage Foundation.

### Uninstalling Storage Foundation using the uninstallation script

Use the following procedure to uninstall Storage Foundation using the uninstallation script.

### To uninstall Storage Foundation

- 1 Comment out or remove any Veritas File System (VxFS) entries from the file system table /etc/vfstab. Failing to remove these entries could result in system boot problems later.
- 2 Unmount all mount points for VxFS file systems.
  - # umount /mount\_point

- 3 Stop all applications from accessing VxVM volumes.
- 4 Move to the /opt/VRTS/install directory on your system and use the uninstallation script to remove Veritas Storage Foundation.

```
# cd /opt/VRTS/install
# ./uninstallsf `hostname`
```

**Note:** To ensure complete removal, a system reboot is recommended after all packages have been removed.

5 The uninstall script prompts for the system name. Enter one or more system names, separated by a space, from which to uninstall Storage Foundation, for example, host1:

Enter the system names separated by spaces from which to uninstall Storage Foundation: **host1** 

6 To verify the removal of the packages, use the pkginfo command.
# pkginfo -1 | grep VRTS

### Uninstalling Storage Foundation using the pkgrm command

#### To uninstall Storage Foundation

- 1 Comment out or remove any Veritas File System (VxFS) entries from the file system table /etc/vfstab. Failing to remove these entries could result in system boot problems later.
- 2 Unmount all mount points for VxFS file systems.
  - # umount /mount\_point
- 3 Stop all applications from accessing VxVM volumes.
- 4 Stop various daemons, if applicable.
  - # /opt/VRTSobc/pal33/bin/vxpalctrl -a StorageAgent -c stop
  - # /opt/VRTSobc/pal33/bin/vxpalctrl -a actionagent -c stop
  - # /opt/VRTSobc/pal33/bin/vxpalctrl -a gridnode -c stop
  - # /opt/VRTS/bin/vxsvcctrl stop
- 5 Enter the following commands to remove the packages:

142 Installing, upgrading and uninstalling Storage Foundation Standard Uninstalling Storage Foundation

```
# pkgrm VRTSvrdoc
# pkgrm VRTSvrw
# pkgrm VRTSweb
# pkgrm VRTSjre15
# pkgrm VRTSjre
# pkgrm VRTSvcsvr
# pkgrm VRTSvrpro
# pkgrm VRTSddlpr
# pkgrm VRTSvmpro
# pkgrm VRTSalloc
# pkgrm VRTSdcli
# pkgrm VRTSvmman
# pkgrm VRTSvmdoc
# pkgrm VRTSfsmnd
# pkgrm VRTSfssdk
# pkgrm VRTSfsdoc
# pkgrm VRTSfsman
# pkgrm VRTSvxfs
# pkgrm VRTSfspro
# pkgrm VRTSdsa
# pkgrm VRTSvxvm
# pkgrm SYMClma
# pkgrm VRTSaa
# pkgrm VRTSspt
# pkgrm VRTSobgui
# pkgrm VRTSmh
# pkgrm VRTSccg
# pkgrm VRTSob
# pkgrm VRTSobc33
# pkgrm VRTSat
# pkgrm VRTSsmf
# pkgrm VRTSpbx
# pkgrm VRTSicsco
# pkgrm VRTSper1
# pkgrm VRTSvlic
```

6 To verify the removal of the packages, use the pkginfo command.

```
# pkginfo -1 | grep VRTS
```

# Appendix

# Installation script options

If you choose to install Veritas Storage Foundation, Veritas Storage Foundation for Oracle, or Veritas Storage Foundation for Sybase using the product installation script instead of the product installer, you have several options you can use.

Use the table to determine which installation script to use:

| If you are installing                 | Use          |
|---------------------------------------|--------------|
| Veritas Storage Foundation            | installsf    |
| Veritas Storage Foundation for Oracle | installsfora |
| Veritas Storage Foundation for Sybase | installsfsyb |

The following options apply to all Veritas Storage Foundation products.

# **Installation Script Options**

The following options are available when using the product installation script. For an initial install or upgrade, options are not usually required.

**Table A-6**Available command line options

| Command Line Option | Function                                                                                                    |
|---------------------|----------------------------------------------------------------------------------------------------|
| system1 system2     | Specifies the systems on which to run the installation<br>options. A system name is required for all options. If<br>not specified, the command prompts for a system<br>name. |
| -configure          | Configures the product after installing using the -installonly option.                                                                                                    |

| Command Line Option                    | Function                                                                                                    |
|----------------------------------------|----------------------------------------------------------------------------------------------------|
| -enckeyfile <i>encryption_key_file</i> | See the -responsefile and the -encrypt options.                                                                                                    |
| -encrypt password                      | Encrypts <i>password</i> using the encryption key provided<br>with the -enckeyfile option so that the encrypted<br>password can be stored in response files.                                                                                             |
| -installpkgs                           | Displays all product packages in correct installation<br>order. Output can be used to create scripts for<br>command line installs, or for installations over a<br>network. See the requiredpkgs option.                                                  |
| -installonly                           | Installs packages, but does not configure the product.                                                                                                    |
| -keyfile <i>ssh_key_file</i>           | Specifies a key file for secure shell (SSH) installs. This option passes -i ssh_key_file to every SSH invocation.                                                                                                    |
| -license                               | Registers or updates product licenses on the specified systems.                                                                                                    |
| -logpath <i>log_path</i>               | Specifies a directory other than /opt/VRTS/<br>install/logs as the location where installer log<br>files, summary files, and response files are saved.                                                                                                   |
| -noextrapkgs                           | Additional packages can be installed so that you can<br>upgrade to another Symantec product simply by<br>installing a new license. The -noextrapkgs option<br>bypasses installation of extra product packages to<br>simplify future maintenance updates. |
| -nolic                                 | Allows installation of product packages without<br>entering a license key. Licensed features cannot be<br>configured, started, or used when this option is<br>specified.                                                                                 |
| -nooptionalpkgs                        | Bypasses installation of optional product packages such as user documentation and manual pages.                                                                                                    |
| -nostart                               | Bypasses startup of the product following installation and configuration.                                                                                                    |
| -patchpath <i>patch_path</i>           | Designates the path of a directory that contains all<br>patches to install. The directory is typically an NFS-<br>mounted location and must be accessible all specified<br>installation systems.                                                         |

### Table A-6Available command line options
| Command Line Option                                              | Function                                                                                                    |
|------------------------------------------------------------------|----------------------------------------------------------------------------------------------------|
| -pkgpath package_path                                            | Designates the path of a directory that contains all<br>packages to install. The directory is typically an NFS-<br>mounted location and must be accessible all specified<br>installation systems.                                                                                                    |
| -precheck                                                        | Performs a preinstallation check to determine if<br>systems meet all installation requirements. Symantec<br>recommends doing a precheck before installing a<br>product.                                                                                                    |
| -requiredpkgs                                                    | Displays all required product packages in correct<br>installation order. Optional packages are not listed.<br>Output can be used to create scripts for command line<br>installs, or for installations over a network. See<br>installpkgs option.                                                                                                    |
| -responsefile response_file<br>[-enckeyfile encryption_key_file] | Automates installation and configuration by using<br>system and configuration information stored in a<br>specified file instead of prompting for information.<br>The <i>response_file</i> must be a full path name. If not<br>specified, the response file is automatically generated<br>as installerer <i>number</i> .response. <i>number</i> is<br>random. You must edit the response file to use it for<br>subsequent installations. Variable field definitions<br>are defined within the file. |
|                                                                  | The -enckeyfile option and <i>encryption_key_file</i> name are required with the -responsefile option when the response file contains encrypted passwords.                                                                                                    |
| -rootpath root_path                                              | Specifies an alternative root directory on which to install packages.                                                                                                    |
|                                                                  | On Solaris operating systems, -rootpath passes<br>-R path to pkgadd.                                                                                                    |
|                                                                  | On HP-UX operating systems, -rootpath passes<br>-I path to swinstall.                                                                                                    |
|                                                                  | The -rootpath option is not supported on AIX or Linux operating systems.                                                                                                    |
| -rsh                                                             | Specify this option when you want to use RSH and RCP for communication between systems instead of the default SSH and SCP. The -rsh option requires that systems be preconfigured so that commands between systems execute without prompting for passwords or confirmations.                                                                                                    |

| Table A-6 | Available command line options |
|-----------|--------------------------------|
| Table A-6 | Available command line options |

|                          | •                                                                                                    |
|--------------------------|----------------------------------------------------------------------------------------------------|
| Command Line Option      | Function                                                                                                    |
| -tmppath <i>tmp_path</i> | Specifies a directory other than /var/tmp as the<br>working directory for the installation scripts. This<br>destination is where initial logging is performed and<br>where packages are copied on remote systems before<br>installation. |

#### **Table A-6**Available command line options

# Appendix

# Veritas Storage Foundation install packages

Topics covered in this appendix include:

- "Veritas Storage Foundation install packages" on page 147
- "Package installation for manual installations" on page 156

# Veritas Storage Foundation install packages

Table B-1 shows the package name and contents for each English package for:

- Veritas Storage Foundation
- Veritas Storage Foundation for Oracle
- Veritas Storage Foundation for Sybase

| Package                 | Contents                                                           | Required/Optional |
|-------------------------|--------------------------------------------------------------------|-------------------|
| Volume Manager packages |                                                                    |                   |
| VRTSvxvm                | Veritas Volume Manager Binaries                                    | Required          |
| VRTSvmweb               | Veritas Volume Manager Mangement<br>Services Web Client Extensions | Required          |
| VRTSvmman               | Veritas volume Manager Manual Pages                                | Optional          |

# 148 Veritas Storage Foundation install packages Veritas Storage Foundation install packages

| Table B-1            | Storage Foundation packages                                        |                                                 |
|----------------------|--------------------------------------------------------------------|-------------------------------------------------|
| Package              | Contents                                                           | Required/Optional                               |
| VRTSvmdoc            | Veritas Volume Manager Documentation                               | Optional                                        |
| VRTSdcli             | Veritas Distributed Command Line Interface                         | Required                                        |
| VRTSalloc            | Veritas Volume Manager Veritas Intelligent<br>Storage Provisioning | Required                                        |
| VRTSvmpro            | Veritas Volume Manager Management<br>Services Provider             | Required                                        |
| VRTSvsvc             | Veritas Volume Server and Client Provider                          | Required                                        |
| VRTSddlpr            | Veritas Device Discovery Layer services<br>Provider                | Required                                        |
| File System packages |                                                                    |                                                 |
| VRTSvxfs             | VERITAS File System                                                | Required                                        |
| VRTSfspro            | Veritas File System Management Services<br>Provider                | Required                                        |
| VRTSfssdk            | Veritas File System Software Developer Kit                         | Required                                        |
| VRTSfsweb            | Veritas File System Provider Web Client<br>Extension               | Required                                        |
| VRTSfspro            | Veritas File System Management Services<br>Provider                | Required                                        |
| VRTSfsdoc            | VERITAS File System Documentation                                  | Optional                                        |
| VRTSfsman            | Veritas File System Manual Pages                                   | Optional                                        |
| VRTSfsmnd            | Veritas File System Software Developer Kit<br>Manual Pages         | Optional                                        |
| Database packages    |                                                                    |                                                 |
| VRTSdbcom            | Veritas Storage Foundation Common<br>Utilities for Databases       | Required (for all<br>database products)         |
| VRTSdbed             | Veritas Storage Foundation for Oracle                              | Required (for Storage<br>Foundation for Oracle) |
| VRTSorgui            | Veritas Storage Foundation for Oracle<br>Graphical User Interface  | Required (for Storage<br>Foundation for Oracle) |

| Package                 | Contents                                                                               | Required/Optional                               |
|-------------------------|----------------------------------------------------------------------------------------|-------------------------------------------------|
| VRTSsybed               | Veritas Storage Foundation for Sybase                                                  | Required (for Storage                           |
|                         | <b>Note:</b> Veritas Storage Foundation for Sybase (VRTSsybed) has not been localized. | Foundation for<br>Sybase)                       |
| VRTSodm                 | ODM Driver for VxFS                                                                    | Required (for Storage<br>Foundation for Oracle) |
| VRTSvxmsa               | Veritas Mapping Service, Application<br>Libraries                                      | Required (for Oracle<br>products)               |
| VRTSdbdoc               | Veritas Storage Foundation Documentation for Databases                                 | Optional                                        |
| Veritas Enterpris       | e Administrator packages                                                               |                                                 |
| VRTSob                  | Veritas Enterprise Administrator                                                       | Required                                        |
| VRTSobc33               | Veritas Enterprise Administrator Core                                                  | Required                                        |
| VRTSccg                 | Veritas Enterprise Administrator Central<br>Control Grid                               | Required                                        |
| VRTSaa                  | Veritas Enterprise Administrator Action<br>Agent                                       | Required                                        |
| VRTSobweb               | Veritas Enterprise Administrator Web<br>Console                                        | Required                                        |
| VRTSobgui               | Veritas Enterprise Administrator                                                       | Optional                                        |
| Infrastructure packages |                                                                                        |                                                 |
| VRTSicsco               | Symantec Infrastructure Core Services                                                  | Required                                        |
| VRTSddlpr               | Veritas Device Discovery Layer Services<br>Provider                                    | Required                                        |
| VRTSvail                | Veritas Array Integration Layer                                                        | Required                                        |
| VRTSat                  | Symantec Product Authentication Service                                                | Required                                        |
| VRTSgapms               | Veritas Generic Array Plugin                                                           | Required                                        |
| High Availability       | (Veritas Cluster Server) packages                                                      |                                                 |
| VRTSvcs                 | Veritas Cluster Server                                                                 | Required                                        |
| VRTScsocw               | Veritas Cluster Serer Oracle and RAC<br>Configuraiton Wizards                          | Required                                        |

#### 150 Veritas Storage Foundation install packages Veritas Storage Foundation install packages

| Dackage                                | Contonto                                                           | Paguirad/Ontional |
|----------------------------------------|--------------------------------------------------------------------|-------------------|
| гаскаде                                | contents                                                           | Required/Optional |
| VRTSvcsor                              | Veritas High Availability Agent for Oracle                         | Required          |
| VRTSvcsdb                              | Veritas High Availability Agent for DB2                            | Required          |
| VRTScscm                               | Veritas Cluster Server Cluster Manager                             | Required          |
| VRTScscw                               | Veritas Cluster Server Configuration<br>Wizards                    | Required          |
| VRTScssim                              | Veritas Cluster Server Simulator                                   | Required          |
| VRTScutil                              | Veritas Cluster Utilities                                          | Required          |
| VRTSgab                                | Veritas Group Membership and Atomic<br>Broadcast                   | Required          |
| VRTSvcsvr                              | Veritas Cluster Server Agents for Veritas<br>Volume Replicator     | Required          |
| VRTSjre                                | Veritas Java Runtime Environment<br>Redistribution                 | Required          |
| VRTSjre15                              | Veritas Java Runtime Environment<br>Redistribution                 | Required          |
| VRTSllt                                | Veritas Low Latency Transport                                      | Required          |
| VRTSvcsag                              | Veritas Cluster Server Bundled Agents                              | Required          |
| VRTSvcsmg                              | Veritas Cluster Server English Message<br>Catalogs                 | Required          |
| VRTSvcsw                               | Veritas Cluster Manager (Web Console)                              | Required          |
| VRTSvxfen                              | Veritas I/O Fencing                                                | Required          |
| VRTSacclib                             | Veritas Cluster Server ACC Library 5.0                             | Required          |
| VRTScmcs                               | Veritas Cluster Management Console for single cluster environments | Required          |
| VRTScmccc                              | Veritas Cluster Management Console Cluster<br>Connector            | Required          |
| VRTSvcsdc                              | Veritas Cluster Server Documentation                               | Optional          |
| VRTSvcsdr                              | Veritas Cluster Server Documentation                               | Optional          |
| VRTSvcsmn                              | Manual Pages for Veritas Cluster Server                            | Optional          |
| FlashSnap Agent for Symmetrix packages |                                                                    |                   |

| Package        | Contents                                                                   | Required/Optional |
|----------------|----------------------------------------------------------------------------|-------------------|
| VRTSfas        | Veritas FlashSnap Agent for Symmetrix                                      | Required          |
| VRTSfasag      | Veritas Cluster Server Agents for Veritas<br>FlashSnap Agent for Symmetrix | Required          |
| VRTSfasdc      | Veritas FlashSnap Agent for Symmetrix<br>Documentation                     | Optional          |
| Other Packages |                                                                            |                   |
| VRTSvlic       | Veritas Licensing                                                          | Required          |
| SYMClma        | Symantec License Inventory Agent                                           | Required          |
| VRTScweb       | Symantec Web Server                                                        | Required          |
| VRTSweb        | Symantec Web Server                                                        | Required          |
| VRTSdcp        | Veritas Disk Correlator Provider                                           | Required          |
| VRTSdsa        | Veritas Datacenter Storage Agent                                           | Required          |
| VRTSdsm        | Veritas datacenter Storage Manager                                         | Required          |
| VRTSgcsha      | Veritas GCS High Availability Agents                                       | Required          |
| VRTSgcspr      | Veritas SAN Global Configuration Server<br>Object Bus Provider             | Required          |
| VRTSdbms3      | Symantec Shared DBMS                                                       | Required          |
| VRTSperl       | Perl 5.8.8 Redistribution                                                  | Required          |
| VRTSjre        | Veritas JRE Redistribution                                                 | Required          |
| VRTSjre15      | Symantec JRE Redistribution                                                | Required          |
| VRTSpbx        | Symantec Private Branch Exchange                                           | Required          |
| VRTSspt        | Veritas Software Support Tools                                             | Required          |
| VRTSdsa        | Veritas Datacenter Storage Agent                                           | Required          |
| VRTSvdid       | Veritas Device Identification API                                          | Required          |
| VRTSdbms3      | Veritas Shared DBMS                                                        | Required          |
| VRTScs         | Veritas Storage Foundation Management<br>Server                            | Required          |
| VRTScsdoc      | Veritas Storage Foundation Management<br>Server                            | Required          |

#### 152 Veritas Storage Foundation install packages Veritas Storage Foundation install packages

|                           | Storage i buildation packages                                                                      |                   |  |
|---------------------------|----------------------------------------------------------------------------------------------------|-------------------|--|
| Package                   | Contents                                                                                           | Required/Optional |  |
| VRTSmh                    | Veritas Centralized Management for Storage<br>Foundation                                           | Required          |  |
| VRTScpi                   | Veritas Cross Product Installation<br>Framework                                                    | Required          |  |
| VRTSpbx                   | Symantec Private Branch Exchange                                                                   | Required          |  |
| VRTSsmf                   | Symantec Service Management Framework                                                              | Required          |  |
| VRTSat                    | Symantec Product Authentication Service                                                            | Required          |  |
| VRTSspt                   | Veritas Software Support Tools                                                                     | Required          |  |
| windows/<br>vrtsobgui.msi | Veritas Enterprise Administrator for<br>Windows                                                    | Optional          |  |
| Veritas Volume F          | Veritas Volume Replicator                                                                          |                   |  |
| VRTSvrpro                 | Veritas Volume Replicator Client Extension<br>and Provider for Veritas Enterprise<br>Administrator | Required          |  |
| VRTSvcsvr                 | Veritas Cluster Server Agents for VVR                                                              | Required          |  |
| VRTSvrw                   | Veritas Volume Replicator Web Console                                                              | Required          |  |
| VRTSvrdoc                 | Veritas Volume Replicator Documentation                                                            | Optional          |  |

#### Table B-1 Storage Foundation packages

#### Japanese language packages

The table shows the package name and contents for each Japanese language package:

| Table B-2 | Japanese package | contents |
|-----------|------------------|----------|
|-----------|------------------|----------|

| Package                          | Contents                                                              |  |
|----------------------------------|-----------------------------------------------------------------------|--|
| Volume Manager Japanese packages |                                                                       |  |
| VRTSjavmc                        | Veritas Volume Manager (VRTSvxvm) Multi-language<br>Package           |  |
| VRTSmuvmp                        | Multi Language Veritas Volume Manager Management<br>Services Provider |  |

| Contents                                                                                              |  |  |
|----------------------------------------------------------------------------------------------------|--|--|
| Veritas Intelligent Storage Provisioning (VRTSalloc)<br>Multi-language Package                        |  |  |
| Veritas Volume Manager Japanese Document Package                                                      |  |  |
| Veritas Volume Manager Japanese Online Manual<br>Document Package                                     |  |  |
| kages                                                                                                 |  |  |
| Veritas File System (VRTSvxfs) Japanese Language<br>Package                                           |  |  |
| Veritas File System Provider (VRTSfspro) Multi-language<br>Package                                    |  |  |
| Veritas File System Japanese Document Package                                                         |  |  |
| Veritas File System Japanese Online Manual Document<br>Package                                        |  |  |
| Database Japanese packages                                                                            |  |  |
| VERITAS Storage Foundation <i>for Oracle</i> (VRTSdbed)<br>Japanese Package                           |  |  |
| VERITAS Storage Foundation <i>for Oracle</i> Graphical User<br>Interface (VRTSorgui) Japanese Package |  |  |
| Veritas Oracle Disk Manager (VRTSodm), Japanese Package                                               |  |  |
| Veritas VxMS Mapping Service (VRTSvxmsa) Japanese<br>Package                                          |  |  |
| Japanese Veritas Storage Foundation Documentation for<br>Databases                                    |  |  |
| strator Japanese packages                                                                             |  |  |
| Veritas Enterprise Administrator Service Localized<br>Package                                         |  |  |
| ackages                                                                                               |  |  |
| Veritas Device Discovery Layer Provider (VRTSddlpr)<br>Multi-language Package                         |  |  |
| Veritas Array Providers - Japanese Support                                                            |  |  |
|                                                                                                    |  |  |

#### Table B-2Japanese package contents

#### 154 Veritas Storage Foundation install packages Veritas Storage Foundation install packages

| Table B-2                                                    | lapanese package contents                                                           |  |
|--------------------------------------------------------------|-------------------------------------------------------------------------------------|--|
| Package                                                      | Contents                                                                            |  |
| VRTSmuap                                                     | Veritas Action Provider Language Package                                            |  |
| VRTSmutep                                                    | Veritas Task Exec Provider Language Package                                         |  |
| High Availability (Veritas Cluster Server) Japanese packages |                                                                                     |  |
| VRTSjacs                                                     | Japanese Veritas Cluster Server Message Catalogs                                    |  |
| VRTSjacsu                                                    | Japanese Veritas Cluster Utility Language Pack                                      |  |
| VRTSjacsj                                                    | Japanese Veritas Cluster Server Cluster Manager                                     |  |
| VRTSjacsm                                                    | Japanese Veritas Cluster Server Simulator                                           |  |
| VRTSjacsw                                                    | Japanese Veritas Cluster Manager (Web Console)                                      |  |
| VRTSjaweb                                                    | Japanese Veritas Web Server Language Pack                                           |  |
| VRTSjacsd                                                    | Japanese Veritas Cluster Server Documentation                                       |  |
| FlashSnap Agent f                                            | or Symmetrix Japanese packages                                                      |  |
| VRTSjafag                                                    | Japanese Veritas Cluster Server Agents for Veritas<br>Flashsnap Agent for Symmetrix |  |
| VRTSjafad                                                    | Japanese Veritas FlashSnap Agent for Symmetrix<br>Documentation                     |  |
| VRTSjafas                                                    | Japanese Veritas Flashsnap Agent for Symmetrix                                      |  |
| Other Japanese pa                                            | ackages                                                                             |  |
| VRTSmulic                                                    | Multi-language Veritas License Utilities                                            |  |
| VRTSmuobg (Windo<br>client only)                             | Weritas Enterprise Administrator Localized GUI Package                              |  |

## Chinese language packages

The table shows the package name and contents for each Chinese language package.

| Table B-3                       | Chinese package contents |  |
|---------------------------------|--------------------------|--|
| Package                         | Contents                 |  |
| Volume Manager Chinese packages |                          |  |

| Package                            | Contents                                                                       |
|------------------------------------|--------------------------------------------------------------------------------|
| VRTSmuvmp                          | Multi Language Veritas Volume Manager Management<br>Services Provider          |
| VRTSmualc                          | Veritas Intelligent Storage Provisioning (VRTSalloc)<br>Multi-language Package |
| VRTSmuob                           | Veritas Enterprise Administrator Service Localized Package                     |
| VRTSzhvmm                          | Chinese Veritas Volume Manager, Manual Pages                                   |
| VRTSzhvmd                          | Chinese Veritas Volume Manager (User Documentation)                            |
| VRTSzhvmc                          | Chinese Veritas Volume Manager - Message Catalogs                              |
| VRTSmufsp                          | Multi-language Veritas File System Management Services<br>Provider             |
| VRTSmuddl                          | Veritas Device Discovery Layer Provider (VRTSddlpr)<br>Multi-language Package  |
| VRTSmulic                          | Multi-language Veritas License Utilities                                       |
| VRTSmuobg (Windows<br>client only) | Veritas Enterprise Administrator Localized GUI Package                         |

#### Table B-3Chinese package contents

#### French language packages

The table shows the package name and contents for each French language package:

| Table B-4                      | French package contents                                                        |  |
|--------------------------------|--------------------------------------------------------------------------------|--|
| Package                        | Contents                                                                       |  |
| Volume Manager French packages |                                                                                |  |
| VRTSmuvmp                      | Multi Language Veritas Volume Manager Management<br>Services Provider          |  |
| VRTSmualc                      | Veritas Intelligent Storage Provisioning (VRTSalloc)<br>Multi-language Package |  |
| VRTSmuob                       | Veritas Enterprise Administrator Service Localized<br>Package                  |  |
| VRTSfrvmm                      | French Veritas Volume Manager, Manual Pages                                    |  |

#### 156 | Veritas Storage Foundation install packages Package installation for manual installations

| Table B-4                      | French package contents                                                                        |  |
|--------------------------------|------------------------------------------------------------------------------------------------|--|
| Package                        | Contents                                                                                       |  |
| VRTSfrvmd                      | French Veritas Volume Manager (User Documentation)                                             |  |
| VRTSfrvmc                      | French Veritas Volume Manager - Message Catalogs                                               |  |
| VRTSmufsp                      | Multi-language Veritas File System Management Services<br>Provider                             |  |
| VRTSmuc33                      | Veritas Enterprise Administrator Core Language Package by Symantec                             |  |
| VRTSmuvmw                      | Multi Language Veritas Volume Manager Management<br>Services Web Client Extensions by Symantec |  |
| VRTSmuddl                      | Veritas Device Discovery Layer Provider (VRTSddlpr)<br>Multi-language Package                  |  |
| VRTSatFR                       | Symantec Product Authentication Service Software French language Kit                           |  |
| VRTSfrico                      | Symantec Infrastructure Core Services Common French<br>Language                                |  |
| VRTSfrpbx                      | Symantec Private Branch Exchange French Language                                               |  |
| VRTSfrsmf                      | Symantec Service Management Framework French<br>Language                                       |  |
| VRTSmulic                      | Multi-language Veritas License Utilities                                                       |  |
| VRTSmuobg (Win<br>client only) | dows Veritas Enterprise Administrator Localized GUI Package                                    |  |

#### Tehle D 4 Example pool

# Package installation for manual installations

If you are choose to install the Veritas packages manually, they must be unzipped and installed in a particular order.

#### Unzipping the packages

Before you can install the packages, you must unzip them.

#### To unzip the packages

- 1 Log in as superuser (root).
- 2 Create a directory for installation.
  - # mkdir /parent\_directory/install

- 3 Insert the software disc with the Veritas Storage Foundation software into a drive connected to the system. The Solaris volume-management software automatically mounts the disc as /cdrom/cdrom0. Type the command:
  - # cd /cdrom/cdrom0
- 4 Copy the compressed package files from the software disc to the temporary directory.

| For                                      | Use                                                                               |
|------------------------------------------|-----------------------------------------------------------------------------------|
| Veritas Storage Foundation               | <pre># cp -r storage_foundation/pkgs/* /parent_directory/install</pre>            |
| Veritas Storage Foundation for<br>Oracle | <pre># cp -r storage_foundation_for_db2/ pkgs/* /parent_directory/install</pre>   |
| Veritas Storage Foundation for<br>Sybase | <pre># cp -r storage_foundation_for_oracle/pkgs/* /parent_directory/install</pre> |
| Veritas Volume Manager                   | <pre># cp -r volume_manager/pkgs/* /parent_directory/install</pre>                |
| Veritas File System                      | # cp -r file_system /pkgs/*<br>/parent_directory/install                          |

5 Go to the temporary directory and unzip the compressed package files.

Note: If your system does not have the gunzip utility, copy it from the disc: # cp /cdrom/dcrom0/gnu/gunzip /parent\_directory/install

```
# cd /parent_directory/install
# gunzip VRTS*.gz
```

- 6 Decompress and extract each package.
  - # tar xf package\_name.tar
    # tar xf package\_name.tar
    # tar xf package\_name.tar
    .
- 7 List the files in the temporary directory.
  - # ls /parent\_directory/install

#### Installing the packages using the pkgadd command

#### To manually install the packages

- 1 Change to the pkgs directory that now contains the Veritas packages:
   # cd /parent\_directory/install
- 2 Install the packages:
  - # pkgadd -d . package\_name package\_name ...

| To get the package order for   | See                                         |
|--------------------------------|---------------------------------------------|
| Veritas Storage Foundation     | "Veritas Storage Foundation" on<br>page 158 |
| Veritas Storage Foundation for | "Veritas Storage Foundation for Oracle"     |
| Oracle                         | on page 158                                 |
| Veritas Storage Foundation for | "Veritas Storage Foundation for Sybase"     |
| Sybase                         | on page 159                                 |

#### Veritas Storage Foundation

To get the package installation order for Veritas Storage Foundation, use the -requiredpkgs or -installpkgs option with the script from the disc.

#### To get package installation order for Veritas Storage Foundation

- Mount the software disc. See "Mounting the software disc" on page 28.
- 2 Move to the disc directory.
  - # cd /cdrom/cdrom0
- **3** Run the script with the -requiredpkgs or -installpkgs option. The -requiredpkgs option displays only the required packages and the -installpkgs displays all packages.

```
# ./installsf -requiredpkgs
Or
```

# ./installsf -installpkgs

#### Veritas Storage Foundation for Oracle

To get the package installation order for Veritas Storage Foundation for Oracle, use the -requiredpkgs or -installpkgs option with the script from the disc.

To get package installation order for Veritas Storage Foundation for Oracle

- 1 Mount the software disc. See "Mounting the software disc" on page 28.
- 2 Move to the disc directory.
  - # cd /cdrom/cdrom0
- 3 Run the script with the -requiredpkgs or -installpkgs option. The -requiredpkgs option displays only the required packages and the -installpkgs displays all packages.

```
# ./installsfora -requiredpkgs
```

```
or
```

# ./installsfora -installpkgs

#### Veritas Storage Foundation for Sybase

To get the package installation order for Veritas Storage Foundation for Sybase, use the -requiredpkgs or -installpkgs option with the script from the disc.

#### To get package installation order for Veritas Storage Foundation for Sybase

- 1 Mount the software disc. See "Mounting the software disc" on page 28.
- 2 Move to the disc directory.
  - # cd /cdrom/cdrom0
- 3 Run the script with the -requiredpkgs or -installpkgs option. The -requiredpkgs option displays only the required packages and the -installpkgs displays all packages.

```
# ./installsfsyb -requiredpkgs
```

or

# ./installsfsyb -installpkgs

160 Veritas Storage Foundation install packages Package installation for manual installations

# Appendix

# Configuring the Symantec License Inventory Agent

This appendix includes the following topics:

- "About the Symantec License Inventory Manager" on page 162
- "When the Symantec License Inventory Agent is installed" on page 163
- "When the server and access points are installed" on page 163
- "What you can do with the agent after it is installed" on page 163
- "How to remove the agent" on page 164
- "How to order the Symantec License Inventory Manager license and media kit" on page 165

The Symantec License Inventory Manager installation disc is available separately. For information on how to order the full product, see "How to order the Symantec License Inventory Manager license and media kit" on page 165. The installation media provides online documentation with details on all topics discussed in this appendix.

Read the following Technical Support TechNote for the latest information on updates, patches, and software issues regarding this product:

#### http://support.veritas.com/docs/282183

You can also download the *Symantec License Inventory Agent 4.1 Release Notes*, from this website.

# About the Symantec License Inventory Manager

The Symantec License Inventory Manager (license inventory manager) is an enterprise asset management tracking tool that inventories Symantec Information Availability products in your network and consolidates critical information on the deployment of these products to facilitate license management and compliance tracking. Using the information provided by the license inventory manager, you can:

- Determine all the Symantec software products and licenses being used in your enterprise
- Achieve easier license self-compliance management
- Know your Enterprise License Agreement deployment status
- Reduce administrative overhead for managing license compliance
- Renew support and maintenance based on the licenses you have deployed
- Gain more control over your Symantec software usage
- Manage department chargebacks based on actual software usage
- Use more flexible licensing and pricing models
- Exploit detailed deployment data to perform return on investment analyses for purchased software

The license inventory manager is a three-tiered system that consists of a server tier, access point tier, and an agent tier. The server tier is the Symantec License Inventory Server, which consolidates and stores information that it gathers from the agents and access points.

The optional access point tier includes Symantec License Inventory Access Points and serves as a consolidation layer between the agents and server.

The agent tier includes Symantec License Inventory Agents, which are deployed on individual hosts in a network. Each agent gathers product information on the supported Symantec products that are installed on the agent's host, then sends the information to an access point or the server.

# When the Symantec License Inventory Agent is installed

The Symantec product installer installs or upgrades the agent on the host with the Symantec product. The agent is installed in the following directory: /opt/SYMClma

The agent is installed with a default configuration that minimizes its impact on a running system. The minimum configuration prevents remote communication with the agent to keep its data and interfaces secure.

### When the server and access points are installed

The server and access points are not installed automatically. If you want to use the Symantec License Inventory Manager, you must manually install the server and, optionally, the access points. After you install the server and access points, the agents can gather information and you can create inventory reports.

You can install the server and access points from the Symantec License Inventory Manager installation disc.

## What you can do with the agent after it is installed

If you are already participating in a Symantec sales program that requires the use of the agent, or if you want to order and deploy the Symantec License Inventory Manager, you can use the agent to track Symantec products on the systems on which it was installed. To use the agent, however, you must manually configure it to enable remote communication between the agent and its server or access point.

Complete instructions for reconfiguring the agent are provided in the *Symantec License Inventory Manager 4.1 Release Notes*. You can download this document from the following website:

http://support.veritas.com/docs/282183

# How to remove the agent

If you do not want to use the Symantec License Inventory Manager, you can remove the agent using the operating system package removal commands to remove the agent packages, which include SYMClma and VRTSsmf.

The server and access point also use the VRTSsmf package. If the server or access point is installed on this host with the agent, you can remove the SYMClma package, but not the VRTSsmf package. If neither the server nor the access point is installed on this host, you can remove both the SYMClma and VRTSsmf packages.

If you remove both packages, remove the SYMClma package first.

Table C-1 lists the commands required to remove these packages on the supported platforms.

| Platform | Package removal command                    |
|----------|--------------------------------------------|
| AIX      | installp -u VRTSlma<br>installp -u VRTSsmf |
| HP-UX    | swremove SYMClma<br>swremove VRTSsmf       |
| Linux    | rpm evv SYMClma<br>rpm evv VRTSsmf         |
| Solaris  | pkgrm VRTSlma<br>pkgrm VRTSsmf             |

 Table C-1
 Package removal commands required to remove the agent

Later, you can reinstall the agent with the Symantec License Inventory Manager installation disc. This disc is available in the Symantec License Inventory Manager kit.

# How to order the Symantec License Inventory Manager license and media kit

To order a Symantec License Inventory Manager license and media kit, contact your Symantec sales representative.

The installation media provides online documentation for the Symantec License Inventory Manager. You can contact your sales representative to order printed copies of the documentation. The documents you can order include:

- Symantec License Inventory Manager Installation and Configuration Guide
- Symantec License Inventory Manager Administrator's Guide
- Symantec License Inventory Manager User's Guide

166 Configuring the Symantec License Inventory Agent

How to order the Symantec License Inventory Manager license and media kit